# **Stream**ium

# WAC\$7500

# WAS7500

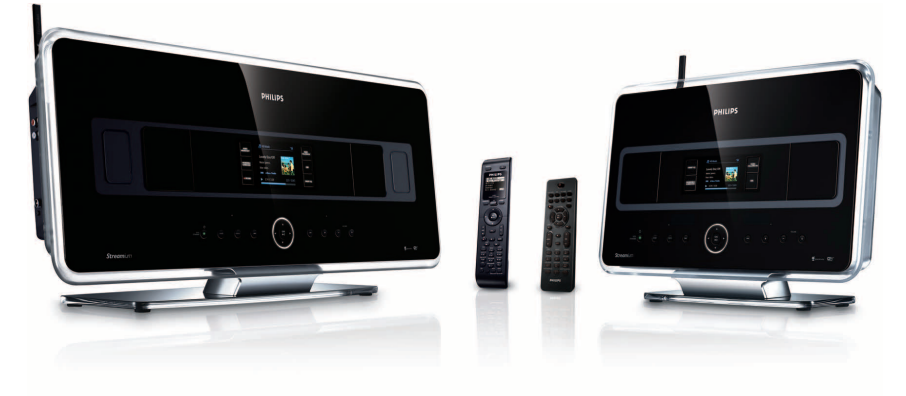

Onnittelut ostoksestasi ja tervetuloa Philipsiin! Hyödynnä Philipsin tuki ja rekisteröi tuotteesi osoitteessa www.philips.com/welcome

Jos tarvitset apua, soita 09 2290 1908

Langaton musiikkikeskus Keskus + asema

# PHILIPS

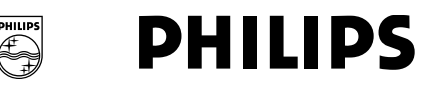

# **Philips Consumer Electronics**

HK- 0738-WACS7500 (report No.)

# EC DECLARATION OF CONFORMITY

We,

Philips Consumer Electronics (manufacturer's name)

Philips, Glaslaan 2, 5616 JB Eindhoven, The Netherlands (manufacturer's address)

declare under our responsibility that the electrical product:

Philips (name)

WACS7500/12, /05 (type or model)

Wireless Music Center & Station (product description)

to which this declaration relates is in conformity with the following standards:

EN55013 : 2001 +A1:2003 + A2:2006 EN55020 : 2002 + A1:2003 +A2:2005 EN 55022: 2006 EN 55024: 1998 +A1:2001 +A2:2003 EN 60065: 2002 +A1:2006 EN 300 328 : 2004 EN 301 489-1 : 2005 EN 301 489-17: 2002 EN 50371 : 2002

(title and/or number and date of issue of the standards)

following the provisions of R &TTE Directive 1999/5/EC (incl. 73/23/EEC & 93/68/EEC directives and is produced by a manufacturing organization on ISO 9000 level.

Se

Eric Tijssen Program Manager PCE I-Lab Entertainment Solutions (signature, name and function)

Eindhoven, September 18, 2007 (place, date)

# Important notes for users in the U.K.

# Mains plug

This apparatus is fitted with an approved 13- Amp plug. To change a fuse in this type of plug, proceed as follows:

- 1 Remove fuse cover and fuse.
- 2 Fix the new fuse which should be a BS1362 5-Amp, A.S.T.A. or BSI approved type.
- 3 Refit the fuse cover.

If the fitted plug is not suitable for your socket outlets, it should be cut off and an appropriate plug should be fitted in its place.

If the mains plug contains a fuse, it should have a value of 5 Amp. If a plug without a fuse is used, the fuse at the distribution board should not be greater than 5 Amp.

Note: The severed plug must be disposed, so as to avoid a possible shock hazard due to it being inserted into another 13-Amp socket.

# How to connect a plug

The wires in the mains lead are colored using the following codes: blue = neutral (N), brown = live (L).

- As these colors may not correspond with the color markings identifying the terminals in your plug, proceed as follows:
  - Connect the blue wire to the terminal marked N or colored black.
  - Connect the brown wire to the terminal marked L or colored red.
  - Do not connect either wire to the earth terminal in the plug, marked E (or e) or colored green (or green and yellow).

Before replacing the plug cover, make sure that the cord grip is clamped over the sheath of the lead and not simply over the two wires.

# Copyright in the U.K.

Recording and playback of any materials may require consent. See Copyright Act 1956 and The Performerb's Protection Acts 1958 to 1972.

# Norge

Typeskilt finnes på apparatens bakside.

# Observer: Nettbryteren er sekundert innkoplet. Den innebygde netdelen er derfor ikke frakoplet nettet så lenge apparatet er tilsluttet nettkontakten.

For å redusere faren for brann eller elektrisk støt, skal apparatet ikke utsettes for regn eller fuktighet.

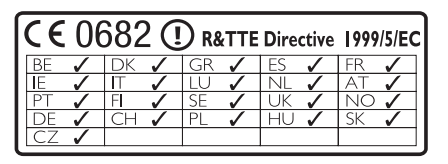

CLASS 1 LASER PRODUCT

# Sisältö

| 1     | Tärkeää                                 | 3   |
|-------|-----------------------------------------|-----|
| 1.1   | Turvallisuus                            | 3   |
| 1.2   | 1.2 GPL-tarjous                         | 4   |
| 1.3   | LGPL-kirjastotarjous                    | 4   |
| 1.4   | Ympäristötietoa                         | 4   |
| 1.5   | Vanhan laitteen hävittäminen            | 5   |
| 1.5   | Huolto                                  | 5   |
| 1.7   | Kuunteluturvallisuudesta                | 6   |
| 1.8   | Laitteiston rekisteröinti               | 7   |
| 2     |                                         |     |
| 2     | Langaton musiikkikeskus & asema         | að  |
| 2.1   | Pakkauksen sisaito                      | 8   |
| 2.2   | i leista langattomasta musiikkikeskukse | sta |
| 224   |                                         | 10  |
| 2.2.1 | Keskuksen ja aseman ohjauspainikkeet    | 10  |
| 2.3   | Kaukosaatimet                           | 12  |
| 2.3.1 | Kaksisuuntainen kaukosaadin             | 12  |
| 2.3.2 | t ksisuuntainen kaukosaadin             | 14  |
| 2.4   | Naytto                                  | 16  |
| 3     | Asennus                                 | 17  |
| 31    | Keskuksen ja aseman asennus             | 17  |
| 3.2   | Virran kytkentä                         | 18  |
| 3.3   | Wi-Fi-vhtevden luominen keskuksen ja    |     |
|       | aseman välille                          | 18  |
| 3.4   | Takapaneelin liitännät                  | 18  |
| 3.4.1 | Antennien kytkentä                      | 19  |
| 3.4.2 | USB-laitteen kytkentä                   | 19  |
| 3.4.3 | iPodin kytkentä (vaihtoehtoinen)        | 20  |
| 3.4.4 | Lisälaitteiden kytkentä                 | 21  |
| 3.4.5 | Kaiuttimellisen lisälaitteen kytkentä   | 21  |
|       |                                         |     |
| 4     | Valmistelut                             | 22  |
| 4.1   | Kellon asetus                           | 22  |
| 4.1.1 | Kellon näyttö                           | 24  |
| 4.2   | Kaukosäädin                             | 25  |
| 4.2.1 | Paristojen asettaminen kaukosäätimeen   | 25  |
| 4.2.2 | Kaksisuuntainen kaukosäädin             | 27  |
| 4.3   | Navigointipainikkeet                    | 28  |
| 4.4   | Numero- ja kirjainpainikkeet            | 28  |
| _     |                                         | ~~  |
| 5     | Perustoiminnot                          | 29  |
| 5.1   | Ioimintatilat ja toiminnot              | 29  |
| 5.2   | Virransäästötila                        | 31  |
| 5.3   | Automaattinen valmiustila               | 31  |

| 5.4    | Äänenvoimakkuuden säätö                | 31 |
|--------|----------------------------------------|----|
| 5.5    | MYKISTYS                               | 32 |
| 5.6    | Äänen kontrollointi                    | 32 |
| 5.6.1  | Smart equalizer                        | 32 |
| 5.6.2  | Ekvalisaattori                         | 32 |
| 5.6.3  | DBB (Bassotehostus)                    | 33 |
| 5.6.4  | Surround-ääni                          | 33 |
| 5.7    | Näytön säätäminen                      | 33 |
| 5.8    | Kielen valinta                         | 34 |
| 5.9    | Unitila                                | 34 |
| 5.10   | Hälytys                                | 35 |
| 5.10.1 | Hälytyksen asettaminen / hälytysaika / |    |
|        | toistotila                             | 35 |

| 6     | HD (Kovalevy)                            | 36      |
|-------|------------------------------------------|---------|
| 6.1   | Musiikin toisto kovalevyltä              | 36      |
| 6.2   | Haku                                     | 36      |
| 6.2.1 | Haku avainsanoilla                       | 36      |
| 6.2.2 | Tietyn artistin kappaleiden haku         | 37      |
| 6.2.3 | Tietyn tyylilajin kappaleiden haku       | 37      |
| 6.2.4 | Kappaleen haku albumilta (toiston aika   | ana)    |
|       |                                          | 38      |
| 6.2.5 | Tietyn kohdan haku kappaleesta (toist    | on      |
|       | aikana)                                  | 38      |
| 6.3   | Erilaiset toistomahdollisuudet TOIST     | О,      |
|       | SEKOITUS                                 | 38      |
| 6.4   | Musiikkikirjaston luominen keskukse      | en 39   |
| 6.4.1 | Musiikin tallentaminen CD:ltä            | 39      |
| 6.4.2 | Tiedostojen tuominen tietokoneelta       | 41      |
| 6.4.3 | Tallennus radiosta tai ulkoisesta lähtee | stä42   |
| 6.5   | Soittolistan luominen                    | 42      |
| 6.6   | Soittolistan, albumin tai kappaleen      |         |
|       | poistaminen                              | 43      |
| 6.7   | Kappaleen tietojen katselu               | 43      |
| 6.8   | Varmuuskopiointi tietokoneelle           | 44      |
| 6.9   | Musiikin siirto keskuksen ja aseman v    | /älillä |
|       |                                          | 44      |
| 6.9.1 | MUSIC FOLLOWS ME                         | 44      |
| 6.9.2 | MUSIC BROADCAST                          | 45      |
| 6.10  | Järjestelmän tietojen katselu            | 46      |
| 6.11  | Kappaleen tietojen muokkaus              | 47      |
|       |                                          |         |
| 7     | CD (Vain keskus )                        | 48      |
| 7.1   | Tuetut levyt                             | 48      |
| 7.2   | Levyjen toisto                           | 49      |

| 7.2.1      | Haku avainsanoilla                      | 50         |
|------------|-----------------------------------------|------------|
| 7.2.2      | Kappaleen haku albumilta (toiston aikan | ia)        |
|            |                                         | 51         |
| 7.2.3      | Tietyn kohdan haku kappaleesta (toisto  | n          |
|            | aikana)                                 | 51         |
| 7.3        | Erilaiset toistomahdollisuudet TOISTO   | ,          |
|            | SEKOITUS                                | 51         |
| •          |                                         | <b>F</b> 2 |
| 8          |                                         | 52         |
| 0.1        | Radion kuunteleminen                    | 52         |
| 8.2        | Asetettujen radiokanavien talientamine  | en<br>Eg   |
| 0.2.4      |                                         | 53         |
| 0.2.1      | Autostore: Automaattinen onjelmointi    | 23         |
| 0.2.2      | Friender konsten kunstelensinen         | 23         |
| 0.2.3      |                                         | 55         |
| 0.5<br>Q 4 | NEW/S                                   | 54         |
| 0.4        | Internet radie*                         | 55         |
| 0.5        | Ensimmäisellä käyttökorralla            | 55         |
| 0.5.1      |                                         | 54         |
| 0.J.Z      | Internet radiokanavien tallentaminen ia | 50         |
| 0.0.0      | succidition markitsominan               | 57         |
|            | SUOSIKKIEIT ITTEI KILSEITTIITEIT        | 57         |
| 9          | UPnP                                    | 58         |
| 9.1        | UPnP (Universal Plug and Play)          | 58         |
| 9.1.1      | UPnP*:stä                               | 58         |
| 9.1.2      | UPnP*-laitteista                        | 58         |
| 9.2        | Yhdistäminen UPnP-laitteeseen           | 59         |
| 9.3        | Toisto UPnP-laitteista                  | 59         |
| 9.3.1      | Musiikin toistaminen UPnP-laitteesta    | 59         |
| 9.3.2      | Musiikin toistaminen keskuksesta        | 60         |
|            |                                         |            |
| 10         | Ulkoiset lähteet                        | 61         |
| 10.1       | Toistaminen tai tallennus USB-          |            |
|            | massamuistilaittetta käyttäen           | 61         |
| 10.1.1     | USB-laitteesta                          | 61         |
| 10.1.2     | Musiikin toistaminen USB-laitteesta     | 62         |
| 10.1.3     | Musiikin siirtäminen USB-laitteeseen    | 63         |
| 10.2       | Musiikin toistaminen iPodilla           | 65         |
| 10.3       | Toisto ulkoisista lähteistä             | 65         |
| 11         | Verkon asetus                           | 66         |
| 11 1       | Asemien lisääminen keskuksen Wi-Fi-     | 50         |
|            | verkkoon                                | 66         |
| 11.1.1     | Aseman poistaminen                      | 67         |
|            |                                         | 57         |

| 11.2   | Yhdistäminen Wi-Fi- (langattomaan)     |     |
|--------|----------------------------------------|-----|
|        | kotiverkkoon                           | 68  |
| 11.2.1 | Verkon asetus keskukseen               | 68  |
| 11.2.2 | Verkon asetus asemaan                  | 69  |
| 11.3   | Yhdistäminen langalliseen kotiverkkoo  | n70 |
| 11.3.1 | Verkon asetus keskukseen               | 70  |
| 11.3.2 | Verkon asetus asemaan                  | 71  |
| 11.4   | Yhdistäminen kahteen eri kotiverkkoo   | n   |
|        |                                        | 72  |
| 11.5   | Verkkoyhteyden tilan näyttö            | 72  |
| 11.5.1 | Aseman tila keskuksen Wi-Fi-verkossa   | 72  |
| 11.5.2 | Yhteys kotiverkkoon                    | 73  |
| 11.6   | Internet-yhteyden muodostaminen        | 73  |
|        |                                        |     |
| 12     | Yhdistäminen tietokoneeseen            | 75  |
|        |                                        |     |
| 13     | Gracenote <sup>®</sup> CD-tiedot       | 78  |
| 13.1   | Gracenote®-musiikkitietokanta          | 78  |
| 13.1.1 | Gracenote®-musiikkitietokannan         |     |
|        | päivittäminen                          | 78  |
| 13.2   | Gracenote® Internet-kyselyt            | 78  |
| 13.2.1 | Kappaleiden tietojen hakeminen         | 79  |
| 14     | l aiteohielmiston näivitys             | 80  |
| 14.1   | Laiteohielmiston päivitys              | 80  |
| 14.2   | Edellisen laiteohielmiston palauttamin | en  |
| 1 1.2  |                                        | 81  |
| 14.3   | Keskuksen ja asemien Wi-Fi-verkon      | •   |
|        | muodostaminen uudelleen                | 81  |
| 15     | Asetusten palautus                     | 82  |
|        |                                        |     |
| 16     | Tekniset tiedot                        | 84  |
| 16.1   | Keskus                                 | 84  |
| 16.2   | Asema                                  | 85  |
|        |                                        |     |

| 17 Vianetsir | ä 86 |
|--------------|------|
|--------------|------|

| 18     | Liite                       | 92 |
|--------|-----------------------------|----|
| 18.1   | Aseman asentaminen seinälle | 92 |
| 18.1.1 | Asennuspakkauksen sisältö   | 92 |
| 18.1.2 | Mitä muuta tarvitset        | 92 |
| 18.1.3 | Valmistelu                  | 93 |
| 18.1.4 | Aseman asentaminen seinälle | 93 |

\* Kaikki Internet -ominaisuudet tarvitsevat laajakaistayhteyden toimiakseen.

2

# 1 Tärkeää

# 1.1 Turvallisuus

**Varoitus!** Tulipalon, sähköiskun tai muiden vammojen välttämiseksi noudata seuraavia turvaohjeita:

- Älä avaa laitetta tai poista kantta. Laitteistossa ei ole osia, jotka käyttäjä voi itse huoltaa.
- · Älä aseta laitteiston päälle esineitä, joissa on nestettä, kuten maljakoita.
- Älä työnnä laitteiston aukkoihin esineitä.
- Älä pudota aukkoihin esineitä, kuten paperiliittimiä.
- · Huolehdi, ettei laitteisto joudu alttiiksi roiskuvalle tai tippuvalle vedelle.
- Huolehdi, ettei laitteisto joudu alttiiksi sateelle tai liialliselle kosteudelle. Laitteisto on tarkoitettu ainoastaan sisäkäyttöön.
- Älä aseta laitteiston päälle kynttilöitä tai muita elävän tulen lähteitä.
- Sijoita laitteisto paikkaan, jossa on riittävä tuuletus. Jätä laitteen taakse ja ylle vähintään 10 cm ja molemmille puolille vähintään 5 cm tyhjää tilaa.
- · Älä peitä tuuletusaukkoja esim. sanomalehdillä, pöytäliinoilla, verhoilla tms.
- Älä öljyä tai voitele laitteen mekaanisia osia.

Varoitus! Vahinkojen ja vammautumisriskin välttämiseksi noudata seuraavia turvaohjeita:

- Näkyvää ja näkymätöntä lasersäteilyä. Älä katso lasersäteeseen.
- Laitteistossa ei ole osia, jotka käyttäjä voi itse huoltaa.
- Sijoita laitteisto tasaiselle ja vakaalle pinnalle.
- Säilytä laitteistoa, paristoja ja levyjä viileässä ja kuivassa paikassa.
- Huolehdi, ettei laitteisto joudu alttiiksi liialliselle kosteudelle, sateelle, lämmityslaitteille tai suoralle auringonvalolle.
- Laitteen muuntelu voi johtaa vaaralliseen sähkömagneettiseen säteilyyn tai muihin turvallisuusriskeihin.

Tämä laite on Euroopan yhteisön radio-ohjesäännön mukainen.

Philips Electronics, BG Entertainment Solutions vakuuttaa, että WACS7500-laite täyttää EUdirektiivin 1999/5/EC vaatimukset.

Luvattomien kopioiden tekeminen kopiosuojatusta materiaalista, mukaan lukien tietokoneohjelmat, tiedostot, lähetykset ja äänitallenteet, voi loukata tekijänoikeuksia ja johtaa rikosoikeudelliseen vastuuseen. Tätä laitteistoa ei pidä käyttää tällaisiin tarkoituksiin.

# 🖨 Huomio

Muunlainen kuin tässä oppaassa kuvattu käyttö voi johtaa altistumiseen vaaralliselle säteilylle tai muihin turvallisuusriskeihin.

# 1.2 1.2 GPL-tarjous

Tässä laitteessa on Linux 2.4.27-vrsl, joka toimii GNU GPL -lisenssi 2 (johon jäljempänä viitataan sanalla "ohjelma") alaisena.

Philips Electronics Hong Kong Ltd tarjoaa täydellisen, koneluettavan kopion ohjelmasta muodossa, jota yleensä käytetään ohjelmistovaihdossa. Veloitamme ainoastaan toimittamisesta aiheutuvat kulut. Ota yhteyttä: Head of Development BLC Audio PDCC Development 5/F, Philips Electronics Building 5 Science Park East Avenue Hong Kong Science Park Shatin Hong Kong

Tarjous on voimassa kolme vuotta laitteen ostamisesta.

#### 1.3 LGPL-kirjastotarjous

Tässä laitteessa on Linux 2.4.27-vrsl, joka toimii GNU LGPL -lisenssi 2.1:n (johon jäljempänä viitataan sanalla "kirjasto") alaisena.

Philips Electronics Hong Kong Ltd tarjoaa täydellisen, koneluettavan kopion kirjastosta muodossa, jota yleensä käytetään ohjelmistovaihdossa. Veloitamme ainoastaan toimittamisesta aiheutuvat kulut. Ota yhteyttä: Head of Development BLC Audio PDCC Development 5/F., Philips Electronics Building 5 Science Park East Avenue Hong Kong Science Park Shatin Hong Kong

Tarjous on voimassa kolme vuotta laitteen ostamisesta.

#### 1.4 Ympäristötietoa

Kaikki ylimääräinen pakkausmateriaali on jätetty pois. Pakkaus on helposti lajiteltavissa kolmeen yksittäiseen materiaaliin: pahvi (laatikko), polystyreenivaahto (suojus) ja polyetyleeni (pussit, suojakääre).

Tuote koostuu materiaaleista, jotka voidaan kierrättää asiantuntevan yrityksen toimesta. Noudata paikallisia jätteenkäsittelymääräyksiä hävittäessäsi pakkausmateriaaleja, vanhoja paristoja ja vanhoja laitteita.

#### 1.5 Vanhan laitteen hävittäminen

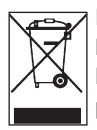

Laite on suunniteltu ja valmistettu korkealaatuisista materiaaleista ja osista, jotka voidaan kierrättää ja uusiokäyttää. Ympäristön ja ihmisten terveyden suojelemiseksi epäkuntoinen laite tulee palauttaa joko ostopaikkaan tai asianmukaiseen jätteidenkäsittelylaitokseen paikallisten jätemääräysten mukaisesti.

Tämä merkintä tarkoittaa, että laitetta ei saa hävittää kotitalousjätteen mukana. Merkinnän yhteydessä voi olla myös laitteen valmistus / lanseerauspäivämäärä.

Noudata paikallisia säännöksiä, äläkä hävitä vanhoja laitteitasi normaalin kotitalousjätteen mukana. Vanhojen laitteiden asianmukainen hävittäminen auttaa ehkäisemään mahdollisia negatiivisia ympäristö- ja terveysvaikutuksia.

# 1.5 Huolto

#### Laitteiston puhdistus

- Käytä miedolla pesuaineella kostutettua pehmeää kangasta.
- Älä käytä liuoksia, jotka sisältävät alkoholia, ammoniakkia tai hankausaineita, sillä ne voivat vahingoittaa laitteistoa.

#### Levyjen puhdistaminen

- Levyn likaantuessa puhdista se puhdistusliinalla. Pyyhi levy keskeltä reunoja kohti.
- Älä käytä liuottimia, kuten bentseeniä, tinneriä tai analogisten levyjen puhdistukseen tarkoitettuja antistaattisia suihkeita.

#### Kovalevyn (HD) huolto

Kovalevy on helposti vaurioituva laite pitkän tallennuskapasiteettinsa ja suurinopeuksisen toimintansa vuoksi.

- Älä liikuta asemaa sen ollessa päällä.
- Älä irrota virtapistoketta pistorasiasta aseman ollessa toiminnassa.
- Älä käytä asemaa liian kuumissa tai kosteissa tiloissa. Tämä voi aiheuttaa kosteuden tiivistymistä laitteen sisälle.

Jos kovalevy rikkoutuu, toisto ja tallennus eivät onnistu. Tässä tapauksessa kovalevy on vaihdettava uuteen.

# 🖨 Huomio

Kovalevyä ei suositella tallenteiden pysyväksi varastointipaikaksi. Ennen musiikkikirjaston luomista tee varmuuskopiot musiikkitiedostoista tietokoneellesi. Tarvittaessa voit palauttaa järjestelmän varmuuskopioilla.

# 1.7 Kuunteluturvallisuudesta

# Kuuntele kohtuullisella äänenvoimakkuudella.

 Kuulokkeiden käyttö suurella äänenvoimakkuudella voi vahingoittaa kuuloa. Tämä tuote voi tuottaa ääntä, joka saattaa aiheuttaa kuulonaleneman tavallisilla ihmisillä jopa minuutin käytön jälkeen. Suuret äänenvoimakkuudet ovat tarkoitettu henkilöille, joiden kuulo on jo heikentynyt.

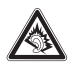

 Ääni voi olla petollista. Ajan myötä kuuntelun "mukavuustaso" sopeutuu suurille äänenvoimakkuuksille. Pitkällisen kuuntelun jälkeen "normaali" äänenvoimakkuus voi itse asiassa olla lujaa ja kuulolle haitallista. Suojaa kuuloasi säätämällä äänenvoimakkuus turvalliselle tasolle ennen kuin kuulosi mukautuu suurille äänenvoimakkuuksille.

# Turvallisen äänenvoimakkuuden säätäminen:

- Aseta äänenvoimakkuuden säätö alhaiselle tasolle.
- Lisää äänenvoimakkuutta hitaasti kunnes ääni kuuluu miellyttävästi ja kirkkaasti ilman säröä.

# Kuuntele kohtuullisen ajan verran:

- Pitkittynyt altistuminen äänelle jopa "turvallisella" tasolla saattaa aiheuttaa kuulonalenemaa.
- Käytä kuulokkeita kohtuullisesti ja pidä taukoja.

# Noudata seuraavia ohjeita kuulokkeiden käytön yhteydessä.

- Kuuntele kohtuullisella äänenvoimakkuudella kohtuullisen ajan verran.
- Älä säädä äänenvoimakkuutta sen jälkeen kun kuulosi on sopeutunut kuulokkeille.
- Älä säädä äänenvoimakkuutta niin korkealle, että et kuule ympäristön ääniä.
- Ole varuillasi vaaratilanteissa tai keskeytä kuulokkeiden käyttö.
- Älä käytä kuulokkeita käyttäessäsi moottoriajoneuvoa, pyöräillessäsi, rullalautaillessasi jne. sillä tämä saattaa aiheuttaa liikennevaaran ja on laitonta monissa maissa.

# Tärkeää (malleissa, joihin sisältyy kuulokkeet):

Philipsin äänilaitteet noudattavat säädettyjä äänitehon enimmäisrajoituksia vain alkuperäismallisilla kuulokkeilla. Jos kuulokkeet on vaihdettava, suosittelemme, että otat yhteyttä jälleenmyyjään hankkiaksesi alkuperäisiä Philips-kuulokkeita vastaavan mallin.

#### 1.8 Laitteiston rekisteröinti

Jotta voisit täysin hyötyä Philipsin tarjoamasta tuesta, rekisteröi tuotteesi osoitteessa www.philips.com/welcome.

Koska voit päivittää laitettasi, suosittelemme rekisteröimään sen myös osoitteessa www.club.philips.com, jotta voimme ilmoittaa sinulle heti, kun uusia ilmaisia päivityksiä on saatavilla.

Philipsin tuotteet on suunniteltu ja valmistettu korkeimpien laatustandardien mukaisesti. Jos laitteistosi ei toimi oikein, ehkä se täytyy kytkeä ja konfiguroida uudelleen.

Tukisivumme (www.philips.com/support) tarjoaa kaiken tiedon, jota tarvitset nauttiaksesi laitteistostasi ja tehdäksesi viihdekokemuksestasi parhaan mahdollisen, sekä tietoa uusista tuotteistamme.

Vieraile osoitteessa **www.philips.com/support** ja syötä laitteesi nimi (WACS7500). Löydät sivuilta:

- FAQ (Usein kysytyt kysymykset)
- Uusimmat käyttöohjeet ja PC-ohjelmisto-oppaat
- · Firmwaren päivitystiedostot WACS7500-laitteelle
- Interaktiivisen vianetsinnän

Kun rekisteröit laitteistosi osoitteessa **www.club.philips.com**, voimme ilmoittaa sinulle heti, kun uusia ilmaisia päivityksiä on saatavilla.

#### Nauti langattomasta musiikkikeskuksestasi!

# 2 Langaton musiikkikeskus & asema

# Onnea uuden Philips-tuotteesi johdosta!

Langattomalla musiikkikeskuksella voit:

- Soittaa musiikkia tietokoneeltasi
- Telakoida iPodin
- Soittaa musiikkia USB-laitteilta
- Soittaa musiikkia kovalevyltä

Keskuksen C 80 GB:n kiintolevylle voi tallentaa jopa 15 000 musiikkikappaletta. Keskukseen C voi kytkeä jopa 5 asemaa S.

Kaikki talletettu musiikki siirtyy langattomasti Wi-Fi-verkon\* kautta keskuksesta **()** siihen yhdistettyihin asemiin **()**. Johdot eivät enää sido CD-soitintasi ja tietokonettasi.

\* Wi-Fi:llä tarkoitetaan langattomassa lähiverkossa toimivia laitteita, jotka perustuvat IEEE 802.11 - standardeihin. Wi-fi-logo tarkoittaa, että laite toimii langattomasti muiden tuotteiden kanssa.

#### 2.1 Pakkauksen sisältö

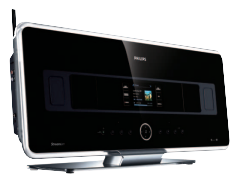

WAC7500 langaton musiikkikeskus, 1x

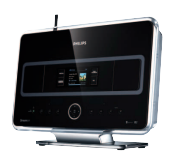

WAS7500 langaton musiikkiasema, 1x

# Toimitetut tarvikkeet

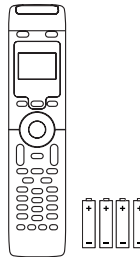

Kaukosäädin, kaksisuuntainen, 4 kpl AAA-paristoja

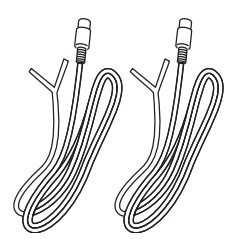

FM antenni, 2 kpl

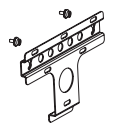

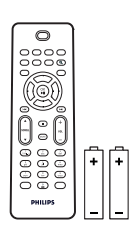

Kaukosäädin, yksisuuntainen, 2 kpl AAA-paristoja

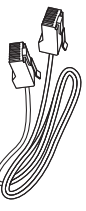

Ethernet-kaapeli, 1 kpl

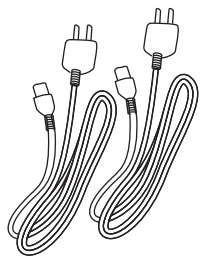

Virtajohto, 2x

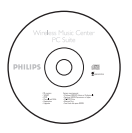

PC Suite CD, 1kpl

Asennustarvikkeet (asemaa **S** varten)

#### 2.2 Yleistä langattomasta musiikkikeskuksesta

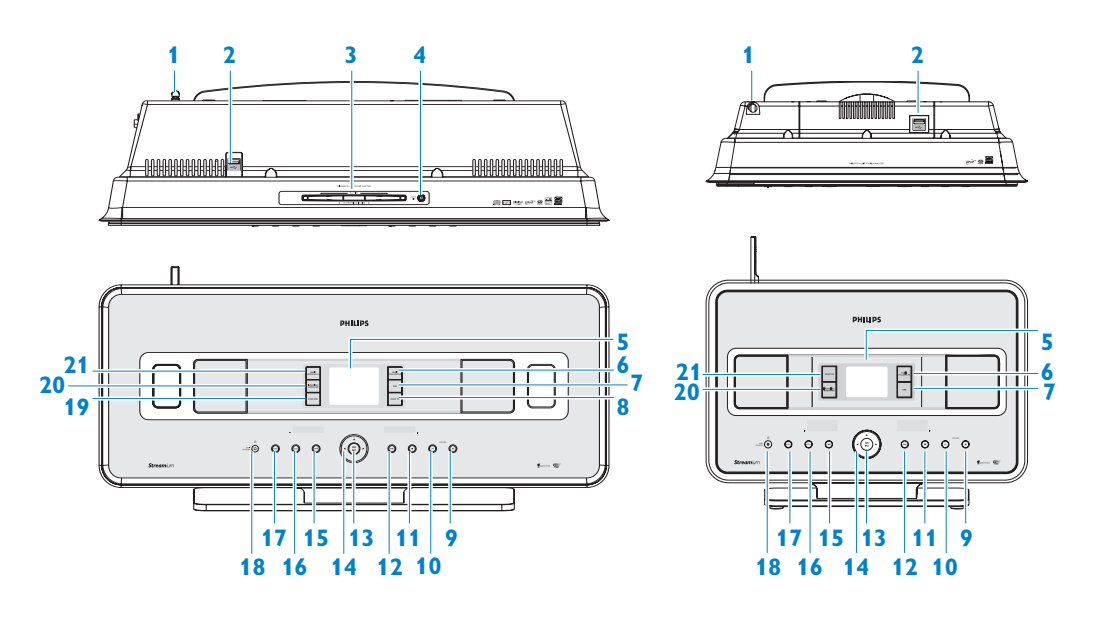

# 2.2.1 Keskuksen 💽 ja aseman ohjauspainikkeet 🛐

#### 1 Antenni

- 2 ↔ USB-portti
- 3 Levypesä (vain keskus C) Aseta levy kuvapuoli ylöspäin
- 4 ▲ (vain keskus **C**) Poistaa levyn levypesästä
- 5 LCD Näytöllä näkyy järjestelmän tila

#### **6 MUSIC FOLLOWS ME**

**HD**: siirtää musiikin toiston keskuksen ja aseman välillä

# **DBB** (Dynamic Bass Boost) (Bassotehostus) Kytkee bassovahvistimen (DBB1, DBB2, DBB3) päälle tai pois päältä

8 SMART EQ (vain keskus C)
 HD: kytkee tyylilajin ääniasetukset päälle tai pois päältä.

#### 9 VOLUME +

Säätää äänenvoimakkuutta ylöspäin

#### 10 VOLUME -

Säätää äänenvoimakkuutta alaspäin

#### 11 🔳

Pysäyttää toiston tai tallennuksen

### 12 🏓

Paina kerran siirtyäksesi seuraavaan kappaleeseen / paina ja pidä painettuna kelataksesi eteenpäin

#### 13 OK / 州

Vahvistaa valinnan Aloittaa tai pysäyttää toiston tilapäisesti

# 14 ◀ / ▶ / ▲ / ▼

Navigointipainikkeet (vasen, oikea, ylös, alas) valikoissa liikkumista varten

#### ◀

HD / CD / USB / UPnP: palaa edelliseen valikkoon

# ▲ / ▼

HD / CD / USB / UPnP ohittaa/hakee kappaleita/kohtia eteen/taakse (toistonäytöllä) Selaa nopeasti vaihtoehtoja/listoja Radio: virittää radiokanavat

#### 

Vahvistaa valinnan **Radio**: siirtyy asetettujen kanavien luetteloon

#### 15 🔫

Paina kerran siirtyäksesi edelliseen kappaleeseen / paina ja pidä painettuna kelataksesi taaksepäin

**16 MENU** 

Asetusvalikkoon meno ja sieltä poistuminen

#### **17 HOME**

Valitsee Kovalevyn , CD:n , Radion , UPnP:n (Universal Plug & Play ) , Kannettavan (USB-laitteen) tai AUX (ulkoisen laitteen)

#### 18 U ON / STANDBY / ECO STANDBY

Paina lyhyesti kytkeäksesi laitteeseen virran tai asettaaksesi sen valmiustilaan. Paina ja pidä painettuna asettaaksesi laitteen virransäästötilaan tai päälle.

Vihreä merkkivalo = C/S on päällä. Punainen merkkivalo = C/S on valmiustilassa tai virransäästötilassa. 19 • RECORD (vain keskus ) CD/Radio/Ulkoinen laite aloittaa tallennuksen KOVALEVYLLE (HD)

# 20 INCR.SURR.

Valitsee surround-äänen

21 MUSIC BROADCAST (vain keskus C) HD: lähettää musiikkia keskuksesta asemaan

SMART EQ (vain keskus 🛐)

**HD**: kytkee tyylilajin ääniasetukset päälle tai pois päältä.

#### 🖨 Huomio

Kuoren nurkan valaistus on design-elementti.

### 2.3 Kaukosäätimet

#### Tärkeää!

Seuraaviin toimintoihin on käytettävä 1-suuntaista kaukosäädintä:

- Internet-radion rekisteröityminen
- · Verkon konfigurointi
- Kappaleen tietojen muokkaus

# 2.3.1 Kaksisuuntainen kaukosäädin

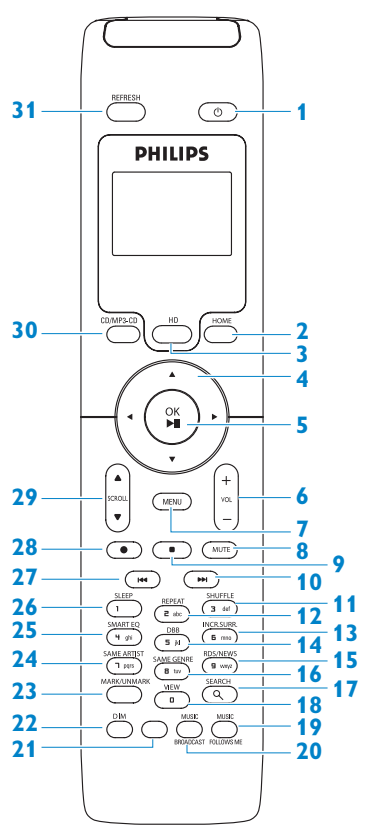

#### 1 🕛

Paina lyhyesti kytkeäksesi laitteeseen virran tai asettaaksesi sen valmiustilaan.

Paina ja pidä painettuna asettaaksesi laitteen virransäästötilaan tai päälle.

#### 2 HOME

Valitsee Kovalevyn 🌆,

#### CD:n o, Radion o,

 Radion
 ,

 UPnP:n (Universal Plug & Play )
 ,

 Kannettavan (USB-laitteen )
 tai

 AUX (ulkoisen laitteen)
 ,

 Valmiustilassa: kytkee / päälle ja valitsee

 Kovalevyn
 ,

 CD:n
 ,

 Radion
 ,

 UPnP:n
 ,

 Kannettavan
 tai

# 3 HD

Valitsee HD-lähteen (kovalevy) Valmiustilassa: kytkee C/S päälle ja valitsee HD-lähteen (kovalevy)

# 4 ◀/▶/▲/▼

Navigointipainikkeet (vasen, oikea, ylös, alas) valikoissa liikkumista varten

HD / CD / USB / UPnP: palaa edelliseen valikkoon

Tekstin syöttö: siirtää kursoria taaksepäin

# HD / CD / USB / UPnP ohittaa/hakee

kappaleita/kohtia eteen/taakse

(toistonäytöllä)

Selaa nopeasti vaihtoehtoja/listoja

Radio: virittää radiokanavat

# 

# Vahvistaa valinnan

**Radio**: siirtyy asetettujen kanavien luetteloon **Tekstinsyöttö**: vahvistaa syötetyt tiedot ja siirtää kursoria eteenpäin

# 5 OK, ►/II

Vahvistaa valinnan Aloittaa tai pysäyttää toiston tilapäisesti

#### 6 VOL +, -

Säätää äänenvoimakkuutta ylös tai alas

7 MENU

Asetusvalikkoon meno ja sieltä poistuminen

### 8 MUTE

Mykistää äänen tilapäisesti

#### 9

Pysäyttää toiston tai tallennuksen

#### 10 🏓

Paina kerran siirtyäksesi seuraavaan kappaleeseen / paina ja pidä painettuna kelataksesi eteenpäin

11 SHUFFLE (3 def)

Valitsee satunnaisen toiston

- **12 REPEAT (2 abc)** Valitsee jatkuvan toiston
- **13 INCR.SURR. (6 mno)** Valitsee surround-äänen
- 14 DBB (Bassotehostus) Kytkee bassovahvistimen (DBB1, DBB2, DBB3) päälle tai pois päältä

# 15 RDS/NEWS (9 wxyz) Radio: valitsee RDS-tiedot HD/CD/UPnP/AUX/USB: kytkee NEWStoiminnon päälle ja pois päältä

- 16 SAME GENRE (8 tuv) HD: soittaa kaikki valitun tyylilajin kappaleet
- 17 SEARCH (익) Haku avainsanojen perusteella

#### 18 MARK/UNMARK (vain keskus ) Valitsee tai poistaa valinnan niiden kappaleiden

Valitsee tai poistaa valinnan niiden kappaleiden kohdalta, jotka haluat tallentaa (paina ja pidä painettuna valitaksesi kaikki kappaleet)

# **19 MUSIC FOLLOWS ME**

**HD**: siirtää musiikin toiston keskuksen ja aseman välillä

#### 20 MUSIC BROADCAST (vain keskus C) HD: lähettää musiikkia keskuksesta asemaan

21 Spare

# 22 DIM

Näytön kirkkauden muuttaminen hämäräksi/normaaliksi

#### 23 **VIEW**

Vaihtelee näkymää toistonäytön ja edellisen valikon välillä

### 24 SAME ARTIST (7 pqrs)

HD: soittaa kaikki valitun artistin kappaleet HD: mahdollistaa Wireless Range Extender laajentimen käytön (ks. yksityiskohdat laajentimen käyttöohjeesta)

# 25 SMART EQ (4 ghi)

**HD**: kytkee tyylilajin ääniasetukset päälle tai pois päältä.

# 26 SLEEP (1 .,?!'@-\_:;/)

Uniajastimen säätö, näyttö ja kytkeminen pois päältä

### 27 🔫

Paina kerran siirtyäksesi edelliseen kappaleeseen / paina ja pidä painettuna kelataksesi taaksepäin

# CLEAR

**Tekstinsyöttö**: poistaa syötetyt tiedot kursorin edeltä

28 REC • (vain keskus C) CD/Radio/Ulkoinen laite aloittaa tallennuksen KOVALEVYLLE (HD)

# 29 SCROLL ▲, ▼ Rullaa näyttöä ylös tai alas

30 CD/MP3-CD (vain keskus C) Valitsee CD-lähteen Valmiustilassa: kytkee C/S päälle ja valitsee CD-lähteen

## **31 REFRESH**

Synkronoi **C**/**S** näytön ja kaukosäätimen

### 2.3.2 Yksisuuntainen kaukosäädin

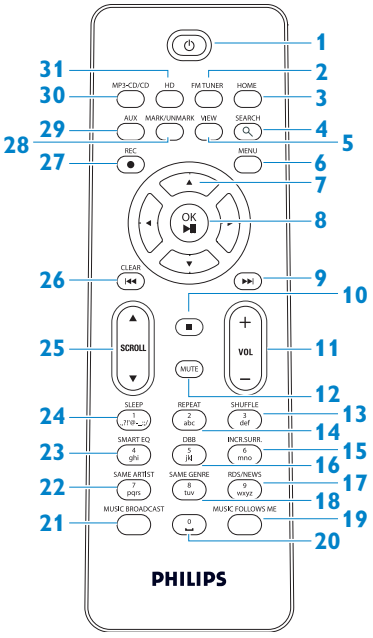

#### 1 🕛

Paina lyhyesti kytkeäksesi laitteeseen virran tai asettaaksesi sen valmiustilaan. Paina ja pidä painettuna asettaaksesi laitteen virransäästötilaan tai päälle.

#### 2 FM TUNER

Valitsee FM-radion

### **3 HOME**

Valitsee Kovalevyn , CD:n , Radion , UPnP:n (Universal Plug & Play ) , Kannettavan (USB-laitteen ) tai AUX (ulkoisen laitteen) Valmiustilassa: kytkee / päälle ja valitsee Kovalevyn , CD:n , Radion , UPnP:n , Kannettavan tai AUX

#### 4 **SEARCH** (𝔍)

Haku avainsanojen perusteella

#### 5 VIEW

Vaihtelee näkymää toistonäytön ja edellisen valikon välillä

### 6 MENU

Asetusvalikkoon meno ja sieltä poistuminen

#### 7 </ >

Navigointipainikkeet (vasen, oikea, ylös, alas) valikoissa liikkumista varten

HD / CD / USB / UPnP: palaa edelliseen valikkoon Tekstin syöttö: siirtää kursoria taaksepäin

# ▲ / ▼

HD / CD / USB / UPnP ohittaa/hakee kappaleita/kohtia eteen/taakse (toistonäytöllä) Selaa nopeasti vaihtoehtoja/listoja Radio: virittää radiokanavat

# 

Vahvistaa valinnan Radio: siirtyy asetettujen kanavien luetteloon Tekstinsyöttö: vahvistaa syötetyt tiedot ja siirtää kursoria eteenpäin

#### 8 OK, ►/II

Vahvistaa valinnan Aloittaa tai pysäyttää toiston tilapäisesti

#### 9 🍽

Kelaa eteenpäin tai siirtyy seuraavaan kappaleeseen

#### 10 🗖

Pysäyttää toiston tai tallennuksen

#### 11 VOL +, -

Säätää äänenvoimakkuutta ylös tai alas

#### **12 MUTE**

Mykistää äänen tilapäisesti

- 13 SHUFFLE (3 def) Valitsee satunnaisen toiston
- 14 REPEAT (2 abc) Valitsee jatkuvan toiston
- **15 INCR.SURR. (6 mno)** Valitsee surround-äänen
- DBB (Bassotehostus)
   Kytkee bassovahvistimen (DBB1, DBB2, DBB3) päälle tai pois päältä

#### 17 RDS/NEWS (9 wxyz)

Radio: valitsee RDS-tiedot HD/CD/UPnP/AUX/USB: kytkee NEWStoiminnon päälle ja pois päältä

# 18 SAME GENRE (8 tuv)

HD: soittaa kaikki valitun tyylilajin kappaleet

#### **19 MUSIC FOLLOWS ME**

**HD**: siirtää musiikin toiston keskuksen ja aseman välillä

- 20 (0 \_)
- 21 MUSIC BROADCAST (vain keskus C) HD: lähettää musiikkia keskuksesta asemaan

#### 22 SAME ARTIST (7 pqrs)

HD: soittaa kaikki valitun artistin kappaleet HD: mahdollistaa Wireless Range Extender laajentimen käytön (ks. yksityiskohdat laajentimen käyttöohjeesta)

#### 23 SMART EQ (4 ghi)

**HD**: kytkee tyylilajin ääniasetukset päälle tai pois päältä.

# 24 SLEEP (1 .,?!'@-\_:;/)

Uniajastimen säätö, näyttö ja kytkeminen pois päältä

#### 25 SCROLL ▲, ▼

Rullaa näyttöä ylös tai alas

#### 26 🔫

Kelaa taaksepäin tai siirtyy edelliseen kappaleeseen

### CLEAR

**Tekstinsyöttö**: poistaa syötetyt tiedot kursorin edeltä

27 REC • (vain keskus C) CD/Radio/Ulkoinen laite aloittaa tallennuksen KOVALEVYLLE (HD)

#### 28 MARK/UNMARK (vain keskus C)

Valitsee tai poistaa valinnan niiden kappaleiden kohdalta, jotka haluat tallentaa (paina ja pidä painettuna valitaksesi kaikki kappaleet)

#### 29 AUX

Valitsee ulkoisen laitteen

30 CD/MP3-CD (vain keskus C) Valitsee CD-lähteen Valmiustilassa: kytkee C/S päälle ja

valitsee CD-lähteen

#### 31 HD

Valitsee HD-lähteen (kovalevy) Valmiustilassa: kytkee C/S päälle ja valitsee HD-lähteen (kovalevy)

15

# 2.4 Näyttö

LCD-näytön ikonit:

| Ikoni      | Kuvaus        | Ikoni      | Kuvaus                                 |
|------------|---------------|------------|----------------------------------------|
|            | Yhdistetty    | ¢          | Toista kaikki                          |
| -()-       | Ei yhdistetty | 1-¢2       | Toista 1                               |
| П          | Musiikki      | *          | Sekoitus                               |
| 01         | Radio         |            | Hälytys                                |
| <b>P</b>   | UPnP          | 2          | Music broadcast                        |
| U          | Aux-tila      | •          | Music follows me                       |
| •          | CD-tila       | 986        | Mykistys                               |
| HD Music   | HD-tila       | ND         | RDS                                    |
| Radio      | Radio-tila    | ZZ         | Unitila                                |
| 🔵 CD - RIP | Tallennustila |            | Smart EQ                               |
| 🕎 UPnP     | Siirtotila    | <b>%</b> 1 | Wi-Fi yhdistetty                       |
| Portable   | USB-tila      | <u>"id</u> | Sekä Wi-Fi että Ethernet<br>yhdistetty |

# 3 Asennus

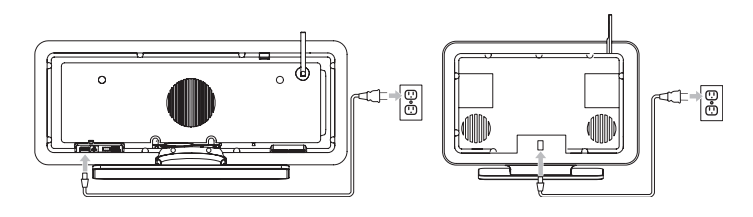

# 3.1 Keskuksen ( ) ja aseman ( ) asennus

# 🖨 Huomio

Ennen kuin päätät, mihin sijoitat laitteiston, testaa Wi-Fi-kytkentä ja kaapelien kytkennät.

ja S voidaan asentaa kahdella tavalla: pöydälle jalustojen varaan tai seinälle (ilman jalustoja).
 seisoo jalustalla. S varten pakkauksessa on tarvikkeet seinälle asentamista varten.

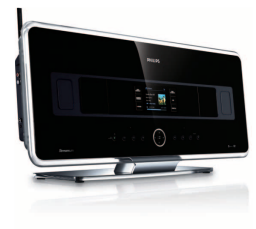

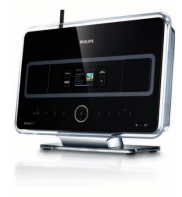

(pöydällä)

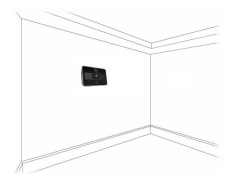

(seinällä)

Lisätietoja seinälle asennuksessa liitteessä 18 Aseman asentaminen seinälle.

### 3.2 Virran kytkentä

**Tärkeää!** Kytke aina **C**/**S** virransäästötilaan painamalla <sup>()</sup>-painikketta pitkään ennen kuin irrotat virtajohdon.

Varmista, että kaikki kytkennät on tehty, ennen kuin kytket virran laitteistoon.

Kytke virtajohto virtalähteeseen. C / S on nyt kytketty päälle.

[C] ja [S] kuluttavat jonkin verran virtaa myös vamiustilassa ja virransäästötilassa.

Kytkeäksesi laitteiston kokonaan irti virtalähteestä, irrota pistoke pistorasiasta.

Jos käytät laitetta Isossa-Britanniassa, seuraa ohjeita sivulla iii.

3.3 Wi-Fi-yhteyden luominen keskuksen (C) ja aseman (S) välille

# Huomio

- Kytke aina C/S power-saving mode (virransäästötilaan) painamalla U-painikketta pitkään, ennen kuin irrotat virtajohdon.
- Kytke aina ensin virta keskukseen [ ja sitten vasta asemaan [].
- Huolehdi, ettei keskuksen 💽 ja 🛐 välillä ole paksuja seiniä tai useampaa kuin yksi seinä.
- Vältä asentamista suurten metalliesineiden läheisyyteen.

Wi-Fi-kytkentä käynnistyy automaattisesti, kun kytket virran sekä keskukseen 🔳 että asemaan 🛐.

Kun asetat Wi-Fi kytkentää ensimmäistä kertaa, aseta 💽 ja 🛐 rinnakkain tasaiselle ja vakaalle alustalle.

Kytke ensin is itten is virtalähteeseen laitteen mukana toimitetuilla virtajohdoilla.
 is ovat valmiina käyttöön.

# 🚱 Vinkki

Wi-Fi-yhteyden parantamiseksi käännä Wi-Fi-antennia tai muuta keskuksen 💽 ja aseman 🛐 sijaintia.

#### 3.4 Takapaneelin liitännät

#### 🖨 Huomio

- Älä kytke tai irrota virtajohtoja virran ollessa kytkettynä päälle.
- Asenna 🚺 ja 🛐 pistorasioiden läheisyyteen.

#### 3.4.1 Antennien kytkentä

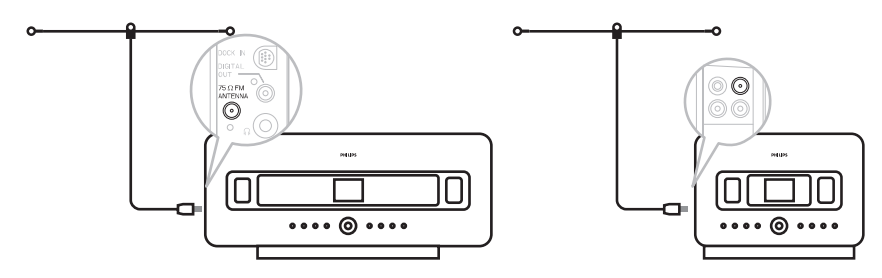

- 1 Oikaise antenni.
- 2 Kytke antenni FM antenni-liitäntään kuvan osoittamalla tavalla.
- 3 Vaihtoehto: FM-vastaanoton parantamiseksi voit kytkeä antennin ja antenniliitännän välille jatkokappaleen (myydään erikseen).
- 4 Oikaise jatkokappale kokonaan.
- 5 Liikuta sitä eri kohtiin parhaan vastaanoton löytämiseksi (mahdollisimman kaukana televisiosta, videoista tai muista säteilyn lähteistä).
- 6 Parhaan tuloksen saat, kun kiinnität antennin korkeaan paikkaan tai kattoon.

#### 3.4.2 USB-laitteen kytkentä

Voit toistaa musiikkia USB-massamuistilaitteelta sekä keskuksessa 💽 että asemassa 🛐.

Voit myös siirtää musiikkia keskuksen 💽 musiikkikirjastosta USB-massamuistilaitteelle.

1 Kytke USB-laite keskuksen 💽 tai aseman 🛐 USB-liitäntään 🕰.

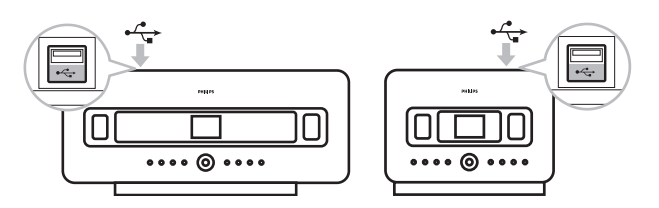

#### Laitteet, joissa on USB-kaapeli:

- 2 Kytke USB-kaapelin toinen pää USB-laitteen ulostuloliitäntään.

Musiikin toistaminen erillisestä laitteesta:

- 1 Paina HOME-painiketta.
- 2 Valitse KANNETTAVA 🚺.
- 3 Valitse USB.
  - > Laite ilmestyy näytölle.
- 4 Valitse haluamasi musiikki painikkeilla ▲ tai ▼ ja ►.

Lisätietoja sekä ohjeet musiikin tallentamisesta ulkoisella laitteella kappaleessa **10 Ulkoiset** lähteet.

# 😵 Vinkki

- C ja asema S tukevat seuraavanlaisia USB-laitteita:
  - USB MSC (Tyyppi '0')
  - USB MTP
  - FAT12/ FAT16/ FAT32 tiedostojärjestelmä
  - Toiminnot perustuvat yksinkertaiseen kansiopohjaiseen navigointiin (kutsutaan myös normaaliksi FAT-tiedostojärjestelmäksi), eivätkä kappaletietokantaan.
- C ja S eivät tue seuraavia USB-laitteita: Tuotteita, joiden käyttöliittymä perustuu tietokantaan (Artisti-, albumi- ja genrepohjainen navigointi), koska näissä tuotteissa musiikkitiedostot on yleensä talletettu piilotettuihin kansioihin, ja ne käyttävät kappaletietokantaa, jota C and S eivät pysty kunnolla lukemaan.

# 3.4.3 iPodin kytkentä (vaihtoehtoinen)

Voit kytkeä keskukseen **C** tai asemaan **S** iPodin (ei toimiteta laitteen mukana) Philipsin telakointiaseman ja data/audiokaapelin (Philips telakointiasema iPodille, malli DC1050, myydään erikseen) avulla. Nyt voit nauttia iPodisi musiikkikokoelmasta laitteiston kaiuttimien kautta. Voit jopa ladata iPodisi samaan aikaan.

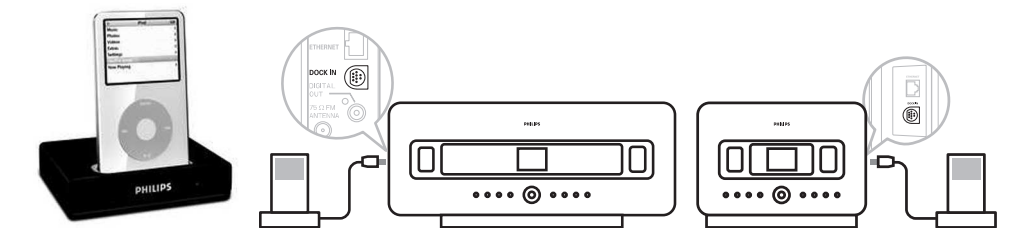

Musiikin toistaminen iPodilta:

Paina HOME-painiketta ja valitse Kannettava (iPod)
 iPod ilmestyy näytölle.

2 Valitse haluamasi musiikki iPodin valikosta kaukosäätimen painikkeilla ▲ tai ▼ ja ► (tai käytä iPodin ohjauspainikkeita).

(Katso myös kappale 10 Ulkoiset lähteet).

#### 3.4.4 Lisälaitteiden kytkentä

Keskuksessa 💽 tai asemassa 🔄 on mahdollista toistaa audiolähetystä ulkoisesta laitteesta, kuten televisiosta, videoista, laserlevysoittimesta tai DVD-soittimesta. Audiomateriaalia voidaan myös tallentaa musiikkikirjastoon keskuksen **CC** kovalevylle.

#### Lisälaitteessa

Kytke audiokaapelin toinen pää (ei toimitettu laitteen mukana) lisälaitteen AUDIO OUT -liitäntään.

#### Keskuksessa 🖸 tai asemassa 🛐

Kytke audiokaapelin toinen pää keskuksen **C** tai aseman **S** AUX **IN** -liitäntään.

Audiomateriaalin toistaminen lisälaitteesta:

- 1 Paina keskuksesta C tai asemasta S HOME ja valitse AUX C. Lisälaitteesi (ulkoinen lähde) ilmestyy näytölle.
- 2 Käytä lisälaitteen ohjauspainikkeita kuten tavallisesti. (Katso myös kappale 10 Ulkoiset lähteet).

Audiomateriaalin tallentamisesta keskuksen **CO** musiikkikirjastoon löydät tietoa kappaleesta **HD**: Musiikkikirjaston rakentaminen keskukseen.

# 🕄 Vinkki

- Jos kytketyssä laitteessa on vain yksi audioulostuloliitäntä, kytke se vasemmanpuoleiseen AUX IN -liitäntään. (Voit myös käyttää jakokaapelia, mutta ääni pysyy silti monona.)
- Katso aina kytkentäohjeet myös lisälaitteen käyttöohjeesta.

#### 3.4.5 Kaiuttimellisen lisälaitteen kytkentä

los haluat nauttia musiikista ulkoisen laitteen, esim. mini Hi-Fi-järjestelmän kaiuttimien kautta, yhdistä **C** laitteeseen punaisten/valkoisten audiokaapelien (ei toimitettu laitteeen mukana) avulla.

#### Keskuksessa

Kytke audiokaapelin (ei toimitettu laitteen mukana) punainen pistoke punaiseen LINE OUT R 1 -liitäntään ja valkoinen pistoke valkoiseen LINE OUT L -liitäntään.

#### Lisälaitteessa

- 2 Kytke audiokaapelin toinen pää lisälaitteen AUX IN -liitäntöihin.
- 3 Valitse liitetystä lisälaitteesta AUX-tila.

# 4 Valmistelut

# 4.1 Kellon asetus

Aika voidaan näyttää 24 tunnin tai 12 tunnin muodossa. Kello voidaan asettaa joko keskukseen tai asemaan **S**. Kello voidaan asettaa kahdella tavalla: automaattisen RDS-aikasynkronoinnin avulla tai käsin.

#### Automaattinen RDS-synkronointi:

Jos sinulla on asetettuna RDS-radiokanavat, voit synkronoida kellon RDS-kanavan avulla.

1 Siirry valikkoon painamalla MENU-painiketta.

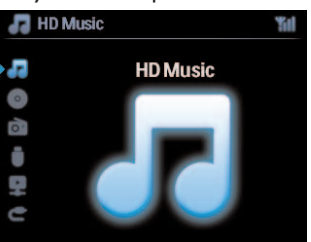

2 Käytä navigointipainikkeita ▲ tai ▼ ja ▶ ja valitse Asetukset ja sitten Aika.

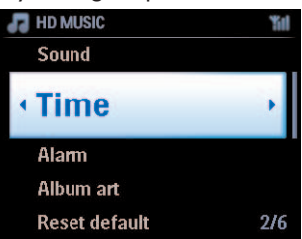

3 Valitse Automaattinen synkronointi painikkeilla ▲ tai ▼ ja ►.

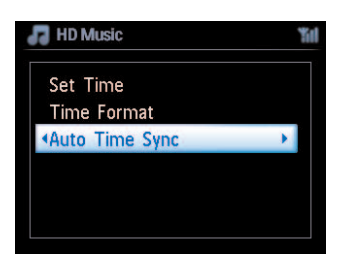

- 4 Valitse RDS-radiokanava, jonka avulla haluat synkronoida kellon, painikkeilla ▲ tai ▼ ja ►.
  - > Ruudulle ilmestyy vahvistusnäkymä:

| 💼 Radio                     | Yal |
|-----------------------------|-----|
| BlueBeat                    |     |
| <ul> <li>radioio</li> </ul> |     |
| Live365                     |     |
|                             |     |
|                             |     |

# Ajan asetus käsin:

1 Siirry valikkoon painamalla **MENU**-painiketta.

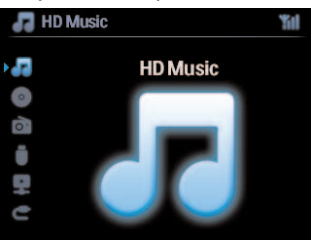

2 Käytä navigointipainikkeita ▲ tai ▼ ja ▶ ja valitse Asetukset ja sitten Aika.

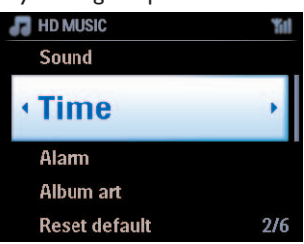

- 3 Valitse Aseta aika painamalla painikkeita ▲, ▼, tai numeropainikkeita (0-9) ja ►.
  - > Näytöllä näkyy nykyinen aika-asetus (00:00 oletuksena)

4 Aseta tunnit ja minuutit painamalla painikkeita ▲ ja 🔻 tai numeropainikkeita (0-9) toistuvasti.

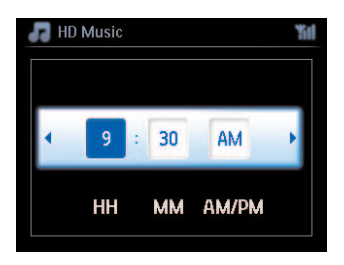

5 Vahvista painamalla **OK**.

# 😵 Vinkki

- Ajan esityksen muuttaminen 12 tai 24 tunnin muotoon:
  - 1 Valitse Aika-valikosta Ajan esitys.
  - 2 Valitse haluamasi vaihtoehto painikkeilla ▲ tai ▼ ja ►.
- Jos kytket laitteen irti virtalähteestä (irrotat virtapistokkeen), kello nollautuu (asetukset eivät tallennu).

# 4.1.1 Kellon näyttö

 Paina ja pidä VIEW-painiketta painettuna n. 5 sekunnin ajan. Kello ilmestyy hetkeksi näyttöön.

# 🚱 Vinkki

- Laitteiston ollessa valmiustilassa voit painaa **VIEW**-painiketta lyhyesti sytyttääksesi LCD-näytön taustavalon, jolloin näet kellon selvästi.
- Jos kytket laitteen irti virtalähteestä (irrotat virtapistokkeen), kello nollautuu (asetukset eivät tallennu).

#### 4.2 Kaukosäädin

**C**+**S** musiikkikeskuksen mukana on kaksisuuntainen kaukosäädin ja yksisuuntainen kaukosäädin. Kaukosäädinten avulla voit käyttää keskusta **C** ja asemaa **S**.

# 🖨 Huomio

Käytä Yksisuuntaista kaukosäädintä seuraaviin toimintoihin: radiokanavien säätö, verkon konfigurointi sekä kappaletietojen muokkaaminen. Kaksisuuntaista kaukosäädintä ei voi käyttää näihin toimintoihin.

#### Tärkeää!

- Osoita aina kaukosäädintä suoraan kohti keskuksen 💽 tai aseman 🛐 infrapunasensoria.
- Valitse ensin lähde, jota haluat käyttää, painamalla jotakin lähteenvalintapainiketta (esim.
- CD/MP3-CD, HD, FM TUNER, AUX).
- Valitse sitten haluamasi toiminto (esim. ►II / 🕶 / ►).

#### 4.2.1 Paristojen asettaminen kaukosäätimeen

### Försiktigt!

# Räjähdysriskin välttämiseksi:

- Älä puhkaise, leikkaa tai muutoin muokkaa paristoja, äläkä heitä niitä tuleen.
- Älä ylikuormita paristoja.

#### Palovammojen välttämiseksi:

• Käytä suojakäsineitä, jos käsittelet vuotavia paristoja.

# Paristojen vuotamisen ja laitteen vioittumisen välttämiseksi:

- Vaihda paristot aina samaan aikaan
- Älä käytä uusia ja vanhoja tai erilaisia paristoja sekaisin.
- Vaihda paristot heti, kun ne ovat lopussa.
- Poista aina paristot, jos kaukosäädintä ei käytetä pitkään aikaan.

#### Paristojen nielemisen välttämiseksi:

 Pidä ne poissa lasten ja lemmikkien ulottuvilta. (Ota heti yhteyttä lääkäriin, jos joku on nielaissut pariston!)

# Paristojen asennus:

Avaa paristokotelo.

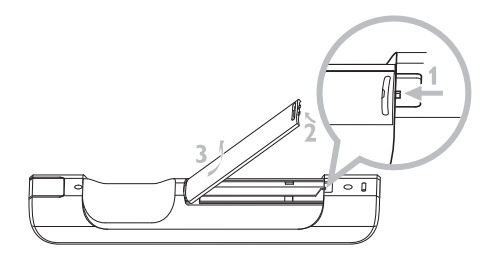

#### Asenna

- Kaksisuuntainen kaukosäädin 4 kpl LR03- tai AAA-paristoja.
- Yksisuuntainen kaukosäädin 2 kpl LR03- tai AAA-paristoja.

Huolehdi, että paristot tulevat koteloon oikein päin (kotelossa olevien '+'- ja '-'merkintöjen mukaisesti).

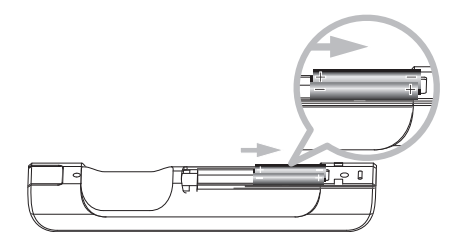

Sulje paristokotelo.

# TÄRKEÄÄ TIETOA PARISTOISTA!

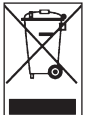

Paristot, jotka sisältävät haitallisia aineita, on merkitty oheisella symbolilla. Se tarkoittaa, että niitä ei saa hävittää kotitalousjätteen mukana. Haittallisten aineiden kemialliset merkit ovat Cd = kadmium, Hg = elohopea, Pb = lyijy.

Sinun käyttäjänä tulee hävittää paristot paikallisten jätemääräysten mukaisesti tai palauttaa ne liikkeeseen, josta ostit ne.

Näin täydät lailliset velvollisuutesi ja autat ympäristön suojelussa!

#### 4.2.2 Kaksisuuntainen kaukosäädin

Kaksisuuntaisen kaukosäätimen avulla voit käyttää sekä keskusta **C** että asemaa **S**. Häiriöiden määrästä riippuen voit myös valita haluamasi toimintatilan: Parannettu tila tai normaali tila.

**Tärkeää!** Paristojen säästämiseksi kaksisuuntainen kaukosäädin menee virransäästötilaan, ellei mitään painiketta paineta 15 sekuntiin. Kaukosäädin palaa toimintaan, kun painat jotain painiketta.

#### Keskus (oletus): keskuksen 💽 käyttämiseen

#### Asema: aseman 🚺 käyttämiseen

Parannettu tila (oletus): Tässä tilassa käyttösäde on laajempi (välimatka ja kulma). Käytä tätä tilaa jos lähistöllä ei ole plasma-tv:tä aiheuttamassa häiriötä.

**Normaalitila**:Valitse tämä tila jos lähistöllä on plasma-tv, joka aiheuttaa häiriöitä kaksisuuntaisen kaukosäätimen toimintaan.

 Paina ja pidä REFRESH-painike alas painettuna, kunnes kaukosäätimen näyttöön ilmestyy Valitse laite -näkymä.

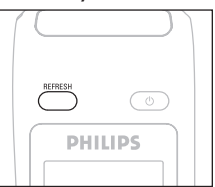

- 2 Valitse Keskus tai Asema painikkeilla ▲ tai ▼ ja ►.
- 3 Valitse Normaalitila tai Parannettu tila painikkeilla ▲ tai ▼ ja ▶.
- 4 Vahvista painamalla OK.

# 🚱 Vinkki

- Vältä keskuksen 💽 tai aseman 💽 sijoittamista plasma-tv:n läheisyyteen. Häiriö voi haitata kaksisuuntaisen kaukosäätimen näytön toimintaa.
- Keskuksen C tai aseman S toimintatila synkronoituu kaksisuuntaisen kaukosäätimen näytön kanssa. Kun näyttö on synkronoitu, kaukosäädintä on helpompi käyttää.
- Kun olet kytkenyt laitteeseen virran, voit synkronoida näytön painamalla REFRESH-painiketta.

#### 4.3 Navigointipainikkeet

- 1 Käytä navigointipainikkeita </ / ► / ▲ / ▼ valikoissa liikkumiseen.
- 2 Siirry haluamaasi vaihtoehtoon painikkeilla ▲ / ▼.
- 3 Siirry alavalikoihin painamalla ►.
- 4 Vahvista valinta painamalla OK tai ►.

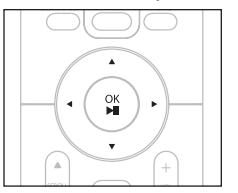

#### 4.4 Numero- ja kirjainpainikkeet

- 1 Käytä numero- ja kirjainpainikkeita numeroiden ja kirjainten syöttämiseen.
- 2 Kun tekstilaatikko ilmestyy näytölle, paina numero- ja kirjainpainikkeita toistuvasti, kunnes saat näkyviin haluamasi kirjaimen/numeron

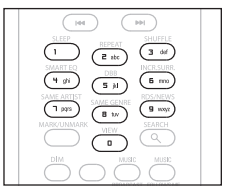

- 3 Siirrä kursoria eteenpäin / taaksepäin painamalla ◀ / ►.
- 4 Poista kursoria edeltävät tiedot painamalla <
- 5 Sulje tekstilaatikko ja siirry seuraavaan valikkoon painamalla OK.

# 🖨 Huomio

Kun kursori saavuttaa tekstilaatikon alun tai lopun, se siirtyy edelliseen/seuraavaan valikkoon.

# 5 Perustoiminnot

# 5.1 Toimintatilat ja toiminnot

Kun kytket laitteen sähköverkkoon, se käynnistyy ja on **päällä**. Voit muuttaa toimintatilaa ()painikkeella. Painekkeeseen syttyvä valo ilmaisee valitun toimintatilan.

Keskus (**C**) / Asema (**S**):

| Tila                | Merkkivalo |
|---------------------|------------|
| Päällä              | vihreä     |
| Valmiustila         | punainen   |
| Virransäästötila    | punainen   |
| (power-saving mode) |            |

PÄÄLLÄ

| Tila                 | STANDBY                   | ECO STANDBY               |
|----------------------|---------------------------|---------------------------|
| Ominaisuudet         | nopea uudelleenkäynnistys | hidas uudelleenkäynnistys |
| Näyttö               | himmeä                    | pois päältä               |
| Kaukosäädin          | valmiustilassa            | pois päältä               |
| Musiikin siirtäminen | valmiustilassa            | pois päältä               |

Kun C/S on päällä (vihreä valo palaa), paina U-painiketta:
 S siirtyy valmiustilaan.
 Painikkeen merkkivalo muuttuu punaiseksi.

**C**: Näyttö himmenee.

Näytöllä näkyy se 🛐, joka on kytkettynä (tai oli viimeksi kytkettynä)

S: Näyttö himmenee. Näytöllä näkyy kytketty C (tai jos keskusta C ei löydy, näyttö pysyy tyhjänä) Valmiustilassa näytöllä näkyy kellonaika (tai --:-- jos aikaa ei ole asetettu).

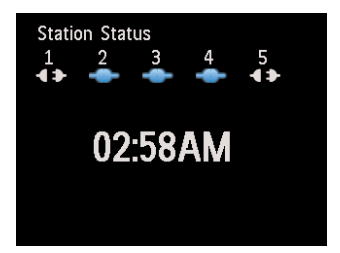

Kytkeäksesi keskuksen **C** ja aseman **S** taas päälle,

a paina 🕛.

[C] / S kytkeytyy päälle ja muistaa viimeisen valitun lähteen. Painikkeen merkkivalo muuttuu vihreäksi.

# TAI

- b paina jotakin kaukosäätimen lähteenvalintapainikkeista; CD/MP3-CD (vain C), HD, FM TUNER, AUX, tai HOME.
- Toimintojen valitsemiseksi paina HOME-painiketta kerran tai useammin (tai CD/MP3-CD (vain C), HD, tai HOME kaukosäätimestä).

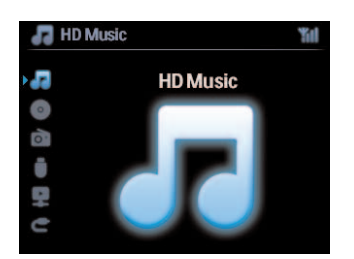

# 🚱 Vinkki

- CD/MP3-CD-lähdettä voidaan käyttää vain keskuksessa **[C]**.
- FM TUNER ja AUX -painikkeet ovat vain yksisuuntaisessa kaukosäätimessä.

#### 5.2 Virransäästötila

Virransäästötilassa laitteen näyttö ja Wi-Fi-yhteys kytkeytyvät pois päältä. Myös keskuksen kovalevy lakkaa toimimasta. Kun ja aseman välillä tai tuoda musiikkia PC:ltä keskukseen Virransäästötilassa kaukosäätimet eivät toimi.

- Kun C/S on päällä, paina ja pidä <sup>(1)</sup>-painiketta painettuna:
   S siirtyy virransäästötilaan. Merkkivalo palaa punaisena. Näyttö sammuu.
- 2 Kytke C / S päälle painamalla laitteiston <sup>()</sup>-painiketta. (Kaukosäätimet eivät ole toiminnassa.)
   C / S Laitteisto siirtyy viimeksi valittuun lähteeseen.

# 🚱 Vinkki

- Virransäästötilassa verkko-, ääni-, näyttö-, kieli-, ja CD:n tallennusasetukset, radion asetukset ja äänentaso (max keskitaso) säilyvät laitteiston muistissa.
- Kovalevyn suojaamiseksi kytke **C** aina virransäästötilaan ennen kuin irrotat pistokkeen pistorasiasta.
- Muista, etteivät kaukosäätimet toimi laitteen ollessa virransäästötilassa.

#### 5.3 Automaattinen valmiustila

Virran säästämiseksi **C**/**S** siirtyy automaattisesti valmiustilaan, jos **C**/**S** on käyttämättä yli 20 minuutin ajan toiston tai tallennuksen loputtua.

# 5.4 Äänenvoimakkuuden säätö

- 1 Tarkista, että laite on aloittanut toiston.
- 2 Säädä äänen voimakkuus VOL +/- -painikkeilla.
  - > Näytöllä näkyy äänentasoa ilmaiseva palkki.

| HD Music |   | Yal |
|----------|---|-----|
|          | + | )   |

#### 5.5 MYKISTYS

Toiston aikana voit tilapäisesti kytkeä äänen pois päältä sammuttamatta laitetta.

- 1 Kytke ääni pois päältä painamalla MUTE-painiketta.
  - Näytölle ilmestyy ikoni .
     Toisto jatkuu ilman ääntä.
- Kytke ääni päälle painamalla MUTE-painiketta uudelleen tai säädä äänen voimakkuutta VOL + painikkeella.
  - > Ikoni 📷 katoaa näytöltä.

#### 5.6 Äänen kontrollointi

#### 5.6.1 Smart equalizer

Tämän toiminnon avulla voit toistaa tyylilajin musiikkia siihen sopivilla ääniaasetuksilla.

- 1 Paina toiston aikana **SMART EQUALIZER** -painiketta.
  - > Kun Smart Equalizer -toiminto on aktivoitu, näytölle ilmestyy ikoni 🧧.
- 2 Ottaaksesi Smart Equalizer -toiminnon pois käytöstä, paina SMART EQUALIZER -painiketta.
  - > Ikoni 🔤 katoaa näytöltä.

#### 5.6.2 Ekvalisaattori

Ekvalisaattorin avulla voit valita ennalta määriteltyjä ääniasetuksia.

#### **Ekvalisaattorin asetus:**

- 1 Siirry valikkoon painamalla MENU-painiketta.
- 2 Valitse Taajuuskorjain painikkeilla ▲ tai ▼ ja ►.
- 3 Valitse Rock, Pop (oletus), Jazz, Neutral, Tekno, Klassinen tai Basso/Diskantti painamalla painikkeita ▲ tai ♥ ja ►.
- 4 Vahvista painamalla OK.

#### Basson ja diskantin asettaminen:

- 1 Siirry valikkoon painamalla MENU-painiketta.
- 2 Käytä navigointipainikkeita ▲ tai ▼ ja ► ja valitse Asetukset ja sitten Diskantti tai Basso.
- 3 Valitse haluamasti vaihtoehto painamalla </ >> / ▲ / ▼ : Diskantti (+3 to -3), Basso (+3 to -3)

#### 5.6.3 DBB (Bassotehostus)

Voit muuttaa basso-asetuksia painamalla **DBB** (Bassotehostus) -painiketta kerran tai useammin. Valitse haluamasi vaihtoehto: **DBB OFF** (pois päältä, oletus), **DBB 1**, **DBB 2** tai **DBB 3**.

# 🚱 Vinkki

Joissakin äänitteissä modulaatio voi aiheuttaa häiriötä suurilla äänenvoimakkuuksilla. Kytke silloin DBB pois päältä tai pienennä äänenvoimakkuutta.

#### 5.6.4 Surround-ääni

Paina INCR. SURROUND-painiketta (INCR. SURR. yksisuuntaisessa kaukosäätimessä) tai useammin kytkeäksesi surround-äänen Päälle tai Pois päältä.

Näytöllä näkyy: PÄÄLLÄ tai POIS PÄÄLTÄ.

#### 5.7 Näytön säätäminen

Näytön taustavaloa ja kontrastia voidaan säätää keskuksen **LG** tai aseman **LG** painikkeista (tai yksisuuntaisesta kaukosäätimestä).

- 1 Siirry valikkoon painamalla MENU-painiketta.
- 2 Käytä navigointipainikkeita ▲ tai ▼ ja ▶ ja valitse Asetukset ja sitten Näyttö.
- 3 Valitse Taustavalo tai Kontrasti painamalla painikkeita ▲ tai ▼ ja ►.

#### Taustavalo

1 Valitse Päällä tai Pois päältä painamalla ▲ tai ▼ ja ►.

#### Kontrasti:

1 Lisää tai vähennä kontrastia painamalla ▲ tai ▼.

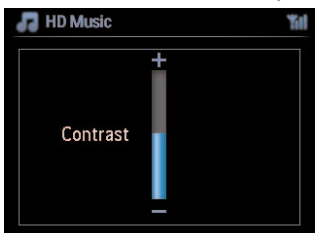

# 🖨 Huomio

Voit kytkeä taustavalon päälle tai pois päältä myös painamalla yksisuuntaisen kaukosäätimen DIMpainiketta.
#### 5.8 Kielen valinta

- 1 Siirry valikkoon painamalla MENU-painiketta.
- 2 Käytä navigointipainikkeita ▲ tai ▼ ja ▶ ja valitse Asetukset ja sitten Kieli.
- 3 Valitse English, Français, Español, Nederlands, Italiano tai Deutsch painikkeilla ▲ tai ▼ ja
   ▶.

#### 5.9 Unitila

Voit määritellä tietyn ajan, jonka jälkeen 🖸 tai S siirtyy valmiustilaan.

- Valitse haluamasi aika (minuutteina) painamalla kaukosäätimen SLEEP -painiketta toistuvasti:
   Näytöllä näkyy: Unitila 15, 30, 45, 60, 90, 120, POIS PÄÄLTÄ.
- 2 Valitse haluamasi vaihtoehto.
  - > Valittu vaihtoehto näkyy näytöllä hetken, sitten näyttö palaa edelliseen tilaan. Kun aika on valittu, näytöllä näkyy ikoni
- 3 Nähdäksesi ajan, jonka jälkeen laite siirtyy unitilaan, paina SLEEP-painiketta uudelleen.

Kun aika on kulunut umpeen, 🖸 tai 🚺 asema siirtyy automaattisesti valmiustilaan.

- 4 Voit poistaa uniajastimen käytöstä ennen ajan loppumista painamalla **SLEEP**-painiketta toistuvasti, kunnes valittuna on **UNITILA POIS PÄÄLTÄ**.
  - > Ikoni 🜌 katoaa.

#### 5.10 Hälytys

Tärkeää! Kellonajan täytyy olla oikein asetettu ennen hälytyksen asettamista.

#### 5.10.1 Hälytyksen asettaminen / hälytysaika / toistotila

- 1 Siirry valikkoon painamalla MENU-painiketta.
- 2 Valitse Asetukset painikkeilla ▲ tai ▼ ja ►.
- 3 Käytä navigointipainikkeita ▲ tai ▼ ja ► ja valitse Hälytys ja sitten Hälytys päällä tai Pois päältä.
  - > Näytölle ilmestyy hälytysaikanäkymä.
- 4 Syötä tunnit ja minuutit hälytysaikavalikossa painikkeilla ▲ tai ▼ ja ►.
- 5 Vahvista hälytysaika painamalla OK tai ►.
- 6 Valitse toistotila Kerran tai Päivittäin painikkeilla ▲ tai ▼ ja ►.
   > Näytöllä näkyy hetken teksti Hälytys päällä ja Imestyy näyttöön.

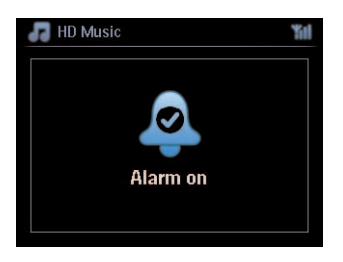

# 6 HD (Kovalevy)

#### 6.1 Musiikin toisto kovalevyltä

Musiikki tallentuu keskuksen 💶 80 GB:n kovalevylle (HD). Kaikki tallennettu musiikki voidaan siirtää ja toistaa asemasta 🛐 Wi-Fin kautta.

- 1 Tarkista, että C tai S on päällä tai valmiustilassa (ks. 5 Perustoiminnot).
- 2 Paina HOME-painiketta ja valitse HD Musiikki (tai paina HD-painiketta kaukosäätimestä).
  - > Näytölle ilmestyy teksti HD Musiikki sekä musiikkikirjastosi kategoriat: Soittolista, Esittäjät, Albumit, Tyylilajit, Kaikki kappaleet.

| 💦 HD Music       | <b>%</b> 11 |  |
|------------------|-------------|--|
| <b>Playlists</b> | -           |  |
| Artists          |             |  |
| Albums           |             |  |
| Genres           |             |  |
| All tracks       |             |  |
|                  | 1/5         |  |

**Soittolista**: kokoelma lempikappaleitasi järjestettynä soittolistojen nimien mukaan aakkos/numerojärjestyksessä.

**Esittäjät**: kokoelma albumeja järjestettynä artistien nimien mukaan aakkos/numerojärjestyksessä. **Albumit**: kokoelma albumeja järjestettynä albumien nimien mukaan aakkos/numerojärjestyksessä. **Tyylilajit**: kokoelma albumeja lajiteltuna musiikkityylin mukaan (jos albumin tiedot ovat saatavilla). **Kaikki kappaleet**: Kaikki kappaleet järjestettynä nimien mukaan aakkos/numerojärjestyksessä

3 Valitse haluamasi vaihtoehto painikkeilla ▲ tai ▼ ja ►.

#### 6.2 Haku

#### 6.2.1 Haku avainsanoilla

Avainsanan tulisi olla ensimmäinen kirjain tai ensimmäinen sana sen kappaleen nimestä, jota haluat etsiä. Avainsanalla löydät nopeasti kaikki tiedostot, jotka sisältävät kyseisen sanan (huom: järjestelmä erottaa isot ja pienet kirjaimet).

- Siirry haluamaasi kappale-, albumi-, artisti- tai soittolistaluetteloon käyttämällä navigointipainikkeita ◀ / ► / ▲ / ▼.
- 2 Paina SEARCH-painiketta kaukosäätimestä.
  - > Näyttö: tekstilaatikko ilmestyy näkyviin.

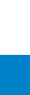

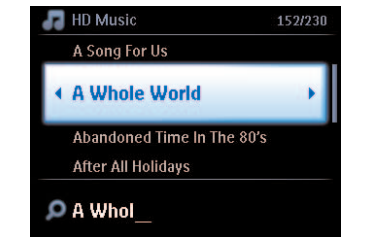

- Syötä avainsanat (enintään 8 merkkiä) käyttämällä kirjain- ja numeropainikkeita (ks. kappale 4.4 3 Valmistelut: Numero- ja kirjainpainikkeet)
- 4 Aloita haku painamalla OK
  - > Näyttö: Etsitään... Haku alkaa auki olevan luettelon alusta. Hakuehdot täyttävät kohteet ilmestyvät luettelon alkuun los hakuehdot täyttäviä kappaleita ei löydy, luettelo lähellä olevista kappaleista ilmestyy näyttöön. Näyttö: Etsitään... katoaa näytöltä.
- Lopeta haku painamalla **STOP .** 5

# 🚱 Vinkki

Haku loppuu myös kun:

- valitset toisen lähteen
- kytket laitteiston pois päältä

#### 6.2.2 Tietyn artistin kappaleiden haku

- Paina toiston aikana SAME ARTIST -painiketta. 1
  - > Toistettavan kappaleen loputtua laite jatkaa saman artistin kappaleiden toistamista.

#### 6.2.3 Tietyn tyylilajin kappaleiden haku

#### 1 Paina toiston aikana SAME GENRE -painiketta

> Toistettavan kappaleen loputtua laite jatkaa saman tyyilajin kappaleiden toistamista.

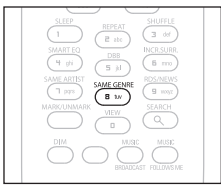

# 🚱 Vinkki

Kaikissa kappaleita ei ole automaattista genretunnistetta, joten sinun on ehkä annettava niilel sellainen, kun lataat niitä keskuksesi C kovalevylle.

#### 6.2.4 Kappaleen haku albumilta (toiston aikana)

Valitse kappale liikkumalla toistonäkymässä painikkeilla 🔺 / 🔻.

#### 6.2.5 Tietyn kohdan haku kappaleesta (toiston aikana)

- 1 Paina ja pidä painikkeita ▲ / ▼ tai 🔫 / ≫-painiketta alas painettuina toistonäkymässä.
  - > Kappale alkaa soida pikanopeudella.
- 2 Kun tunnistat haluamasi kohdan, vapauta 3 / 4 tai 🔫 / 🍽 -painike.
  - > Laite palaa normaaliin toistoon.

#### 6.3 Erilaiset toistomahdollisuudet TOISTO, SEKOITUS

- toistaa jatkuvasti samaa kappaletta
- toistaa kaikki kappaleet (valitulta soittolistalta, artistilta, tyylilajista, albumilta tai kaikista kappaleista)
- toistaa kaikki kappaleet (valitulta soittolistalta, artistilta, tyylilajista, albumilta tai kaikista kappaleista) satunnaisessa järjestyksessä
- toistaa kappaleet (valitulta soittolistalta, artistilta, tyylilajista, albumilta tai kaikista kappaleista) satunnaisessa järjestyksessä
- Valitse toistotila painamalla toiston aikana REPEAT tai/ ja SHUFFLE kerran tai useammin. Toistotilan ikoni näkyy näytöllä.
- 2 Palaa normaaliin toistoon painamalla **REPEAT** tai/ ja **SHUFFLE** toistuvasti, kunnes eri tilojen ikonit katoavat näytöltä.

### 🖨 Huomio

Jos **Less** on aktiivinen, sen voi poistaa painamalla **SHUFFLE**. Aktivoidaksesi **Less** / **Less** paina ensin **SHUFFLE** ja sitten **REPEAT 1**.

#### 6.4 Musiikkikirjaston luominen keskukseen (

#### Tärkeää!

- Tallentaminen on sallittua vain, jos sillä ei loukata tekijänoikeuksia tai muita kolmansien osapuolten oikeuksia.
- Tallentaminen on rajoitettua sellaisten CD-levyjen kohdalla, jotka on suojattu kopiosuojausteknologialla.
- Luvattomien kopioiden tekeminen kopiosuojatusta materiaalista, mukaan lukien tietokoneohjelmat, tiedostot, lähetykset ja äänitallenteet, voi loukata tekijänoikeuksia ja johtaa rikosoikeudelliseen vastuuseen. Tätä laitteistoa ei pidä käyttää tällaisiin tarkoituksiin.

Be responsible Respect copyrights

Voit rakentaa keskuksen 💽 kovalevylle musiikkikirjaston tallentamalla musiikkia CD:ltä, siirtämällä PC:ltä ja tallentamalla ulkoisista lähteistä.

#### 6.4.1 Musiikin tallentaminen CD:ltä

#### Tärkeää!

Puretut tiedostot tallennetaan ensin väliaikaiseen muistiin:

Älä aseta keskusta valmiustilaan - odota kunnes keskus on käsitellyt tiedostot kokonaan, minkä jälkeen se siirtyy valmiustilaan automaattisesti.Voit jatkaa musiikin kuuntelua keskuksen käsitellessä tiedostoja.

Musiikkikeskuksella C voit tallentaa kappaleita CD-levyiltä ja tallentaa ne MP3-tiedostoina keskuksen C kovalevylle. Gracenote MusicID® avulla laitteistosi voi hakea CD:n tietoja (albumi, artisti, tyylilaji, kappaleen tiedot) tietokannasta. Tallennetut CD-kappaleet voidaan ryhmitellä (esim. artistit, albumit, tyylilajit tai kaikki kappaleet) sekä yhdistellä kovalevyllä jo olevien kappaleiden kanssa. Katso lisätiedot Gracenote® -musiikintunnistustietokannan päivittämisestä tämän käyttöohjeen kappaleesta **12 Yhdistäminen tietokoneeseen**.

Musiikintunnistusteknologian ja siihen liittyvät tiedot tarjoaa Gracenote®. Gracenote on teollisuuden standardipalvelu musiikintunnistusteknologiassa ja siihen liittyvässä sisällönjakelussa. Lisätietoja löydät osoitteesta www.gracenote.com.

CD-levyihin ja musiikkiin liittyvät tiedot Gracenote Inc., copyright © 2000-2006 Gracenote. Gracenote Software, copyright © 2000-2006 Gracenote. Tuote ja palvelu voi olla suojattu yhdellä tai useammalla seuraavista Yhdysvaltain patenteista: #5,987,525; #6,061,680; #6,154,773, #6,161,132, #6,230,192, #6,230,207, #6,240,459, #6,304,523, #6,330,593, #7,167,857, sekä muilla julkistetuilla tai vireillä olevilla patenteilla.

Gracenote ja Gracenote-musiikkitietokanta ovat Gracenoten rekisteröityjä tavaramerkkejä. Gracenoten logo ja logotyyppi, ja 'Powered by Gracenote' -logo ovat Gracenoten tavaramerkkejä.

# 🖨 Huomio

Jos tallennat CD-levyiltä ilman internet-yhteyttä, levynkansitaidetta ei näy. Gracenote®-tietokannan paikallinen versio ei sisällä levynkansitaidetta.

### Pikatallennus CD-levyiltä:

(Audio CD, MP3/WMA CD)

1 Aseta CD laitteeseen kuvapuoli ylöspäin:

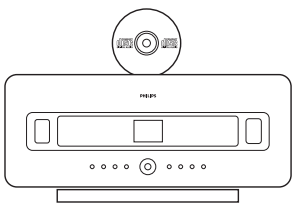

SoittaessasiMP3/WMA CD-levyjä, paina <br/>
haluamasi kansion kohdalla päästäksesi kappaleluetteloon.

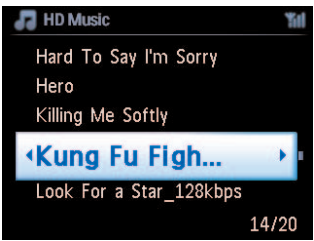

- 2 Paina **RECORD** -painiketta kappaleluettelossa (tai kaukosäätimen **REC**-painiketta).
  - > Näytölle ilmestyy kappaleluettelo:

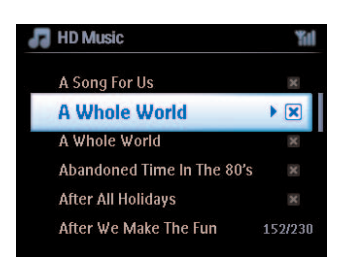

- 3 Valitse tallennettava kappale tai poista valinta painamalla MARK/UNMARK (voit valita kaikki kappaleet tai poistaa kaikki valinnat pitämällä MARK/UNMARK-painiketta painettuna).
- 4 Aloita tallennus painamalla **RECORD** (**REC**).
  - > Näytöllä näkyy CD:n purkusekä tallennettavan albumin nimi.

| 🞜 HD Music      | 11   |
|-----------------|------|
| Lovely Day Off  |      |
| Marie James     |      |
| blue skies      |      |
| DBB & Classical |      |
|                 | 8/12 |
|                 |      |

(Oletusnimi, esim. Albumi\_001, mikäli CD-kappaleen tietoja ei löydy keskuksen Gracenote® - musiikkitietokannasta.)

- > Kun purku on valmis, keskus palaa CD-tilaan
- 5 Purkaaksesi toisen CD:n, toista vaiheet 1-4.
- 6 Pysäytä tallennus painamalla STOP .

#### 6.4.2 Tiedostojen tuominen tietokoneelta

Laitteen mukana toimitettu Wireless Audio Device Manager (WADM) auttaa järjestämään musiikkitiedostosi PC:lläsi ja tuomaan niitä WAC700-musiikkikeskukseen **C**. Ks. yksityiskohdat tämän käyttöohjeen kappaleesta **12 Yhdistäminen tietokoneeseen**.

#### 6.4.3 Tallennus radiosta tai ulkoisesta lähteestä

Radiosta tai ulkoisesta lähteestä voidaan tallentaa materiaalia enintään 3 tunnin ajan.

1

a Avaa Radio-tilassa haluamasi radiokanava (ks. kappale 8.1 FM-radio: Radion kuunteleminen).

tai

- b Aloita AUX-tilassa toisto ulkoisesta lähteestä.
- 2 Paina RECORD
  - > Tallennus alkaa.
- 3 Lopeta tallennus painamalla STOP .

Tallennettu materiaali tallentuu Albumit-valikon kohtaan RADIO tai AUX.Tiedostolle annetaan nimi, esim. Radio\_01 tai Aux\_01.

#### 6.5 Soittolistan luominen

Soittolista on kokoelma mielimusiikkiasi. Voit luoda jopa 99 soittolistaa keskuksen 💶 kovalevylle.

- 1 Siirry HD-tilassa valikkoon painamalla MENU-painiketta.
- 2 Valitse Luo soittolista painikkeilla ▲ tai ▼ ja ►.
  - > Uusi soittolista luodaan (oletusalbuminimi, esim. Playlist\_001, annetaan soittolistalle). Näytöllä näkyy: Soittolista luotu. Voit lisätä soittolistaan kappaleita valitsemalla Lisää soittolistaan.

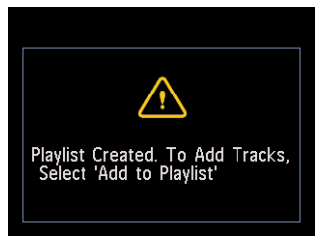

- 1 Valitse haluamasi kappale tai kaikki kappaleet navigointipainikkeilla ◀ / ► / ▲ / ▼.
- 2 Valitse Lisää soittolistaan.
- 3 Siirry valikkoon painamalla MENU-painiketta.
- 4 Siirry soittolistan valintaan painikkeilla ▲ tai ▼ ja ►.

- 5 Valitse haluamasi soittolista painikkeilla ▲ tai ▼ ja ►.
  - > Soittolistaan lisätyt kappaleet näkyvät näytöllä.
- 6 Toista nämä vaiheet valitaksesi ja tallentaaksesi kaikki haluamasi kappaleet.

#### 6.6 Soittolistan, albumin tai kappaleen poistaminen

Tämä ominaisuus toimii vain keskuksessa **[C]**.

- Siirry haluamaasi kategoriaan (Soittolista, Esittäjät, Albumit, Tyylilajit, Kaikki kappaleet) navigointipainikkeilla 
   / ► / ▲ / ▼.
- 2 Paina tarvittaessa painikkeita ▲ tai ▼ ja ► kerran tai useammin siirtyääksesi sen soittolistan, albumin tai kappaleenkohdalle, jonka haluat poistaa.
- 3 Siirry valikkoon painamalla MENU-painiketta.
- 4 Valitse Poista soittolista, Poista albumi tai Poista kappale navigointipainikkeilla ▲ tai ▼ ja ►.
- 5 Valitse Kyllä painamalla ►.

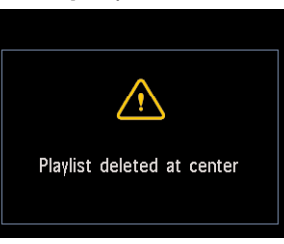

#### 6.7 Kappaleen tietojen katselu

# 🖨 Huomio

Kappaleen tietojen katselu -toiminto toimii vain HD-tilassa.

1 Voit vaihtaa näkymää HD-toistonäkymän ja kappaleluettelonäkymän välillä kaukosäätimen VIEW-painikkeella.

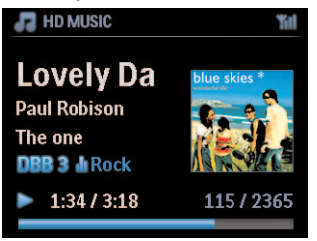

Jos haluat katsella lisää kappaleen tietoja:

1 Paina HD-toistonäkymässä >- painikettasi katsellaksesi levynkansitaidetta.

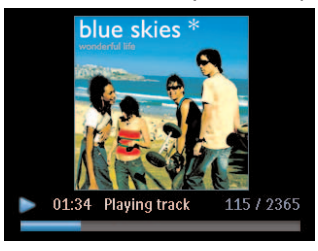

2 Voit palata HD-toistonäkymäään painamalla <- painiketta.

#### 6.8 Varmuuskopiointi tietokoneelle

Laitteen mukana PC Suite CD:llä toimitettu Wireless Audio Device Manager (WADM) mahdollistaa kovalevyn sisällön varmuuskopioimisen tietokoneellesi. Jos kovalevyllä olevat tiedostot katoavat tai korruptoituvat, ne voidaan palauttaa keskukseen **C** tietokoneella olevista varmuuskopioista. Ks. yksityiskohdat tämän käyttöohjeen kappaleesta **12 Yhdistäminen tietokoneeseen**.

#### 6.9 Musiikin siirto keskuksen (C) ja aseman (S) välillä

Voit yhdistää keskukseen C jopa 5 asemaa S Wi-Fi-verkon kautta. Wi-Fi:n kautta musiikkia voidaan siirtää keskuksen C ja asemien S välillä. Näin sinä ja perheesi voitte nauttia musiikista kaikkialla kodissasi.

### 6.9.1 MUSIC FOLLOWS ME

Kun liikut huoneesta toiseen, anna musiikin liikkua mukanasi keskuksen 💽 ja aseman 🛐 tai asemien 🛐 välillä.

#### Lähdeyksikkö (S), joka toistaa musiikkia:

- 1 Pysäytä toisto yksiköstä ja aktivoi toiminto painamalla MUSIC FOLLOWS ME -painiketta.
  - > Keskuksen ja aseman näytölle ilmestyy ikoni

#### Kohdeyksikkö (C tai S) jossa musiikin toisto jatkuu:

- 2 Aloita toisto painamalla MUSIC FOLLOWS ME -painiketta.
  - > Ikoni katoaa keskuksen 💽 ja aseman 🖸 näytöiltä, ja musiikki alkaa soida. Samaan aikaan musiikki loppuu lähdeyksikössä.

Valitut toistotilat (esim. ) säilyvät kohdeyksikössä (ks. 6.3 Toistotilat TOISTO, SEKOITUS).

3 Kytke MUSIC FOLLOWS ME -tila pois päältä painamalla STOP E kohdeyksiköstä.

# 🚱 Vinkki

- MUSIC FOLLOWS ME poistuu automaattisesti käytöstä, ellet aktivoi MUSIC FOLLOWS ME toimintoa kohdeyksikössä 5 minuutin sisällä.
- Voit poistaa MUSIC FOLLOWS ME -toiminnon käytöstä painamalla MUSIC FOLLOWS ME painiketta uudelleen.
- Kun olet aktivoinut MUSIC FOLLOWS ME -toiminnon kohdeyksiköstä, voit valita muita kappaleita tai lähteitä.

### 6.9.2 MUSIC BROADCAST

MUSIC BROADCAST mahdollistaa musiikin lähettämisen keskuksesta (C) asemiin (S).

#### Asemat (5)

1 Tarkista, että S on päällä tai valmiustilassa (ks. 5 Perustoiminnot).

### Keskus (

2 Valitse ja toista HD-lähteestä albumi tai soittolista, jonka haluat lähettää asemiin (S).

#### 3 Aktivoi tila painamalla MUSIC BROADCAST.

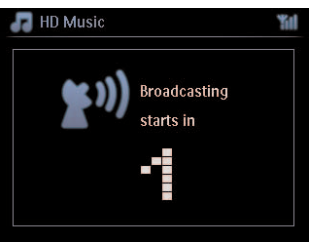

#### Keskuksessa 🖸 tai asemassa 🛐:

Valittu musiikki alkaa soida samanaikaisesti 5 sekunnin lähtölaskennan jälkeen.

4 MUSIC BROADCAST -tilan kytkemiseksi pois päältä paina STOP ■ keskuksesta **[**].

# 🚱 Vinkki

- Pysäyttääksesi MUSIC BROADCAST-toiminnon asemassa S, paina asemasta S STOP ...
   Aloittaaksesi lähetyksen asemaan S uudelleen, paina STOP keskuksesta ia aktivoi sitten MUSIC BROADCAST keskuksesta uudelleen.
- MUSIC BROADCAST loppuu myös kun:
  - C kytketään valmiustilaan tai virransäästötilaan
  - valittu albumi tai lista (Soittolista, Esittäjä, Tyylilaji...) on lopussa

#### 6.10 Järjestelmän tietojen katselu

- 1 Siirry valikkoon painamalla MENU-painiketta.
- Valitse Tiedot painikkeilla ▲ tai ▼ ja ►. Näytöllä näkyy: Järjestelmä, Langaton ja Langallinen.
  - a Valitse **Järjestelmä** painikkeilla ▲ tai ▼ ja ►.
    - > Keskuksen C tai aseman nimi ja firmware-versio (keskuksessa myös vapaa kovalevytila) näkyy näytöllä:

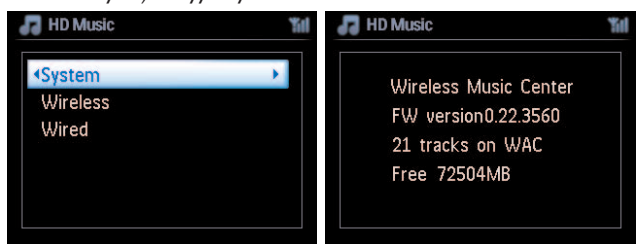

- b Valitse Langaton painikkeilla ▲ tai ▼ ja ▶.
  - > Näytöllä näkyy lista saatavilla olevista tiedoista (esim. SSID, langaton tila, WEP-avain, MACosoite, aliverkon peite, IP-osoite ja IP-tila)

| 🞜 HD Music                   | <b>%</b> I | F HD Music                     | "îi |
|------------------------------|------------|--------------------------------|-----|
| System                       |            | <ssid< th=""><th></th></ssid<> |     |
| <ul> <li>Wireless</li> </ul> |            | Wireless Mode                  |     |
| Wired                        |            | WEP Key                        |     |
|                              |            | MAC Address                    |     |
|                              |            | Subnet mask                    |     |
|                              |            | IP Address                     |     |

- c Valitse Langallinen painikkeilla ▲ tai ▼ ja ►.
  - > Näytöllä näkyvät saatavilla olevat tiedot (esim. aliverkon peite, IP-osoite, IP-tila).

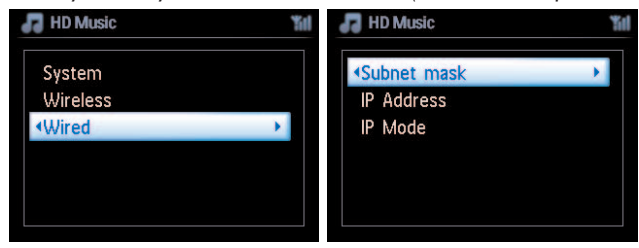

#### 6.11 Kappaleen tietojen muokkaus

### 🖨 Huomio

Käytä **kappaleen tietojen muokkaamiseen** yksisuuntaista kaukosäädintä. Kaksisuuntaista kaukosäädintä ei voi käyttää näihin toimintoihin.

Voit muokata kappaleen nimeä, albumin nimeä jne. keskuksessa 💽:

- 1 Valitse HD painamalla HOME.
- 2 Valitse haluamasi kappale painikkeilla ▲ tai ▼ ja ►.
- 3 Paina MENU.
  - > LCD-näytölle ilmestyy 'Muokkaa'.
- 4 Valitse Muokkaa painikkeilla ▲ tai ▼ ja ►.
  - > Voit muokata kappaleen tietoja seuraavassa järjestyksessä:

# Muokkaa kappaleen nimeä > Muokkaa artistin nimeä > Muokkaa albumin nimeä > Muokkaa tyylilajin nimeä

| Numero- ja kirjainpainikkeet | Syötä tekstiä valittuun paikkaan.                                                                   |  |
|------------------------------|----------------------------------------------------------------------------------------------------|--|
| •                            | Siirry edelliseen kohtaan. Jos olet jo vasemmassa reunassa, paina siirtyäksesi edelliseen näkymään. |  |
|                              | Siirry seuraavaan kohtaan.                                                                          |  |
| <b>I</b>                     | Paina lyhyesti poistaaksesi valitun tekstin, paina ja pidä painettuna poistaaksesi kaiken tekstin.  |  |
| ОК                           | Vahvista teksti ja siirry seuraavaan näkymään.                                                      |  |

5 Käytä seuraavia kaukosäätimen painikkeita tietojen muokkaamiseen:

Kun muokkaus on valmis, LCD-näytöllä näkyy ensin 'Päivitetään...' ja sitten 'Päivitys onnistui' (tai 'järjestelmä varattu, muokkaa myöhemmin' jos päivitys epäonnistui).

# 🚱 Vinkki

- Jos mitään painiketta ei paineta 60 sekunnin sisällä, muokkausnäkymä katoaa tallentamatta muutoksia.
- · Merkkijonon maksimipituus on 21 merkkiä.
- Voit myös muokata albumien/soittolistojen nimiä. (Kaikkiin albumin/soittolistan kappaleisiin tulee uuden albumin/soittolistan nimi).

| Paina lyhyesti siirtyäksesi edelliseen merkkiin, paina ja pidä |                                                                |
|----------------------------------------------------------------|----------------------------------------------------------------|
|                                                                | painettuna selataksesi merkkiluetteloa.                        |
| ▼                                                              | Paina lyhyesti siirtyäksesi seuraavaan merkkiin, paina ja pidä |
|                                                                | painettuna selataksesi merkkiluetteloa.                        |

# 7 CD (Vain keskus **C**)

### 7.1 Tuetut levyt

Järjestelmällä voi toistaa seuraavia levyjä:

- Valmiiksi tallennettuja audio-CD-levyjä (CDDA)
- Balmiita CD-R- ja CD-RW-levyjä (12 cm CD / 8 cm CD, 185 MB / 200 MB)
- MP3/WMA/AAC-CD-levyjä (CD-R/CD-RW-levyjä, joissa on MP3/WMA ja AAC-tiedostoja)
- AAC-CD-levyjä (MPEG4 AAC LC, .m4a/.m4b-tiedostoja)

**Tärkeää!** Järjestelmä on suunniteltu tavallisille levyille. Älä käytä lisätarvikkeita, kuten levyn tasapainotusrenkaita jne.

#### MP3/WMA-tiedostoista

MP3 (MPEG1 Audio Layer 3) ja WMA (Windows Media Audio) -musiikinpakkausteknologia vähentää huomattavasti audio-CD:n digitaalisen datan määrää säilyttäen kuitenkin äänen laadun.

Windows Media Audio® on Microsoft Corporationin rekisteröity tuotemerkki.

#### **Tuetut formaatit:**

- Levyformaatti ISO9660, Joliet, UDF (valmistettu Adaptec Direct CD v5.0 ja Nero Burning ROM UDF v5.5 -ohjelmistoilla), ja multi-session CD
- MP3 bittimäärä (datamäärä): 32-320 Kbps ja VBR.
- 8 cm ja 12 cm CD-R/CD-RW 730MB asti
- Hakemisto, jossa on enintään 8 tasoa
- WMA v9 tai aikaisempi (max. 192Kbps cbr)
- MP3 VBR, WMA VBR
- AAC (MPEG4 AAC LC, .m4a/.m4b-tiedostot)

#### Järjestelmä ei toista tai tue seuraavia:

- Tyhjät albumit, jotka eivät sisällä yhtään MP3/WMA-tiedostoa, eivätkä näin ollen näy näytöllä.
- Järjestelmä ohittaa ne tiedostomuodot, joita ei tueta (esim .doc-tiedostot).
- DRM-suojatut WMA-tiedostot
- WAV-, PCM-audiotiedostotLossless, MP3 VBR, WMA VBR tai AAC -muodossa olevat WMAtiedostot
- Losslet-muotoiset WMA-tiedostot

# 😵 Vinkki

- Varmista, että MP3-tiedostot ovat .mp3-loppuisia, WMA-tiedostot .wma-loppuisia ja AACtiedostot .m4a tai .m4b-loppuisia.
- Käytä DRM-suojattujen WMA-tiedostojen muuntamiseen/polttamiseen Windows Media Player 10 (tai uudempaa) ohjelmaa. Lisätietoja Windows Media Playeristä ja WM DRM:stä (Windows Media Digital Rights Management) osoitteessa www.microsoft.com.

#### 7.2 Levyjen toisto

- 1 Syötä CD keskuksen C levypesään kuvapuoli ylöspäin.
  - > Näytöllä näkyy: Lukee CD:tä.

**Audio CD**: kappaleluettelo ilmestyy näytölle (kappaleiden tiedot eivät ilmesty näytölle, jos niitä ei ole kovalevyn tietokannassa, eikä internet-yhteyttä tietojen päivittämistä varten Gracenotemusiikkitietokannasta ole)

MP3/WMA CD: albumiluettelo ilmestyy näytölle.

#### Näytöllä näkyy:

| Muut MP3/WMA/AAC-tiedostot, joita ei ole lajiteltu albumeihin |                                                                 |
|---------------------------------------------------------------|-----------------------------------------------------------------|
|                                                               | (kansioihin) levyn hakemistossa.                                |
| CDDA                                                          | CDDA-tiedostot enhanced CD-levyillä tai mixed mode CD-levyillä. |
| Kaikki kappaleet                                              | Kaikki tuetut tiedostot levyn kansioissa.                       |

- 2 Valitse haluamasi vaihtoehto painamalla navigointipainikkeita ▲ tai ▼ ja ►.
- 3 Aloita toisto painamalla 州
  - Valitun albumin kohdalla aloittaaksesi kyseisen albumin toiston.
  - Kohdassa Kaikki kappaleet aloittaaksesi kaikkien kappaleiden toiston.

#### 4

- a Pysäyttääksesi toiston väliaikaisesti paina >11.
- **b** Palaa toistoon painamalla painiketta uudestaan.
- 5 Pysäytä tallennus painamalla STOP .
- 6 Poista levy keskuksesta painamalla EJECT.

#### 7.2.1 Haku avainsanoilla

Avainsanan tulisi olla ensimmäinen kirjain tai ensimmäinen sana sen albumin, artistin, kappaleen, tyylilajin tai soittolistan nimestä, jota haluat etsiä. Avainsanalla löydät nopeasti kaikki tiedostot, jotka vastaavat hakukriteerejäsi. Hakukursori pysähtyy sen sanan kohdalle, joka on lähimpänä hakusanaasi.

# 🖨 Huomio

Haku avainsanoilla toimii ainoastaan HD- ja USB-toimintatiloissa.

- Siirry haluamaasi kappale-, albumi-, artisti-, tyylilaji- tai soittolistaluetteloon käyttämällä navigointipainikkeita 
   / ▲ / ▼.
- 2 Paina **SEARCH**-painiketta kaukosäätimestä. Näyttö: tekstilaatikko ilmestyy näkyviin

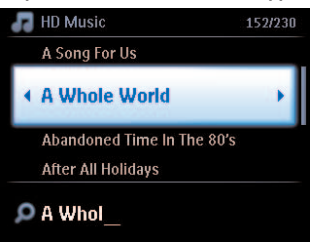

- 3 Syötä avainsanat (enintään 8 merkkiä) käyttämällä kirjain- ja numeropainikkeita (ks. kappale 4.4 Valmistelut: Numero- ja kirjainpainikkeet)
- 4 Aloita haku painamalla **OK**.
  - > Näyttö: Etsitään...

Haku alkaa auki olevan luettelon alusta. Hakuehdot täyttävät kohteet ilmestyvät luettelon alkuun. Jos hakuehdot täyttäviä kappaleita ei löydy, luettelo lähellä olevista kappaleista ilmestyy näyttöön. Näyttö: **Etsitään...** katoaa näytöltä.

# 🚱 Vinkki

Haku loppuu myös kun:

- valitset toisen lähteen
- kytket laitteiston pois päältä

#### 7.2.2 Kappaleen haku albumilta (toiston aikana)

Valitse albumin seuraava tai edellinen kappale painamalla ▲ / ▼ (tai 1 4 / ▶ ) toistonäkymässä.

#### 7.2.3 Tietyn kohdan haku kappaleesta (toiston aikana)

- Paina ja pidä painikkeita ▲ / ▼ (tai ⋈ / ▷) alas painettuina toistonäkymässä käydäksesi kappaletta läpi pikanopeudella.
- 2 Kun tunnistat haluamasi kohdan, vapauta ▲ / ▼ (tai 🔫 / ▶) -painike palataksesi normaaliin toistoon.

#### 7.3 Erilaiset toistomahdollisuudet TOISTO, SEKOITUS

- toistaa jatkuvasti samaa kappaletta
- toistaa kaikki kappaleet (valitulta artistilta, tyylilajista tai albumilta)
- toistaa kaikki kappaleet (valitulta artistilta, tyylilajista tai albumilta) satunnaisessa järjestyksessä
- toistaa kaikki kappaleet (valitulta artistilta, tyylilajista tai albumilta) satunnaisessa järjestyksessä
- 1 Valitse toistotila painamalla toiston aikana **REPEAT** tai / ja **SHUFFLE** kerran tai useammin.
- 2 Palaa normaaliin toistoon painamalla **REPEAT** tai/ ja **SHUFFLE** toistuvasti, kunnes eri tilat katoavat näytöltä.

# 8 FM-radio

#### 8.1 Radion kuunteleminen

- 1 Kytke laitteen mukana toimitettu FM-antenni keskukseen 💶 ja asemaan 🛐 (ks. 3 Asennus).
- 2 Tarkista, että C / S on päällä tai valmiustilassa (ks. 5 Perustoiminnot).
- 3 Valitse Radio painamalla HOME-painiketta kerran tai useammin.
  - Toistonäkymä ilmestyy näytölle.
     Näyttö: Radio, radiokanavan taajuus ja ohjelmapaikan numero (jos kanava on jo ohjelmoitu).
- 4 Paina ja pidä ▲ tai ▼ -painiketta painettuna kunnes taajuus alkaa juosta näytöllä.

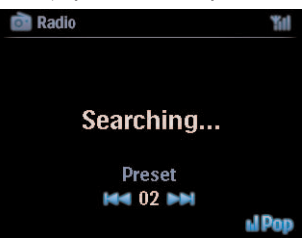

- Radio virittää automaattisesti kanavan, jonka signaali on tarpeeksi voimakas. Automaattisen virityksen aikana näytöllä näkyy: Etsitään... RDS-kanavaa vastaanotettaessa näkyy näytöllä.
- 5 Toista tarvittaessa kanavanviritys, kunnes löydät haluamasi kanavan.
- 6 Heikon kanavan virittämiseksi paina ▲ tai ▼ lyhyesti ja toistuvasti, kunnes paras mahdollinen vastaanotto löytyy.

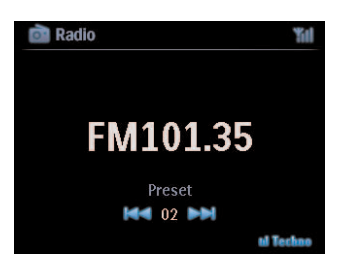

#### 8.2 Asetettujen radiokanavien tallentaminen

Voit tallentaa muistiin jopa 60 radiokanavaa.

#### 8.2.1 Autostore: Automaattinen ohjelmointi

Autostore aloittaa radiokanavien ohjelmoinnin muistiin automaattisesti ohjelmapaikasta 1. Löydetyt kanavat ohjelmoidaan radiotaajuusjärjestyksessä: RDS-kanavat ja sitten FM-kanavat. Enintään 10 RDS-kanavaa tallentuu (Ohjelmapaikat 01-10).

- 1 Siirry valikkoon painamalla MENU-painiketta.
- Valitse Autostore radio painikkeilla ▲ tai ▼ ja ►.
  - > Näyttö: Autostore, odota... Poistu painamalla 'Stop'.

Kun kaikki kanavat on tallennettu, ensimmäiselle ohjelmapaikalle tallennettu kanava alkaa soida automaattisesti.

#### 8.2.2 Manual store: manuaalinen ohjelmointi

- 1 Valitse / viritä haluamasi radioasema FM-radiotilassa painikkeilla ▲ tai ▼.
- 2 Siirry valikkoon painamalla MENU-painiketta.
- 3 Valitse Tallenna esiasetukseksi painikkeilla ▲ tai ▼ ja ►.
- 4 Valitse esiasetukselle haluamasi numero (PR01, PR02,...PR60) painikkeilla ▲ tai ▼ ja ►.
  - > Radioasema tallentuu valitsemasi numeron kohdalle.

#### 8.2.3 Esiasetetun kanavan kuunteleminen

- 1 Siirry FM radiotilassa tallennettujen kanavien luetteloon painamalla 🕨.
- 2 Valitse haluamasi kanava painikkeilla ▲ tai ▼ ja ►.

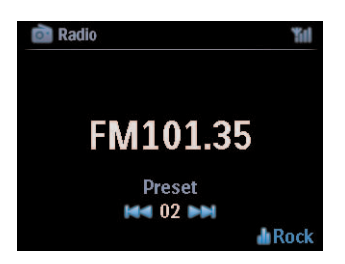

#### 8.3 RDS

**RDS** (**R**adio **D**ata **S**ystem) on palvelu, jonka avulla FM-kanaviat voivat lähettää myös muuta tietoa FM-radiosignaalin ohella.

Viritä haluamasi RDS-radiokanava (ks. 8.2.1 Autostore: Automaattinen ohjelmointi)

Seuraavat tiedot (jos saatavilla) ilmestyvät näytölle:

- Radiokanavan nimi
- Taajuus
- ohjelmatyyppi (esim. uutiset, pop-musiikki)
- RDS-radio -teksti

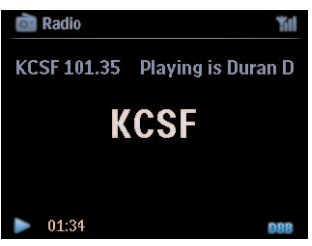

#### 8.4 NEWS

1 Paina toiston aikana (muusta lähteestä kuin radiosta) kaukosäätimen RDS/NEWS-painiketta.

Näytölle ilmestyy ikoni ma, ja teksti NEWS PÄÄLLÄ ilmestyy hetkeksi.

(Jos järjestelmä ei löydä kanavaa tai uutislähetystä, ikoni 🔤 katoaa ja näytölle ilmestyy hetkeksi teksti NEWS POIS PÄÄLTÄ.)

Toisto jatkuu samalla kun 🖸 / S käy läpi ensimmäiset 10 tallennettua kanavaa.

Kun lähetys on tunnistettu, 🚺 / 🛐 siirtyy uutisia lähettävälle RDS-kanavalle ja ikoni 🔤 alkaa vilkkua.

Kun lähetys päättyy, C / S jää uutiskanavalle.

- 2 Voit poistaa NEWS-toiminnon käytöstä painamalla RDS/NEWS-painiketta uudelleen.
  - > Ikoni katoaa näytöltä, ja teksti NEWS POIS PÄÄLTÄ ilmestyy hetkeksi.

### 🚱 Vinkki

Varmista, että olet tallentanut RDS-kanavia ensimmäisille 10 ohjelmapaikalle (ks. **8.2.1 Autostore: Automaattinen ohjelmointi**).

#### 8.5 Internet-radio\*

Voit kuunnella Internet-Radio kanavia **Philips** www-palvelun kautta, jossa ylläpidetään ja päivitetään automaattisia linkkejä aktiivisille radiokanaville.

Internet-Radio-ominaisuus edellyttää rekisteröitymistä **Philips** palveluun. Sinun tarvitsee rekisteröityä vain kerran, kun käytät **Internet-radiota** ensimmäistä kertaa. Voit rekisteröidä useamman kuin yhden käyttäjän. Jokaisen käyttäjän on rekisteröidyttävä erikseen seuraavien ohjeiden mukaan:

#### 8.5.1 Ensimmäisellä käyttökerralla

#### Tärkeää!

Varmista, että sinulla on toimiva Internet-yhteys, kun käytät Internet-radiota. Lisätietoja laitteiston kytkemisestä kotisi verkkoon ja Internet-yhteyden muodostamisesta löydät kappaleesta **11** Verkon asetus.

Käytä rekisteröitymisessä yksisuuntaista kaukosäädintä.

Kun käytät Internet-Radio ensimmäisen kerran, sinun tulee rekisteröityä Philips palveluun. Rekisteröitymistä varten tarvitset voimassa olevan sähköpostiosoitteen.

### 🖨 Huomio

Jos ilmoitat sähköpostiosoitteen, jolla on jo rekisteröidytty Philips palveluun, sinulta kysytään salasanaa. Syötä salasanasi ja nauti Internet-radiosta!

Internet-radion rekisteröityminen:

#### Keskuksessa 🖸 tai asemassa 🛐

- 1 Valitse Radio painamalla HOME-painiketta kerran tai useammin.
- 2 Valitse radiovalikosta Internet-Radio.
  - > Internet-yhteys käynnistyy:

Näytölle ilmestyy Internet-radion rekisteröinnin apuikkuna:

| 🖻 Radio                                                                                           | Yill |
|---------------------------------------------------------------------------------------------------|------|
| Internet Radio requires user<br>registration, please enter your<br>email ID to start registration |      |
| abc@sina.com                                                                                      |      |
|                                                                                                   |      |
|                                                                                                   |      |

- 3 Syötä voimassa oleva sähköpostiosoite.
  - > Näytölle ilmestyy vahvistus siitä, että automaattinen sähköposti on lähetetty.
- \* Kaikki Internet -ominaisuudet tarvitsevat laajakaistayhteyden toimiakseen. FM-radio

#### Tietokoneellasi:

- 1 Tarkista sähköposti, jonka osoitteen annoit. Sinulle saapuu viesti osoitteesta 'ConsumerCare@Philips.com'.Viestin otsikkona on: Streamium-rekisteröintisi...
- 2 Suorita rekisteröintisi loppuun sähköpostissa saamiesi ohjeiden mukaan Philips www-sivuilla.

#### Keskuksessa 🖸 tai asemassa 🛐:

Näytölle palaa radiovalikko.

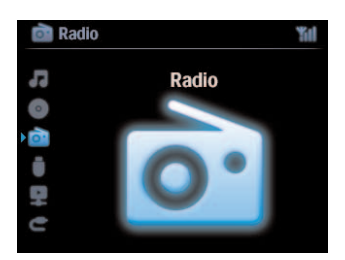

### 🖨 Huomio

- Voit poistua painamalla HOME-painiketta. Sähköpostiosoitteesi tallentuu palveluun.
- · Toiset henkilöt voivat rekisteröityä Internet-radioon omilla asetuksillaan.

#### 8.5.2 Säännöllinen käyttö

Säännölliset käyttäjät pääsevät Internet-Radio suoraan Radiovalikon kautta.

#### 8.5.2.1 Radiopalvelut

#### Keskuksessa 🖸 tai asemassa 🛐

- 1 Valitse Radio painamalla HOME-painiketta kerran tai useammin.
- 2 Valitse radiovalikosta Internet-Radio.
- 3 Valitse Käyttäjä painikkeilla ▲ tai ▼ ja ►.
- 4 Valitse **Palvelut** painikkeilla ▲ tai ▼ ja ►.
- 5 Valitse haluamasi palvelu palveluluettelosta (RadiolO tai Live365) painikkeilla ▲ tai ▼ ja ►.
- 6 Valitse haluamasi kanva painikkeilla ▲ tai ▼ ja ►.

#### 8.5.3 Internet-radiokanavien tallentaminen ja suosikkien merkitseminen

#### Keskuksessa 🖸 tai asemassa 🛐

Tallenna radiokanava suosikkeihin Internet-radiotilaassa painamalla 🕨.

#### TAI

#### Tietokoneellasi

- 1 Kirjaudu sisään sillä sähköpostiosoitteella, jota käytit rekisteröitymiseen, osoitteessa www.philips.com/welcome.
- 2 Valitse ikkunan vasemmasta reunasta Streamium Management (Streamium-hallinta).
- 3 Valitse haluamasi radiokanavat luettelosta.
- 4 Merkitse ne suosikeiksi.

Seuraavalla kerralla merkityt kanavat näkyvät **My Media** (Oma media) ja **Favourite Stations** (Suosikkikanavat) otsikoiden alla.

#### 8.5.3.1 Oma media

#### Keskuksessa 🖸 tai asemassa 🛐

- 1 Valitse Radio painamalla HOME-painiketta kerran tai useammin.
- 2 Valitse radiovalikosta Internet-Radio. Jos useampia käyttäjiä on rekisteröitynyt:
  - a Valitse itsesi painikkeilla ▲ tai ▼ ja ►.
- 3 Valitse Oma media painikkeilla ▲ tai ▼ ja ►.
- 4 Valitse haluamasi kanava kanavalistalta painikkeilla ▲ tai ▼ ja ►.

#### 8.5.3.2 Suosikkikanavat

#### Keskuksessa 🖸 tai asemassa S

- 1 Valitse Radio painamalla HOME-painiketta kerran tai useammin.
- 2 Valitse radiovalikosta Internet-Radio. Jos useampia käyttäjiä on rekisteröitynyt:
  - a Valitse itsesi painikkeilla ▲ tai ▼ ja ►.
- 3 Valitse Suosikkikanavat painikkeilla ▲ tai ▼ ja ►.
- 4 Valitse haluamasi kanava suosikkikanavalistalta painikkeilla ▲ tai ▼ ja ►.

# 9 UPnP

# 🖨 Huomio

Kun käytät UPnP-ominaisuutta, varmista että laitteesi on kytketty verkkoon. Lisätietoja laitteiston verkkoon kytkemisestä ja Internet-yhteyden muodostamisesta löydät kappaleesta **11 Verkon asetus**.

# 9.1 UPnP (Universal Plug and Play)

UPnP on standardi, joka yhdistää useita laitteita toisiinsa (johdoilla tai langattomasti) ja mahdollistaa niiden saumattoman toiminnan. WACS7500-musiikkikeskus tarjoaa lisäetuja niille käyttäjille, joille UPnP-laitteet ovat tuttuja, parantamalla langattoman musiikin siirtämistä entisestään. Jos UPnP-laitteet eivät ole sinulle tuttuja, vieraile osoitteessa www.upnp.org.

# 9.1.1 UPnP\*:stä

Keskuksen 🖸 musiikkikirjaston lisäksi myös UPnP-laite voi toimia musiikkikirjastona.

UPnP-laitteen musiikkikokoelmaa voidaan toistaa keskuksessa 💽 tai asemassa 🛐 langattomasti tai Ethernet-kaapelin (toimitettu laitteen mukana) kautta.

Voit myös toistaa keskuksen 🖸 musiikkikokoelmaa UPnP-laitteesta ja laajentaa näin musiikkiverkostoasi.

\* Universal Plug and Play (UPnPTM) perustuu standardiverkkoteknologioihin ja tarjoaa standardoidut protokollat monenlaisiin kodin ja pienyritysten laitteisiin. Se mahdollistaa kaikkien verkkoteknologiaa tukevien laitteiden helpon käytettävyyden yhdessä.

# 9.1.2 UPnP\*-laitteista

UPnP-laite voi olla PC tai muu laite, jossa on UPnP-ohjelmisto.

- 1 Käyttääksesi UPnP-laitetta keskuksen **C** tai aseman **S** kanssa, yhdistä **C** tai **S** UPnP-laitteen verkkoon (ks. **9.2 UPnP-laitteeseen yhdistäminen**)
- 2 Jos haluat toistaa UPnP-musiikkikirjaston kappaleita keskuksen 💽 tai aseman 🔝 kautta, tarkista, että UPnP-palvelimen ohjelmisto on oikein asennettu ja toimii laitteessa (esim. Philips Media Manager laitteen mukana toimitetulla PC Suite CD:llä, Windows Media Player 11:ssa tai Philips Multimedia Managerissa. Lisätietoja saat Windows Media Playeristä.
- 3 Jos haluat toistaa keskuksen C musiikkikirjaston kappaleita UPnP-laitteella, varmista laitteen käyttöohjeesta, että UPnP-laite pystyy vastaanottamaan musiikkia muista UPnP-laitteista.

#### 9.2 Yhdistäminen UPnP-laitteeseen

Yhdistäessäsi UPnP-laitteen verkkoon, sinulla on seuraavat vaihtoehdot:

- Voit yhdistää langattomasti tai Ethernet-kaapelin kautta.
- Voit yhdistää keskuksen C tai aseman S, vain keskuksen C tai vain aseman S.

# Lisätietoja yhdistämisestä kappaleessa 11.2 Verkon asetus: Wi-Fi- tai langalliseen kotiverkkoon yhdistäminen.

### 🚯 Vinkki

Muiden UPnP-laitteiden yhdistäminen Philipsin langattomaan musiikkikeskukseen voi viedä kauemmin kuin Philipsin langattoman musiikkiaseman yhdistäminen keskukseen.

#### 9.3 Toisto UPnP-laitteista

#### 🖨 Huomio

- WACS7500-musiikkikeskuksen ollessa UPnP-tilassa voit siirtää musiikkitiedostoja vain MP3, WMA- tai AAC (.m4a) -formaateissa.
- Et voi siirtää video- tai kuvasisältöjä.

Toistettaessa UPnP-laitteesta, jotkin Wi-Fi-verkon toisto-ominaisuuksissa keskuksessa, esim. Music Broadcast -toiminto, Music Follows Me -toiminto, sama artisti -toiminto, sama tyylilaji -toiminto, soittolistojen luominen/poistaminen sekä tallennus, eivät ole käytettävissä.

#### 9.3.1 Musiikin toistaminen UPnP-laitteesta

#### 🔂 Vinkki

Jos et löydä UpnP-palvelinta, päivitä Keskuksen UPnP-tila vaihtamalla toimintatilaa (painamalla **HOME**-painiketta).

- 1 Tarkista, että UPnP-laite on päällä.
- 2 Varmista tietokoneen, jossa on UPnP käytössä, Windowsin palomuurin käyttöoppaasta, että UPnP-ympäristö on sallittu Windowsin palomuurin Poikkeukset-luettelossa.
- 3 Tarkista, että C tai on kytketty UPnP-laitteen verkkoon (ks. 11.5 Verkon asetus: Verkkoyhteyden tilan näyttö).

#### Keskuksessa 🖸 tai asemassa 🛐:

- 4 Valitse UPnP-tila keskuksesta 🚺 tai asemasta 🛐 painamalla kaukosäätimen HOME-painiketta.
  - > Laitteen näytöllä näkyy luettelo yhdistetyistä UPnP-laitteista (enintään 4 laitetta). (Jos verkosta ei löydy UPnP-laitteita, näytölle ilmestyy teksti Palvelinta ei löytynyt.)

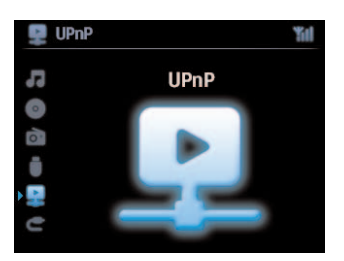

- 5 Valitse haluamasi UPnP-laite navigointipainikkeilla ▲ tai ▼ ja ►.
  - > UPnP-laitteen musiikkikirjasto ilmestyy keskukseen 🖸 tai asemaan 🛐 sekä UPnP-laitteeseen.

#### Keskuksessa 🖸 tai asemassa S:

**6** Toista UPnP-laitteen musiikkikirjaston kappaleita keskuksessa tai asemassa samalla tavalla kuin toistat kappaleita kovalevyltä (HD) (ks. **6 HD**).

#### 9.3.2 Musiikin toistaminen keskuksesta (

- 1 Tarkista, että **C** on päällä tai valmiustilassa.
- 2 Tarkista, että UPnP-laite on yhdistetty keskukseen **C** (ks. **11.5 Verkon asetus:** Verkkoyhteyden tilan näyttö)
  - > Keskuksen C musiikkikirjasto ilmestyy UPnP-laitteeseen kuten keskukseen C.
- 3 Käytä UPnP-laitteen painikkeita musiikin toistamiseen keskuksen 🖸 musiikkikirjastosta.

# 10 Ulkoiset lähteet

#### 10.1 Toistaminen tai tallennus USB-massamuistilaittetta käyttäen

Voit toistaa musiikkia USB-massamuistilaitteelta keskuksessa **C** tai asemassa **S**.Voit myös siirtää keskuksen **C** musiikkikirjaston USB-massamuistilaitteeseen, niin että voit kantaa mielimusiikkisi mukanasi minne tahansa menetkin.

#### 10.1.1 USB-laitteesta

#### 🖨 Huomio

- Joissakin USB flash (muisti) -laitteissa sisältö tallennetaan kopiosuojausteknologian avulla. Tällaisia suojattuja sisältöjä ei voida toistaa muissa laitteissa (kuten keskuksessa C) / asemassa C).
- MTP (Media Transfer Protocol) USB -laitteita ei tueta.
- Suojattuja (DRM) WMA-tiedostoja ei voida toistaa tekijänoikeusasioiden vuoksi.

#### Yhteensopivat USB-massamuistilaitteet:

Keskuksessa 💽 tai asemassa 🛐 voidaan käyttää seuraavia laitteita:

- USB flash -laitteet (USB 2.0 tai USB1.1)
- USB flash -muistilaitteet (USB 2.0 tai USB1.1)

#### **Tuetut formaatit:**

- USB tai muistitiedostoformaatti FAT12, FAT16, FAT32 (sektorikoko: 512 65,536 bittiä)
- MP3 bittimäärä (datamäärä): 32-320 Kbps ja VBR.
- WMA v9 tai aikaisempi
- · Hakemisto, jossa on enintään 8 tasoa
- Albumeiden/kansioiden lukumäärä: enintään 99
- Kappaleiden/nimikkeiden lukumäärä: enintään 999
- Tiedostonimi Unicode UTF8 -muodossa (enimmäispituus: 256 bittiä)
- MP3 VBR, WMA VBR ja AAC VBR -fomaatit

#### Järjestelmä **C** / **S** ei toista tai tue seuraavia:

- Tyhjät albumit, jotka eivät sisällä yhtään MP3/WMA-tiedostoa, eivätkä näin ollen näy näytöllä.
- Järjestelmä ohittaa ne tiedostomuodot, joita ei tueta (esim .doc-tiedostot).
- WAV- ja PCM-audiotiedostot
- DRM-suojatut WMA-tiedostot
- Losslet-muotoiset WMA-tiedostot

#### Musiikkitiedostojen siirtäminen PC:ltä USB-massamuistilaitteelle

Voit helposti siirtää lempimusiikkia tietokoneeltasi USB-massamuistilaitteelle vetämällä ja pudottamalla tiedostot hiirellä.

Voit käyttää flash-laitteen musiikinhallintaohjelmistoa musiikin siirtämiseen.

#### MP3/WMA-tiedostojen järjestäminen USB-massamuistilaitteelle

**C** tai **S** selaa MP3/WMA-tiedostoja samalla tavalla kuin **C** lukee kovalevyä.

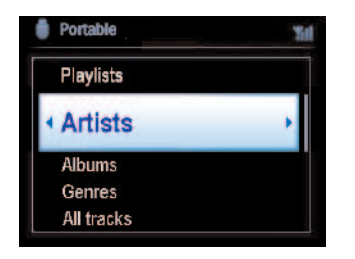

Järjestä MP3/WMA-tiedostosi eri kansioihin ja alakansioihin tarpeen mukaan.

# 🛞 Vinkki

- Varmista, että MP3-tiedostot ovat .mp3-loppuisia ja WMA-tiedostot .wma-loppuisia.
- Käytä DRM-suojattujen WMA-tiedostojen muuntamiseen/polttamiseen CD-levylle Windows Media Player 10 (tai uudempaa) ohjelmaa. Lisätietoja Windows Media Playeristä ja WM DRM:stä (Windows Media Digital Rights Management) osoitteessa www.microsoft.com.

#### 10.1.2 Musiikin toistaminen USB-laitteesta

- 1 Varmista, että USB-laite on yhdistetty keskukseen C tai asemaan S oikein (ks. 3.4.2 Asennus: USB-massamuistilaitteen yhdistäminen)
- 2 Valitse USB painamalla HOME-painiketta kerran tai useammin.
  - > Näytölle ilmestyy 'suora USB'.

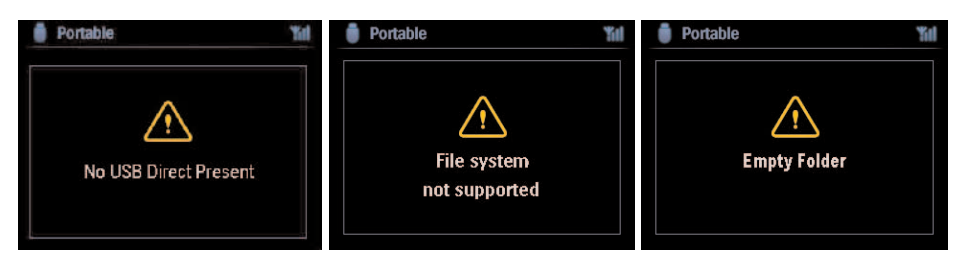

Jos 🖸 tai 🛐 ei tue USB-laitetta, näytölle ilmestyy teksti Ei USB-laitetta.

Jos USB-laitteella on käytetty tiedostomuotoja, joita ei tueta, näytölle ilmestyy teksti **Tiedostojärjestelmää ei tueta**.

Jos USB-laitteelta ei löydy audiotiedostoja, näytölle ilmestyy teksti Tyhjä kansio.

3 Toista audiotiedostoja USB-laitteelta kuten toistat albumeja/kappaleita kovalevyltä (ks. 6 HD).

# 🚱 Vinkki

Yhteensopivuussyistä albumin/kappaleen tiedot voivat olla erilaisia kuin flash playerin musiikinhallintaohjelmiston kautta näkyvät tiedot.

#### 10.1.3 Musiikin siirtäminen USB-laitteeseen

#### Tärkeää!

- Musiikin siirtämistä MTP-laitteisiin ei tueta.
- Tallentaminen on sallittua vain, jos sillä ei loukata tekijänoikeuksia tai muita kolmansien osapuolten oikeuksia.
- Tallentaminen on rajoitettua sellaisten CD-levyjen kohdalla, jotka on suojattu kopiosuojausteknologialla.
- Luvattomien kopioiden tekeminen kopiosuojatusta materiaalista, mukaan lukien tietokoneohjelmat, tiedostot, lähetykset ja äänitallenteet, voi loukata tekijänoikeuksia ja johtaa rikosoikeudelliseen vastuuseen. Tätä laitteistoa ei pidä käyttää tällaisiin tarkoituksiin.
- Vain C tukee musiikin siirtämistä USB-laitteeseen.
- DRM-suojattuja tiedostoja ei välttämättä voi toistaa jos ne on siirretty USB-laitteelle.
- 1 Varmista, että USB-laite on oikein yhdistetty keskukseen **CO**.
- 3 Valitse haluamasi vaihtoehto (soittolista, esittäjä jne.) ja siirry sen kappaleluetteloon navigointipainikkeilla ▲ tai ▼ ja ►.
- 4 Paina RECORD-painiketta kappaleluettelossa (tai kaukosäätimen REC-painiketta)
   > Kappaleluettelo ilmestyy näytölle.
- 5 Valitse kappale tai poista valinta MARK/UNMARK-painikkeella.
  - Paina ja pidä MARK/UNMARK-painettuna valitaksesi kaikki kappaleet/poistaaksesi kaikki valinnat.

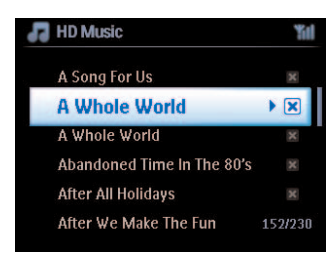

- 6 Aloita tallennus painamalla **RECORD**.
  - Näytöllä näkyy: Siirtää...
     siirrettyjen/siirrettävien kappaleiden lukumäärä ilmestyy näytölle.
     Valitut kappaleet siirretään USB-laitteelle.

| 📕 HD Music             | Yill |
|------------------------|------|
| Transferring           |      |
| 1/6                    |      |
| Dan't disconnect USB , |      |
| press stop to cance    |      |

# 🚱 Vinkki

- Paina < lopettaaksesi kappaleiden valinnan ja palataksesi kappaleluetteloon. Jatka toistamalla kohdat 3 - 5.
- Tallennus loppuu myös kun:
  - USB-laite on kytketty irti ja näytöllä näkyy: Yhteys katkennut, Peruuta siirto...
  - USB-laitteella on enemmän kuin 99 kansiota ja 999 nimikettä ja näytöllä näkyy teksti: Laite on täynnä, Peruuta siirto...

#### Siirrettyjen kappaleiden hakeminen USB-laitteelta

Kaikki siirretyt kappaleet tallennetaan Musiikki\Tyylilaji\Artisti\Albumi -kansiorakenteeseen. Kappaleet on nimetty XX-kappaleennimi.mp3.

#### Siirrettyjen kappaleiden soittaminen muilla soittimilla

Voit soittaa siirrettyjä kappaleita soittimilla, jotka tukevat USB-toistoa. Muilla soittimilla tiedostojen/kansioiden selaaminen voi tapahtua eri tavalla.

#### 10.2 Musiikin toistaminen iPodilla

Voit nauttia iPodisi musiikkikirjastosta WACS7500-musiikkikeskuksen kaiuttimien kautta. Tätä toimintoa varten tarvitset telakan. Philips Docking Cradle DC1050 -telakka myydään edikseen.

- 1 Tarkista, että C tai S on päällä tai valmiustilassa.
- 2 Yhdistä telakka keskukseen C tai asemaan S:
  - a Yhdistä telakointijohto keskuksen 🖸 tai aseman 🚺 DOCK IN -liitäntään.
  - b Kytke audiokaapeli keskuksen C tai aseman AUX IN\* -liitäntään (niin että punainen ja valkoinen liitin vastaavat AUX IN-liitännän värejä).
- 3 Aseta iPod telakkaan.
- 4 Mene päävalikkoon painamalla HOME-painiketta ja valitse Kannettava > iPod navigointipainikkeilla ▲ tai ▼ ja ►.
- 5 iPodia voi nyt käyttää keskuksen 🖸 tai aseman 🚺 kaukosäätimellä.

#### 🚱 Vinkki

Kaikkia toimintoja äänenvoimakkuutta lukuunottamatta voidaan ohjata myös iPodista itsestään.

#### 10.3 Toisto ulkoisista lähteistä

Audioulostuloliitännän jälkeen keskuksesta **(u**) tai asemasta **(s**) voidaan toistaa materiaalia ulkoisista lähteistä (esim. tv:stä, videoista, laserlevysoittimesta tai DVD-soittimesta). Audiomateriaalia voidaan myös tallentaa 3 tunnin verran musiikkikirjastoon keskuksen **(s**) kovalevylle.

- 1 Tarkista, että ulkoinen laite on oikein kytketty (ks. **3.4.4 Asennus: Muiden lisälaitteiden kytkentä**).
- 2 Tarkista, että C tai S on päällä tai valmiustilassa (ks. 5 Perustoiminnot).

#### Keskuksessa 🖸 tai asemassa 🛐:

3 Valitse AUX 🔄 painamalla HOME-painiketta kerran tai useammin.

#### Ulkoisessa lähteessä:

- 4 Säädä äänenvoimakkuus alhaiseksi, ettei ääni vääristy. Aloita toisto painamalla ►II-painiketta.
- 5 Voit säätää ääntä ja sen voimakkuutta joko WACS7500-musiikkikeskuksen tai ulkoisen laitteen säätöpainikkeilla.

# 11 Verkon asetus

# 🖨 Huomio

Käytä yksisuuntaista kaukosäädintä Asemien hallintaan ja Verkon konfigurointiin. Kaksisuuntaista kaukosäädintä ei voi käyttää näihin toimintoihin.

Voit lisätä keskuksen 💽 ja/tai aseman 🛐 kotisi verkkoon. Aseta verkko tarpeidesi mukaan seuraavasti:

| Тууррі              | Toiveesi                                                | Ohjeet            |
|---------------------|---------------------------------------------------------|-------------------|
| Yksinkertainen      | Lisää uusi <b>S</b> keskukseen <b>C</b>                 | Kappale 11.1      |
| asetus              | Yhdistä tietokoneeseesi konfigurointia varten.          | Kappale <b>12</b> |
|                     | Yhdistä Internetiin Gracenote® Internet-palvelua varten | Kappale <b>13</b> |
| Edistynyt asetus    | Yhdistä Wi-Fi-kotiverkkoon                              | Kappale 11.2      |
|                     | Yhdistä langalliseen kotiverkkoon                       | Kappale 11.3      |
| Asiantuntija-asetus | Yhdistä kahteen eri verkkoon                            | Kappale 11.4      |

### 11.1 Asemien lisääminen keskuksen (C) Wi-Fi-verkkoon

Voit yhdistää keskukseen C jopa 5 asemaa S. Lisätessäsi aseman S keskuksen C Wi-Fiverkkoon, voit toistaa keskuksen C musiikkikirjaston sisältöä asemasta S tai siirtää musiikkia keskuksen C ja asemien S välillä (ks. 6 HD).

#### Keskuksessa 💽:

- 1 Tarkista, että keskuksessa 🖸 on valittuna HD-lähde.
- 2 Siirry valikkoon painamalla MENU-painiketta.
- 3 Valitse Station Management (Mgnt) (Aseman hallinta) -valikko painikkeilla ▲ tai ▼ ja ►.
- 4 Valitse Lisää uusi asema painikkeilla ▲ tai ▼ ja ►.
  - Siirryt asennustilaan. Uusien asemien haku alkaa.
     Toisto pysähtyy edelliseen asemaan S jos toistat HD-lähteestä.

# 😵 Vinkki

Jos keskukseen on jo yhdistetty 5 asemaa 🛐, Lisää uusi asema -vaihtoehtoa ei ole. Poista ensin jokin 🛐 ja lisää sitten uusi 🛐.

### Asemassa S:

- **1** Siirry asennustilaan:
  - Jos asema on uusi, eikä sitä ole vielä yhdistetty keskukseen:
    - a Kytke asemaan virta.
    - **b** Valitse kieli.
      - > Asema siirtyy automaattisesti asennustilaan.

- Jos asema on jo ollut yhdistettynä keskukseen:
  - a Paina MENU.
  - **b** Valitse asennustila.
    - > Asema siirtyy automaattisesti asennustilaan.
- 2 Irrota aseman S virtapistoke ja kytke se sitten uudelleen virtalähteeseen.
  - > Näyttö: Yhdistää keskukseen
- 3 Siirry asennustilaan painamalla kaukosäätimestä MENU-painiketta.

> Seuraavat tekstit ilmestyvät ruudulle: Keskus löydetty

Yhdistää keskukseen...

#### Keskuksessa 💽:

- 4 Kun kaikki asemat 🚺 on löydetty, paina STOP 🗖.
  - > Kun asema S on yhdistetty keskukseen C, HD-näkymä ilmestyy näyttöön.

#### 11.1.1 Aseman (1) poistaminen

- 1 Tarkista, että keskuksessa **C** on valittuna **HD**-lähde.
- 2 Siirry valikkoon painamalla MENU-painiketta.
- 3 Valitse Station Management (Mgnt) (Aseman Hallinta) -valikko painikkeilla ▲ tai ▼ ja ►.
- 4 Valitse Poista Asema painamalla ▲ tai ▼ ja ►.
   > Keskuksen C näytöllä näkyy luettelo yhdistetyistä asemista S.
- 5 Valitse 🛐, jonka haluat poistaa, painamalla ▲ tai ▼ ja ►.
- 6 Valitse KYLLÄ painamalla ▲ tai ▼ ja ►.

#### 11.2 Yhdistäminen Wi-Fi- (langattomaan) kotiverkkoon

Wi-Fi-verkko on Wi-Fi-infrastruktuuriverkko tai Wi-Fi-kotiverkko, jossa on reititin.

Tärkeää! Reititin tulee olla aina päällä liittymissä, jotka toimivat WiFi-reitittimen kautta.

- 1 Yhdistääksesi keskuksen C tai aseman S Wi-Fi-kotiverkkoon, toimi keskusta C tai asemaa S koskevien **verkonlisäys**ohjeiden mukaan.
- 2 Musiikin toisto kotiverkossa, ks. 9.3 UPnP: Toisto UPnP-laitteista.

#### 11.2.1 Verkon asetus keskukseen (

### 🖨 Huomio

Katso ohjeet verkon varmistukseen WEP (Wired Equivalent Privacy) / WPA (Wi-FI Protected Access) -asetuksilla reitittimen käyttöohjeesta.WPA on uusin ja vahvin salaustekniikka. Jos tätä ei ole käytettävissä (yleensä vanhemmissa laitteissa) käytä WEP:tä.

#### Etsi verkkoja keskuksessa 💽:

- 1 Siirry valikkoon painamalla MENU-painiketta.
- 2 Käytä navigointipainikkeita ▲ tai ▼ ja ▶ ja valitse Asetukset, sitten Verkko ja Langaton.
  - > Näyttö: Hakee verkkoja... Verkkoluettelo ilmestyy näytölle. (Näytölle ilmestyy Verkkoa ei löydy, jos verkkoa ei löydy.)
- 3 Valitse Wi-Fi-verkko, jossa haluamasi UPnP-laite sijaitsee.
- 4 Jatka painamalla ►.

| 5 | Jos tiedät jo Wi-Fi-verkon | Syötä WEP- tai WPA-koodi           | Vahvista                     |
|---|----------------------------|------------------------------------|------------------------------|
|   | WEP/WPA-avainkoodin:       | yksisuuntaisella kaukosäätimellä   | painamalla <mark>OK</mark> . |
|   | Jos Wi-Fi-verkkoon ei ole  | Ohita painamalla <mark>OK</mark> . |                              |
|   | WEP/WPA-avainkoodia:       |                                    |                              |

6 Näkymässä Aseta IP-tila valitse Automaattinen.

7 Hyväksy asetukset painamalla Kyllä.

on yhdistetty Wi-Fi-kotiverkkoon

S :n yhteys keskuksen 🖸 Wi-Fi verkkoon voi katketa.

# 🚱 Vinkki

- Lisätäksesi asemia 🔄 keskuksen 💽 verkkoon, seuraa käyttöohjeen ohjeita kohdasta 3.1 Asennus: Keskuksen 💽 ja aseman 🖸 asennus.
- Jos muutat WEP/WPA-avainta WACS7500-musiikkikeskuksen verkkoon liittämisen jälkeen, WACS7500-musiikkikeskuksen yhteys verkkoon katkeaa. Tässä tapauksesta käynnistä uudelleen sekä WACS7500-CC että - SIP-osoitteen päivittämiseksi.

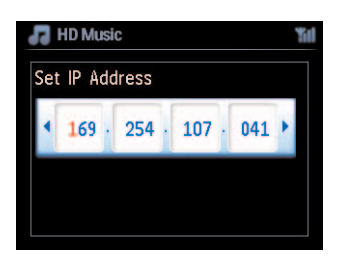

Pätee jos kotona on jo langaton verkko (Keskitin/kytkin/reititin).

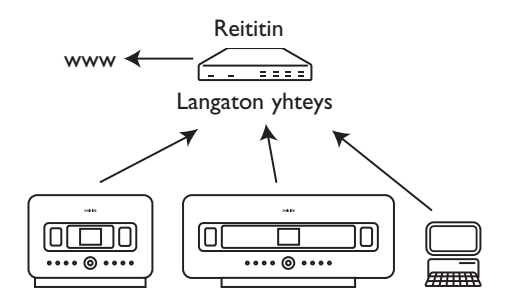

### 11.2.2 Verkon asetus asemaan ( )

- 1 Siirry valikkoon painamalla MENU-painiketta.
- 2 Käytä navigointipainikkeita ▲ tai ▼ ja ► ja valitse Asetukset, sitten Verkko ja Langaton.
- Jatka painamalla ▶.
  - > Näyttö: Hakee verkkoja... Verkkoluettelo ilmestyy näytölle. (Näytölle ilmestyy Verkkoa ei löydy, jos verkkoa ei löydy.)
- 4 Valitse Wi-Fi-verkko, jossa haluamasi UPnP-laite sijaitsee.
- 5 Jatka painamalla ►.
| 6 Jos tiec       | lät jo Wi-Fi-verkon                    | Syötä WEP- tai WPA-koodi         | Vahvista                     |
|------------------|----------------------------------------|----------------------------------|------------------------------|
| WEP/V            | VPA-avainkoodin:                       | yksisuuntaisella kaukosäätimellä | painamalla <mark>OK</mark> . |
| Jos Wi-<br>WEP/V | Fi-verkkoon ei ole<br>VPA-avainkoodia: | Ohita painamalla <b>OK</b> .     |                              |

#### 7 Valitse Automaattinen.

8 Hyväksy asetukset painamalla KYLLÄ.

| С | 0  | n yh | dis | stetty Wi-F | i-koti | verkko | oon.     |          |
|---|----|------|-----|-------------|--------|--------|----------|----------|
| S | :n | yhte | ys  | keskuksen   | C      | Wi-Fi  | verkkoon | katkeaa. |

#### 11.3 Yhdistäminen langalliseen kotiverkkoon

Langallinen kotiverkko voi olla yksittäinen PC, PC-verkko, toinen 🚺 tai 🛐.

Si ja Si voivat olla sekä langallisessa että langattomassa kotiverkossa samanaikaisesti. Laitteen mukana toimitetun Ethernet-kaapelin avulla voit yhdistää keskuksen Ci tai aseman Si erikseen lankaverkkoon säilyttäen silti Wi-Fi-yhteyden (esim. Wi-Fi-yhteys keskuksen Ci ja asemien Si välillä tai Wi-Fi-yhteys kotiverkkoon). Näin voit halutessaasi soittaa lankaverkon musiikkikirjastoa vain keskuksessa Ci tai yksittäisessä asemassa Si (UPnP-toisto).

Samalla voit yhä nauttia Wi-Fi-verkon kaikista musiikintoisto-ominaisuuksista.

#### 11.3.1 Verkon asetus keskukseen (

- 1 Tarkista, että verkkolaitteeseen on kytketty virta.
- 2 Yhdistä laitteen mukana toimitettu Ethernet-kaapeli verkkolaitteen ja keskuksen C Ethernetportteihin.
- 3 Siirry valikkoon painamalla MENU-painiketta.
- 4 Käytä navigointipainikkeita ▲ tai ▼ ja ▶ ja valitse Asetukset, sitten Verkko ja Langaton.
- 5 Jatka painamalla ►.

6 Aseta IP-tila -näkymässä: Jos käytät DHCP\*-verkkolaitetta, valitse Automaattinen.

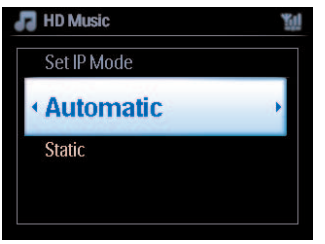

\* **DHCP**, **D**ynamic **H**ost **C**onfiguration **P**rotocol, on protokolla, joka jakaa IP-osoitteita lähiverkkoon kytkeytyville laitteille.

## 11.3.2 Verkon asetus asemaan (S)

## Jos DHCP:tä ei ole:

1 Valitse **Staattinen** ja järjestelmän kehottaessa anna IP-osoite ja aliverkon peite numero- ja kirjainpainikkeilla (**ks.4.4 Valmistelu: Numero- ja kirjainpainikkeet**).

| 🞜 HD Music  | <i>Ш</i> | HD Music           | ۲           |
|-------------|----------|--------------------|-------------|
| Set IP Mode | Set      | IP Address         |             |
| Automatic   |          | 1994 - Contraction |             |
| < Static    |          | 169 · 254 ·        | 107 • 041 • |
|             |          |                    |             |
|             |          |                    |             |

- 2 Hyväksy asetukset valitsemalla KYLLÄ.
  - Image on yhdistetty langalliseen kotiverkkoon. Näytöllä ikoni muuttuu ikoniksi m.

Pätee jos kotona on jo langallinen kotiverkko (Keskitin/kytkin/r).

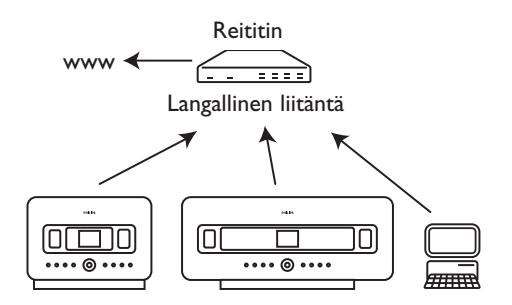

## 🚱 Vinkki

Voit yhdistää keskuksen **C** tai aseman **S** uoraan PC:hen laitteen mukana toimitetulla Ethernetkaapelilla ja PC Suite CD:llä toimitetulla **Wireless Audio Device Manager** (WADM). Lisätietoja löydät kappaleesta **12 Yhdistäminen tietokoneeseen**.

## 11.4 Yhdistäminen kahteen eri kotiverkkoon

WACS7500-musiikkikeskus voidaan yhdistää kahteen eri kotiverkkoon langattoman ja lankaportin kautta. Huomaa, että kahden eri verkkoportin IP-osoitteet eivät voi olla samassa alaverkossa: WACS7500-laitteistossa ei ole reititintoimintoa, eikä käytettävää porttia voida määritellä.

## 🖨 Huomio

Kun 🖸 on yhdistetty Wi-Fi-verkkoon, kaikki WAC7500:n Wi-Fi ad-hoc yhteydet katkeavat.

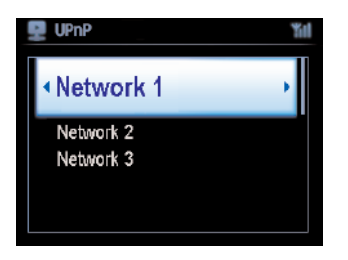

Pätee jos sinulla on kaksi kotiverkkoa.

Kun 🖸 on yhdistetty (langattomaan) Wi-Fi-kotiverkkoon, kyseisen aseman 🛐 langaton Wi-Fiyhteys keskukseen 💽 katkeaa. Keskus 💽 voi silti säilyttää Wi-Fi ad-hoc -yhteyden muihin asemiin 🛐.

WACS7500-musiikkikeskus ei voi suojata aktivoimattoman verkkolaitteen IP-osoitetta. Ole huolellinen asettaessasi IP-osoitetta, jottei lanka- ja Wi-Fi-porttien IP-osoitteiden välille synny konfliktia.

## 11.5 Verkkoyhteyden tilan näyttö

## 11.5.1 Aseman (S) tila keskuksen (C) Wi-Fi-verkossa

- 1 Tarkista, että keskuksessa **C** on valittuna **HD**-lähde.
- 2 Siirry valikkoon painamalla MENU-painiketta.
- 3 Valitse Station Management (Aseman Hallinta) -valikko painikkeilla ▲ tai ▼ ja ►.
- 4 Valitse Aseman Tila painikkeilla ▲ tai ▼ ja ►.
   > Keskuksen C näyttöön ilmestyy luettelo yhdistetyistä asemista S tai aiemmin yhdistetyistä asemista S.
- 5 Paina ► nähdäksesi yhteyden tiedot.

#### 11.5.2 Yhteys kotiverkkoon

- 1 Tarkista, että keskuksessa 🚺 tai asemassa 🚺 on valittuna HD-lähde.
- 2 Siirry valikkoon painamalla MENU-painiketta.
- 3 Valitse **Tiedot** painikkeilla ▲ tai ▼ ja ►.
  - > Näytöllä näkyy: Järjestelmä, Langaton ja Langallinen.
- 4 Valitse Langaton tai Langallinen painikkeilla ▲ tai ▼ ja ►.
- · Langaton: tietoa langattoman yhteyden asetuksista.
- · Langallinen: tietoa langallisen yhteyden asetuksista.

#### 11.6 Internet-yhteyden muodostaminen

**Tärkeää!** Varmista, ettei Internet-yhteyden muodostamiseen tarvita numeron valintaa, käyttäjätunnusta tai salasanaa.

Tarkista, että **(**on kytketty tukiasemaan tai reitittimeen, jossa on Internet-yhteys. Keskuksen **(**oi kytkeä myös suoraan ADSL-modeemiin.

#### Aseta DNS (nimipalvelin) ja Gateway (yhdyskäytävä)

Jos käytät DHCP\*-tukiasemaa, reititintä tai ADSL-modeemia, DNS ja Gateway voidaan asettaa automaattisesti, ja sinun tarvitsee vain asettaa **(DHCP**):

- 1 Paina MENU.
- 2 Käytä navigointipainikkeita ▲ tai ▼ ja ▶ ja valitse Asetukset ja sitten Verkko.
- 3 Valitse Langallinen tai Langaton.
- 4 Valitse Automaattinen (DHCP) painikkeilla ▲ tai ▼ ja ▶.
- \* **DHCP**, Dynamic Host Configuration Protocol, on protokolla, joka jakaa IP-osoitteita lähiverkkoon kytkeytyville laitteille.

# Seuraavat ohjeet neuvovat, kuinka saat verkon DNS-ja Gateway-asetukset samaan verkkoon kytketyltä tietokoneelta:

- 1 Klikkaa tietokoneestasi Start (Käynnistä) > Run (Suorita)
- 2 Kirjoita cmd ja klikkaa OK
- 3 Kirjoita ipconfig/all
- 4 Kirjoita ylös yhteyden DNS ja Gateway.

#### Keskuksessa

- 1 Siirry valikkoon painamalla MENU-painiketta.
- 2 Käytä navigointipainikkeita ▲ tai ▼ ja ▶ ja valitse Asetukset, sitten Verkko ja Langallinen.
- Jatka painamalla ▶.

#### Aseta DNS

- 1 Syötä kirjoittamasi DNS-palvelin.
- 2 Vahvista painamalla OK.
- 3 Ohita Aseta DNS2 painamalla OK.

## 🚱 Vinkki

Jos tarpeen, aseta toissijainen DNS-palvelin kohtaan Set DNS2 toistamalla kohdat 1 ja 2 yllä.

## Aseta Gateway

- 1 Syötä kirjoittamasi Gateway.
- 2 Vahvista painamalla OK.

#### Aseta proxy

- 1 Jos käytät proxy-palvelinta, salli Proxy ja etene proxy-asetusten kanssa kehotusten mukaan, vahvista painamalla OK. Voit ohittaa tämän kohdan painamalla OK.
- 2 Ota asetukset käyttöön järjestelmän kehottaessa
  - > Asetukset muuttuvat. Yhteys asemaan voi katketa ilmestyy näyttöön.

## 12 Yhdistäminen tietokoneeseen

## Tietokoneen vähimmäisvaatimukset:

- Windows 2000 SP4 / XP SP2 / Vista
- Vähintään Pentium III 500MHz prosessori
- 256MB RAM
- CD-ROM-asema
- Ethernet-adapteri (langallista liitäntää varten) tai
- langaton verkkoadapteri 802.11 b/g (langatonta liitäntää varten)
- 500MB vapaata kovalevytilaa

#### Asenna WADM (Philips Wireless Audio Device Manager, ks. 17 FAQ)

- 1 Aseta PC Suite -CD tietokoneeseen.
- 2 Asenna WADM-ohjelma ohjeiden mukaisesti.
- 3 Kun suojaushälytys (Microsoft Windowsin palomuuri) avautuu näyttöön, anna WADM-sovelluksen toimia tietokoneessa valitsemalla **Salli**.
  - > Microsoft Windowsin palomuuri on edelleen toiminnassa ja sallii WADM:n suorittamisen.

## 🚱 Vinkki

Voit myös manuaalisesti lisätä WADM-sovelluksen luotettujen ohjelmien luetteloon. Lisätietoja on Microsoft Windowsin palomuurin käyttöoppaassa.

- 4 Valitse kieli ja hyväksy käyttöehdot.
- 5 Klikkaa aloitusruudulla Next (Seuraava).
   > Asennus käynnistyy automaattisesti.
- 6 Kun asennus on valmis, klikkaa Quit (Lopeta).

## Keskuksen yhdistäminen tietokoneeseen (Langallinen liitäntä:)

Yhdistä WAC7500 tietokoneeseen laitteen mukana toimitetulla Ethernet-kaapelilla. (Varmista, että Ethernet-portti tietokoneellasi sallii yhteyden luomisen WADM -ohjelmaan.)

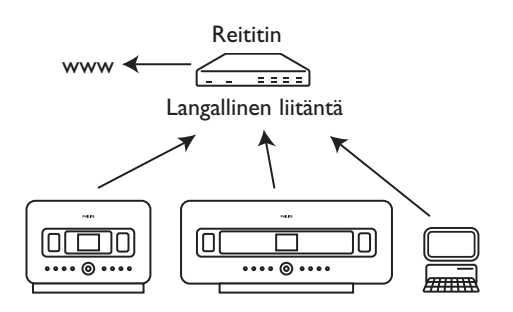

## WADM:n käynnistäminen

- 1 Kaksoisklikkaa WADM.
- 2 Jos keskuksesi on luettelossa, jatka kohdasta 6.
- 3 Jos keskustasi ei löydy, valitse Connection Wizard (Uusi yhteys).
- 4 Valitse seuraavaksi Connection Wizard (Uusi yhteys) -näkymässä Express Mode (Pikatila).

5Klikkaa Next (Seuraava) ja seuraa ohjeita.

6 Valitse keskuksesi luettelosta ja klikkaa Connect now (Yhdistä nyt).

Keskuksen yhdistäminen tietokoneeseen (Langaton yhteys:)

Ota käyttöön langaton tukiasema tai langaton reititin.

Konfiguroi verkko:Valitse **Menu > Settings** (Asetukset) > **Network** (Verkko) > **Wireless** (Langaton) (valitse haluamasi verkko) > (syötä salauskoodi) > **Automatic** (Automaattinen) > **Apply settings** (Käytä) > **Yes** (Kyllä)

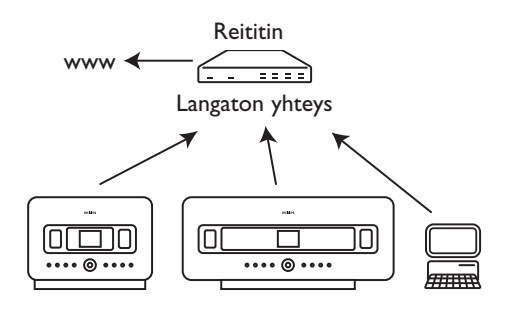

## Käynnistäminen Windows XP:ssä tai Vistassa:

- 1 Kaksoisklikkaa **WADM**.
- 2 Luettelo löydetyistä keskuksista ilmestyy näytölle.
- 3 Jos keskuksesi on luettelossa, jatka kohdasta 6.
- 4 Jos keskustasi ei löydy, valitse Connection Wizard (Uusi yhteys).
- 5 Valitse seuraavaksi Connection Wizard (Uusi yhteys) -näkymässä Express Mode (Pikatila).
- 6 Klikkaa Next (Seuraava) ja seuraa ohjeita.
- 7 Valitse keskuksesi luettelosta ja klikkaa Connect now (Yhdistä nyt).

## 🚱 Vinkki

- Jos IP-konfiguraatio keskuksessa ei ole oletusalueella (Aliverkkopeite: 255.255.0.0; IP-osoite: 172.31.x.x), valitse Connection Wizard (Uusi yhteys) > Custom Mode (Muokattu tila). Syötä keskuksen nykyinen IP-konfiguraatio kuten näytöllä pyydetään. Tarkista IP-konfiguraatio painamalla MENU-painiketta ja valitsemalla Information (Tiedot) > Wire (Langallinen).
- Kun WADM -ohjelma on käynnissä, Internet-yhteys koneellasi voi olla poikki. Sulje WADMohjelma palauttaaksesi yhteyden.

## 13 Gracenote® CD-tiedot

Gracenote®-musiikintunnistuspalvelun avulla laitteistosi voi hakea CD:n tietoja (mm. albumi, artisti, tyylilaji, kappaleen tiedot) sisäänrakennetusta tietokannastaan. Tallennetut CD-kappaleet voidaan ryhmitellä (esim. artistit, albumit, tyylilajit tai kaikki kappaleet) sekä yhdistellä kovalevyllä jo olevien kappaleiden kanssa.

## 13.1 Gracenote®-musiikkitietokanta

Jokaiseen keskukseen C on sisällytetty 800 MB:n CD-tietokanta (sisältää 800 000 suosituinta CD:tä), josta kappaleiden tiedot voidaan hakea nopeasti. Päivitystiedosto, joka sisältää uusimmat CD:t, on ladattavissa osoitteesta www.club.philips.com neljännesvuosittain.

## 13.1.1 Gracenote®-musiikkitietokannan päivittäminen

Rekisteröi laitteesi osoitteessa www.club.philips.com ja mene sivulle 'Päivitykset ja tuki', josta voit ladata Gracenote®-musiikkitietokannan päivityksen. Uudet päivitykset ilmestyvät neljännesvuosittain ja ovat toisistaan riippumattomia, eli uuden päivityksen voi asentaa vaikka ei olisi asentanut edellistä.

Kun olet ladannut tiedoston PC:llesi, voit joko polttaa sen CD:lle ja laittaa levyn keskukseen automaattista päivitystä varten, tai jos olet yhdistänyt PC:si keskukseen Gracenote®-päivitystoimintoa.

## 13.2 Gracenote® Internet-kyselyt

Jos CD-levyn tiedot eivät näy WACS7500-laitteistossasi, varmista että olet seurannut kohdan **11.6** Internet-yhteyden muodostaminen ohjeita, ja seurata ohjeita kohdasta **13.2.1 Kappaleen** tietojen hakeminen.

## 13.2.1 Kappaleiden tietojen hakeminen

Kun Internet-yhteys on muodostettu (ks. 11.6 Internet-yhteyden muodostaminen), syötä keskuksen CD, jonka tietoja haluat hakea (Aseta levy kuvapuoli ylöspäin).

Haku alkaa välittömästi. Laite hakee ensin paikallisesta Gracenote®-CD-tietokannasta. Jos se ei löydä CD:n tietoja, se aloittaa online-haun. Haun tulokset näkyvät keskuksen **C** näytöllä.

## 🚱 Vinkki

Jos Internet-haku epäonnistui yhteyden katkeamisen vuoksi, näytölle ilmestyy virheviesti 'Tarkista online-CD-tietokannan internet-asetukset').

Tarkista, että Internet-yhteytesi on kunnossa (ks. 11.6 Internet-yhteyden muodostaminen).

## 14 Laiteohjelmiston päivitys

## 14.1 Laiteohjelmiston päivitys

Laitteen mukana toimitettu PC Installer CD Wireless Audio Device Manager (WADM) auttaa päivitysten hakemisessa WACS7500-keskukseen ja asemaan.

## Tärkeää!

Philips langattomassa musiikkikeskuksessa 🚺 / asemassa 🛐:

- Älä keskeytä päivitystä ennen kuin se on valmis.
- · Älä käytä muita toimintoja ennen asennuksen loppumista.
- 1 Rekisteröi langaton musiikkikeskuksesi osoitteessa www.club.philips.com
- 2 Lataa firmware-päivitystiedostot ja tallenna ne PC:llesi
- 3 Aseta C ja S vierekkäin tasaiselle ja vakaalle pinnalle.
- 4 Yhdistä **C** ja **S** virtalähteeseen.
  - Keskuksen C näytölle ilmestyy HD-näkymä. Aseman S näytölle ilmestyy HD-näkymä, kun asema S on yhdistetty keskukseen C.
- 5 Yhdistä C PC:hen laitteen mukana toimitetun Ethernet-kaapelin avulla.
- 6 Asenna ja käynnistä WADM (ks. 12 Yhdistäminen tietokoneeseen).
- 7 Mene Laiteohjelmiston päivitys -alavalikkoon.
- 8 Kehotettaessa klikkaa Browse (Selaa) ja hae tallentamasi päivitystiedostot tietokoneeltasi.
- 9 Klikkaa Apply (Käytä) päivityksen aloittamiseksi.

#### Philips langattomassa musiikkikeskuksessa (

Näytölle ilmestyy teksti 'Laiteohjelmistoa päivitetään, odota...'

Käynnistää itsensä uudelleen asennuksen aikana.

Kun C palaa HD-näkymään, asennus on valmis.

#### Philips langattomassa musiikkiasemassa ( 🛐 ):

Asennus alkaa automaattisesti.

Kun S palaa HD-näkymään, asennus on valmis.

### 14.2 Edellisen laiteohjelmiston palauttaminen

Keskuksen 💶 laiteohjelmiston päivityksen jälkeen voit halutessasi palauttaa sen edellisen version.

#### Keskuksessa

- 1 Siirry valikkoon painamalla MENU-painiketta.
- 2 Käytä navigointipainikkeita ▲ tai ▼ ja ▶ ja valitse Asetukset, sitten Laiteohjelmisto ja Palauta laiteohjelmisto.
- 3 Valitse Kyllä painamalla 🕨.

Keskuksen 💽 laiteohjelmiston päivityksen tai palauttamisen jälkeen Wi-Fi-yhteys keskuksen 💽 ja asemien 🛐 välillä on muodostettava uudelleen.

#### 14.3 Keskuksen ( ) ja asemien ( ) Wi-Fi-verkon muodostaminen uudelleen

#### Keskuksessa

- 1 Siirry valikkoon painamalla MENU-painiketta.
- 2 Valitse Station Mgnt (Aseman hallinta) -valikko painikkeilla ▲ tai ▼ ja ►.
- 3 Valitse Lisää uusi asema painikkeilla ▲ tai ▼ ja ►.
  - > Asemien haku alkaa.

#### Asemassa S:

- 1 Irrota aseman 🖸 virtapistoke ja kytke se sitten uudelleen virtalähteeseen.
  - > Näytölle ilmestyy Yhdistää keskukseen.
- 2 Valitse Asennustila painamalla kaukosäätimestä MENU-painiketta ja valitse Valitse palvelin.
- 3 Mene Asennustilaan painikkeilla ▲ tai ▼ ja ►.

>Asemat aloittavat yhdistämisen keskukseen **C**.

4 Kun kaikki asemat **S** on löydetty, paina keskuksessa **C STOP .** 

## 15 Asetusten palautus

Voit palauttaa keskuksen 🚾 tai aseman 🖸 oletusasetukset (myös verkkoasetukset).

#### Milloin oletusasetukset kannattaa palauttaa keskukseen 🖸 ja asemaan 🛐:

- Jos haluat muodostaa uudelleen keskuksen 🖸 ja aseman 🖸 välisen Wi-Fi-yhteyden.
- Aseta C tai S uudelleen vaihtaaksesi tavan jolla C tai S yhdistyy kodin Wi-Fi mahdollistettuun / langalliseen verkkoon.
- 1 Tarkista, että laitteisto **C** / **S** on päällä (ks. **5 Perustoiminnot**).
- 2 Siirry valikkoon painamalla MENU-painiketta.
- 3 Käytä navigointipainikkeita ▲ tai ▼ ja ▶ ja valitse Asetukset ja sitten Palauta asetukset.
- 4 Valitse Kyllä painamalla ►.
  - > C / S käynnistyy uudelleen. Kielen valinta -näkymä ilmestyy näytölle.
- 5 Valitse haluamasi kieli: English, Français, Español, Nederlands, Italiano tai Deutsch.
   > Control / So siirtyy asennustilaan.

Keskuksen **C** tai asemien **S** haku alkaa. Wi-Fi-yhteys muodostetaan uudelleen.

#### Jos keskuksen 🖸 asetukset on palautettu, mutta aseman 🛐 ei:

- 1 Irrota asemien S virtapistokkeet ja kytke ne sitten uudelleen virtalähteeseen.
- 2 Näytölle ilmestyy Yhdistää keskukseen.
- 3 Siirry valikkoon painamalla kaukosäätimestä MENU-painiketta.
- 4 Mene Asennustilaan painikkeilla ▲ tai ▼ ja ►.
- 5 S aloittaa yhdistämisen keskukseen C.

#### Jos aseman **S** asetukset on palautettu, mutta keskuksen **C** ei:

- 1 Valitse keskuksessa C HD-tila.
- 2 Siirry valikkoon painamalla MENU-painiketta.
- 3 Valitse Aseman Hallinta -valikko painikkeilla ▲ tai ▼ ja ►.
- 4 Valitse Lisää Uusi Asema painikkeilla ▲ tai ▼ ja ▶▲ tai ▼ ja ▶.
  - > Asemien haku alkaa.

## Jos sekä keskuksen 🖸 että asemien 🛐 asetukset on palautettu:

- 1 Valitse kieli ja siirry Asennustilaan.
- 2 Kun kaikki asemat 🚺 on löydetty, paina keskuksessa 🚺 STOP 🗉.

## 🚱 Vinkki

- Oletusasetusten palautus ei poista tallennettuja kappaleita.
- Asetusten palauttamisen jälkeen verkko palaa Ad-Hoc-tilaan.

## 16 Tekniset tiedot

## 16.1 Keskus

| Yleistä               |                           | Langaton                 |                                                  |
|-----------------------|---------------------------|--------------------------|--------------------------------------------------|
| Verkkojännite         | 230∨ ±10%                 | Langaton standardi       | 802.11g, taaksepäin                              |
| Mitat (İ x k x s)     | 616x272x172mm             |                          | 802.11b-yhteensopiva                             |
| Paino (netto)         | n. 8.8 kg                 | Langaton tietoturva      | WEP (64 tai 128bit), WPA<br>/WPA2 (8-63 merkkiä) |
| Virrankulutus         |                           | Taajuusalue              | 2412-2462 MHz (CH1-                              |
| Toimintatilassa       | < 45W                     |                          | CH11)                                            |
| Valmiustilassa        | < 22W                     | Langellinen (LAN)        |                                                  |
| Virransäästötilassa   | < 1W                      | Langallinon standardi    | 202.3/202.3                                      |
| · II · andudee chubbu |                           | Nopeus                   | 10 / 100MBit/s                                   |
| Vahvistin             |                           | Toimintatapa             | vuorosuuntainen (half                            |
| Antoteho              | $2 \times 20 + 40$ (RMS)  | Tommatupa                | duplex) /                                        |
| Taaiuusvaste          | 60 - 20 000 Hz - 3 dB     |                          | kaksisuuntainen (full                            |
| Signaali-kohinasuhde  | 72dBA (IEC)               |                          | duplex) tiedonsiirto                             |
| Signaan-Konnasunde    | VZdbA (IEC)               | Kaapelin kytkennän tu    | innistus (Auto MDIX)                             |
| Vaiuttimat            |                           | . ,                      | Kyllä                                            |
| Tweater               |                           | D. II                    |                                                  |
| Virto                 | 2010/ PMS / 3010/         |                          | 97 F 100 MI I-                                   |
| VIILa                 | zuvv Ki is / Suvv         |                          | 87.5-108 MHZ                                     |
| Taaiuusvasto          |                           | EM antonni/kaapali       | COAX / Dipolo antonni                            |
| Horkky                | 76 dB / m /W              | Th-antenni/kaapen        | (75W IEC-liitin)                                 |
| Impedanssi            | 60 (Ohms)                 |                          |                                                  |
| Mitot (I v k)         | $72 \times 42 \text{ mm}$ | Kovalevy                 |                                                  |
| T litat (T X K)       |                           | Taajuusalue              | 60-20,000 Hz, -3dB                               |
| Keskiäänialue         |                           | Signaali-kohinasuhde     | 72dBA (IEC)                                      |
| Virta                 | 20W RMS / 30W             | MPEG 1 Layer 3 (MP3      | B-CD)                                            |
| Virta                 | musiikki                  |                          | MPEG AUDIO                                       |
| Taaiuusvaste          | 130 Hz - 5 KHz            | MP3-CD bittinopeus       | 32-320kbps,VBR                                   |
| Herkkyys              | 76 dB / m / W             | VVIMA bittinopeus        |                                                  |
| Impedanssi            | 60 (Ohms)                 | Naytteitystaajuudet      | 32, 44. I, 48KHZ                                 |
| Mitat (I x k)         | 75 x 75 mm                | Rovalevyn tallennuska    |                                                  |
|                       |                           | Tallennuslaatu           | 128 160 192 256 tai                              |
| Alibassokaiutin       |                           | Tanermusiaacu            | 320kbps                                          |
| Virta                 | 50W RMS / 75W             | Tallennusnopeus          | 1x. 4x                                           |
|                       | musiikki                  | CDDB (CD:n tunnistu      | ustietokanta)                                    |
| Taaiuusvaste          | 75Hz - 500 Hz             |                          | sisäinen Gracenote /                             |
| Herkkyys              | 83dB / m / W              |                          | online yhteys                                    |
| Impedanssi            | 12 Ω (Ohms)               |                          |                                                  |
| Mitat (Ø)             | 125mm                     | *Todellinen alustettu ka | pasiteetti on þienemþi                           |
|                       |                           | USB-soitin               |                                                  |
| Kuulokkeet            |                           | USB                      | 12Mb/s,V1.1 (tukee                               |
| Impedanssi            | $16-150 \Omega$ (Ohms)    |                          | MP3,WMA ja M4A -                                 |
|                       |                           |                          | tiedostoja)                                      |
| Tuloherkkyys          |                           | USB-luokka               | MSC, MTP                                         |
| AUX IN                | 500mV                     | Kappaleiden/nimikkeid    | len lukumäärä:                                   |

enintään 9999

Laitteen teknisiä ominaisuuksia ja ulkonäköä voidaan muuttaa ilman ennakkoilmoitusta.

## 16.2 Asema

#### Yleistä

Verkkojännite Mitat (l x k x s) Paino (netto)

## Virrankulutus

Toimintatilassa Valmiustilassa Virransäästötilassa <25W < 20W < 1 W

10W RMS / 15W

150Hz - 20 KHz

10W RMS / 15W

120Hz - 400Hz 77dB / m / W

14 Ω (Ohms)

16-150 Ω (Ohms)

75 dB / m / W

 $4 \Omega$  (Ohms)

75 x 75 mm

musiikki

64mm

musiikki

n. 3.6kg

230V ±10% 387x272x128mm

#### Vahvistin

Antoteho 2x7.5+15W(RMS) Taajuusvaste 60-20,000Hz, - 3dB Signaali-kohinasuhde 72 dBA (IEC)

## Kaiuttimet

<u>Suurin kantavuusalue</u> Virta

Taajuusvaste Herkkyys Impedanssi Mitat (w x h)

<u>Bassokaiutin</u> Virta

Taajuusvaste Herkkyys Impedanssi Mitat (Ø)

## Kuulokkeet

Impedanssi

## Tuloherkkyys

AUX IN

500mV

## Langaton

| Langaton standardi  | 802.11g, taaksepäin  |
|---------------------|----------------------|
|                     | 802.11b-yhteensopiva |
| Langaton tietoturva | WEP (64 tai 128bit), |
|                     | WPA/WPA2 (8-63       |
|                     | merkkiä)             |
| Taajuusalue         | 2412-2462 MHz (CH1   |
|                     | CH11)                |

## Langallinen (LAN / Ethernet)

| Langallinen standardi | 802.3 / 802.3u             |
|-----------------------|----------------------------|
| Nopeus                | 10 / 100 MBit/s            |
| Toimintatapa          | vuorosuuntainen (half      |
|                       | duplex) / kaksisuuntainen  |
|                       | (full duplex) tiedonsiirto |
| Kaapelin kytkennän tu | innistus (Auto MDIX)       |
|                       | Kyllä                      |

## Radio

| FM aaltoalue       | 87.5-108 MHz          |
|--------------------|-----------------------|
| Kanavapaikkoja     | 60                    |
| FM-antenni/kaapeli | COAX / Dipole-antenni |
|                    | (75W IEC-liitin)      |

## Kovalevy

| 60-20,000 Hz, -3 dB |
|---------------------|
| 72 dBA (IEC)        |
| -CD)                |
| MPEG AUDIO          |
| 32-320 kbps,VBR     |
| jopa 160 kbps       |
| 32, 44.1, 48 kHz    |
|                     |

## **USB**-soitin

| USB              | 12Mb/s,V1.1        |
|------------------|--------------------|
|                  | tukee MP3-,WMA- ja |
|                  | M4A-tiedostoja     |
| USB-luokka       | MSC, MTP           |
| Kappaleiden/nimi | kkeiden lukumäärä: |
|                  | enintään 9999      |
|                  |                    |

## Laitteen teknisiä ominaisuuksia ja ulkonäköä voidaan muuttaa ilman ennakkoilmoitusta.

## 17 Vianetsintä

## Huom!

- Älä yritä korjata laitteistoa itse, se mitätöi takuun. Älä avaa laitteistoa, sähköiskun vaara.
- Jos laitteistossa ilmenee vikaa, käy läpi alla oleva lista ennen laitteen viemistä huoltoon. Jos ongelma ei ratkea näiden vihjeiden perusteella, ota yhteyttä jälleenmyyjään tai Philipsiin.

| Ongelma                                                                                      | Ratkaisu                                                                                                    |
|----------------------------------------------------------------------------------------------|----------------------------------------------------------------------------------------------------|
| Otettaessa laitetta käyttöön<br>ensimmäisen kerran, aseman 🛐<br>näytöllä näkyy teksti 'Hakee | <ul> <li>Tarkista, että C ja S ovat vierekkäin tasaisella ja<br/>vakaalla pinnalla.</li> </ul>                                                                          |
| keskusta'.                                                                                   | • Tarkista, että 🖸 on kytketty virtalähteeseen.                                                                                                    |
|                                                                                              | <ul> <li>Kun lisäät uuden aseman S, tarkista, että keskus on<br/>asennustilassa (ks. 11.1 Verkon asetus: Asemien<br/>lisääminen keskuksen C Wi-Fi-verkkoon).</li> </ul> |
|                                                                                              | <ul> <li>Jos keskuksen  ja aseman  yhdistämisessä on<br/>vaikeuksia, kytke lähellä oleva tukiasema pois päältä.</li> </ul>                                              |

| Ongelma                                                                                        | Ratkaisu                                                                                                    |
|------------------------------------------------------------------------------------------------|----------------------------------------------------------------------------------------------------|
| Keskuksen 🖸 ja aseman <b>S</b>                                                                 | <ul> <li>Jos toistat musiikkia laitteella, pysäytä toisto ja toimi</li> </ul>                                                                                                    |
| välisessä langattomassa (Wi-Fi)                                                                | seuraavasti:                                                                                                    |
| yhteydessä on häiriöitä.                                                                       |                                                                                                    |
| WACS7500-järjestelmä toimii 2.4GHz                                                             | • Pidä 💶 ja 互 vähintään 3 metrin päässä häiriötä                                                                                                    |
| radiotaajuusalueella. Myös monet muut                                                          | aiheuttavista laitteista.                                                                                                    |
| kodin laitteet toimivat samalla                                                                |                                                                                                    |
| taajuusalueella, esimerkiksi:                                                                  | • Käytä WEP/WPA-avainta yhdistäessäsi keskusta 🚺                                                                                                    |
| mikroaaltouunit, DECT-puhelimet,                                                               | ja asemaa 🛐 langattomaan PC-verkkoon.                                                                                                    |
| bluetooth-laitteet kuten bluetooth-                                                            | Asettaaksesi WEP/WPA-avaimen, yhdistä 🛄 / 🔝                                                                                                    |
| puhelimet, tietokoneen hiiri, langattomat                                                      | PC:hen laitteen mukana PC Suite CD:llä toimitetulla                                                                                                    |
| reitittimet, langattomat puhelimet, Wi-Fi-                                                     | Philips Wireless Audio Device Manager (WADM) -                                                                                                    |
| yhteensopivat tulostimet, PDA-laitteet.                                                        | ohjelmalla.WADM:n Laitteen konfigurointi -valikossa                                                                                                    |
| Nämä laitteet saattavat aiheuttaa häiriöitä                                                    | valitse alavalikko Langaton verkko ja valitse kohdasta                                                                                                    |
| keskuksen 🖸 ja aseman 互 väliseen                                                               | Laitteen tunnistus WEP tai WPA                                                                                                    |
| Wi-Fi-yhteyteen ja aiheuttaa esim. taukoja                                                     |                                                                                                    |
| toiston aikana, hidasta reagoimista                                                            | • Muuta keskuksen 🖸 ja aseman S                                                                                                    |
| ohjaustoimintoihin jne. Häiriön vahvuus                                                        | toimintakanavaa yhdistäessäsi ne langattomaan PC-                                                                                                    |
| riippuu laitteesta tulevan säteilyn määrästä                                                   | verkkoon.Vaihtaaksesi kanavia yhdistä 💽 / 🛐                                                                                                    |
| ja Wi-Fi-yhteyden voimakkuudesta                                                               | PC:hen laitteen mukana PC Suite CD:llä toimitetulla                                                                                                    |
| kyseisessä kohdassa.                                                                           | Philips Wireless Audio Device Manager (WADM) -                                                                                                    |
|                                                                                                | ohjelmalla. Syötä WADM:n Laitteen konfigurointi -                                                                                                    |
|                                                                                                | valikossa langattoman verkkosi SSID ja valitse Ad-                                                                                                    |
|                                                                                                | hoc-tila. Ks. käyttöohjeen kohta 12. Yhdistäminen                                                                                                    |
|                                                                                                | tietokoneeseen sekä WADM aputiedosto.                                                                                                    |
|                                                                                                | • Jos mahdollista, muuta muiden kotisi Wi-Fi-laitteiden                                                                                                    |
|                                                                                                | toimintakanavia.                                                                                                    |
|                                                                                                | • Käännä laitteet eri suuntiin häiriön vähentämiseksi.                                                                                                    |
| Asemat reagoivat, kun käytät                                                                   | • Keskuksen 🚺 kaukosäädin on niin voimakas, että                                                                                                    |
| keskuksen 🖸 kaukosäädintä.                                                                     | se voi vaikuttaa useisiin asemiin <b>S</b> tietyn välimatkan                                                                                                    |
|                                                                                                | tai kulman sisällä. Varmista, että olet asettanut asemat                                                                                                    |
|                                                                                                | 🛐 eri huoneisiin tai eri kulmiin                                                                                                    |
|                                                                                                | • Käytä aseman 🛐 kaukosäädintä tai laitteiston                                                                                                    |
|                                                                                                | ohjauspainikkeita.                                                                                                    |
| Keskuksen C kaukosäätimen                                                                      | Signaalivirhe. Tarkista, että osoitat kaukosäätimellä sen                                                                                                    |
| synkronisessa näytössä vilkkuu 'x'.                                                            | laitteen IR-sensoria kohti, jota haluat käyttää                                                                                                    |
| keskuksen C kaukosäädintä.<br>Keskuksen C kaukosäätimen<br>synkronisessa näytössä vilkkuu 'x'. | <ul> <li>se voi vaikuttaa useisiin asemiin S tietyn välimatkan tai kulman sisällä. Varmista, että olet asettanut asemat</li> <li>eri huoneisiin tai eri kulmiin</li> <li>Käytä aseman S kaukosäädintä tai laitteiston ohjauspainikkeita.</li> <li>Signaalivirhe. Tarkista, että osoitat kaukosäätimellä sen laitteen IR-sensoria kohti, jota haluat käyttää</li> </ul> |

| Ongelma                                                                                            | Ratkaisu                                                                                                    |
|----------------------------------------------------------------------------------------------------|----------------------------------------------------------------------------------------------------|
| Keskuksen 💽 kaukosäätimen<br>synkronisessa näytössä ei näy<br>mitään, vaikka laitteisto on päällä. | Olet kytkenyt laitteeseen virran laitteen <sup>(</sup> )-painikkeesta<br>kaukosäätimen <sup>(</sup> )-painikkeen sijasta. Paina<br>kaksisuuntaisen kaukosäätimen <b>REFRESH</b> -painiketta<br>näytön synkronoimiseksi. |
| Kaukosäädin ei toimi kunnolla                                                                      | <ul> <li>Pienennä välimatkaa kaukosäätimen ja laitteen välillä</li> <li>Aseta paristot niin, että niiden navat ovat<br/>paristokotelon +/merkintöjen mukaisesti.</li> </ul>                                             |
|                                                                                                    | • Vaihda paristot.                                                                                                    |
|                                                                                                    | <ul> <li>Osoita kaukosäätimellä suoraan infrapunasensoria kohti.</li> </ul>                                                                                                    |
| Keskuksen 💽 näyttö on<br>jumiutunut valikkoon tai ei reagoi<br>pitkään aikaan (2-5 minuuttiin).    | Yritä ensin mennä virransäästötilaan painamalla ()-<br>painiketta. Jos ongelma ei ratkea, irrota pistoke seinästä<br>ja kytke se uudelleen keskuksen <b>C</b> nollaamiseksi.                                            |
| Näytöllä näkyy teksti 'Ei levyä' / 'Ei<br>voi lukea CD:tä'                                         | <ul> <li>Syötä laitteeseen sopiva levy.</li> <li>Tarkista, että levy on syötetty laitteeseen kuvapuoli ylöspäin.</li> <li>Odeta että linnsiin tiivisturut kostaus haihtuu.</li> </ul>                                   |
|                                                                                                    | <ul> <li>Vaihda tai puhdista levy, ks. 1.5 Huolto.</li> <li>Käytä valmista CD-RW- tai CD-R-levyä.</li> </ul>                                                                                                    |
| Ääntä ei kuulu tai se on<br>huonolaatuista.                                                        | <ul> <li>Säädä äänenvoimakkuutta.</li> <li>Kytke kuulokkeet irti.</li> <li>Kytke MUTE-toiminto pois päältä.</li> </ul>                                                                                                  |
| Levy ohittaa kappaleita.                                                                           | <ul> <li>Vaihda tai puhdista levy.</li> <li>Kytke SHUFFLE-toiminto pois päältä.</li> </ul>                                                                                                    |
| Ääni pätkii MP3/WMA-toiston<br>aikana                                                              | <ul> <li>MP3/WMA-tiedosto on ehkä tehty yli 320 kbps<br/>pakkaustasolla. Käytä alhaisempaa tasoa audio-CD-<br/>kappaleiden purkuun.</li> </ul>                                                                          |
|                                                                                                    | • Vaihda tai puhdista levy.                                                                                                    |

| Ongelma                                                                                               | Ratkaisu                                                                                                    |
|----------------------------------------------------------------------------------------------------|----------------------------------------------------------------------------------------------------|
| Jotkin tiedostot USB-laitteelta<br>jäävät toistamatta                                                 | <ul> <li>Tarkista, ettei kansioiden lukumäärä ole yli 99 tai<br/>nimikkeiden lukumäärä yli 999.</li> </ul>                                                                                                    |
|                                                                                                    | <ul> <li>WACS7500-musiikkikeskus tunnistaa ja toistaa vain<br/>täysin tallennetut MP3/WMA-tiedostot. Tarkista, että<br/>tiedosto on täysin tallennettu.</li> </ul>                                                                                                    |
|                                                                                                    | <ul> <li>WACS7500-musiikkikeskuksella ei voi soittaa DRM-<br/>suojattuja WMA-tiedostoja.</li> </ul>                                                                                                    |
| Radiovastaanotto on heikkoa.                                                                          | <ul> <li>Jos signaali on liian heikko, säädä antennia tai kytke<br/>ulkoinen antenni paremman vastaanoton<br/>saavuttamiseksi.</li> </ul>                                                                                                    |
|                                                                                                    | <ul> <li>Lisää välimatkaa laitteiston C / S ja television tai<br/>videoiden välillä.</li> </ul>                                                                                                    |
| Radiossa on häiriöitä aina kun 💽<br>tai 🛐 on lähellä PC:tä (Tällaista<br>häiriätä tapahtuu usoimmissa | <ul> <li>Asenna laitteiston mukana toimitettu FM-antenni<br/>paremman vastaanoton saavuttamiseksi.</li> </ul>                                                                                                    |
| laitteissa, joissa on sisäänrakennettu<br>viritin.)                                                   | <ul> <li>Pidä C ja S vähintään 1 metrin päässä<br/>tietokoneesta.</li> </ul>                                                                                                    |
| Miten <b>S</b> asennetaan seinälle?                                                                   | Käytä laitteen mukana toimitettuja asennustarvikkeita.                                                                                                    |
|                                                                                                    | On suositeltavaa, että ammattitaitoinen henkilö                                                                                                    |
|                                                                                                    | kiinnittää kiinnitystuet seinään turvallisesti ennen                                                                                                    |
|                                                                                                    | keskuksen tai aseman asentamista. Ks. yksityiskohdat                                                                                                    |
|                                                                                                    | liitteestä: Aseman (🛐) asentaminen seinälle.                                                                                                    |
| Joitakin WADM-toimintoja ei voi<br>käyttää.                                                           | Viruksentorjuntaohjelmistosi voi vaikuttaa WADM:n<br>toimintaan. Kytke viruksentorjuntaohjelma väliaikaisesti<br>pois päältä.                                                                                                    |
| Muokkasin ID3-tageja WADM:lla,<br>mutta muokatut tagit eivät näy<br>näytöllä. Mitä teen?              | <ul> <li>Mene kohtaan File (Tiedosto) &gt; Refresh Content<br/>(Palauta sisältö) WADM:n päivittämiseksi.</li> </ul>                                                                                                    |
|                                                                                                    | <ul> <li>Käynnistä WADM uudelleen.</li> </ul>                                                                                                    |
| Varmuuskopiotoiminto ei enää<br>toimi.                                                                | Edellinen varmuuskopiotiedosto on poistettu Windows<br>explorerilla. Älä koskaan poista tiedostoja näin. Jos<br>haluat poistaa varmuuskopion, käytä WADM:aa. Jos<br>varmuuskopio on poistettu vahingossa, etsi Explorerin<br>hakutyökalulla tiedosto nimeltä YOURMAC.inx ja<br>poista se. Vasta tämän jälkeen voit taas tehdä<br>varmuuskopioita. |

| Ongelma                     | Ratkaisu                                                                                                 |
|-----------------------------|----------------------------------------------------------------------------------------------------|
| Minulla on ongelmia WADM:n  | <ul> <li>Varmista, että käyttöjärjestelmäsi on joko Windows</li> </ul>                                   |
| asennuksessa tai sen        | 2000, jossa on palvelupaketti 4 tai uudempi, tai                                                         |
| käynnistämisessä asennuksen | Windows XP.                                                                                              |
| jälkeen.                    |                                                                                                    |
|                             | • Tarkista, ettei PC:ssäsi ole virusta.                                                                  |
|                             | <ul> <li>Tarkista, että PC:ssä on asennettuna Microsoft<br/>Windows Media Player.</li> </ul>             |
| Aseman 🖸 langaton päivity   | Päivitä 🚺 Ethernet-kaapelin kautta seuraavien                                                            |
| epäonnistui.                | ohjeiden mukaisesti:                                                                                     |
|                             | 1 Yhdistä <b>S</b> PC:hen laitteen mukana toimitetun<br>Ethernet-kaapelin avulla ja kytke asemaan virta. |
|                             | 2 Lataa aseman 🛐 päivitystiedosto.                                                                       |
|                             | <ol> <li>Käynnistä WADM ja klikkaa Firmware upgrade<br/>(Laiteohjelmistopäivitys).</li> </ol>            |
|                             | 4 Seuraa ruudulla näkyviä ohjeita.                                                                       |

| Ongelma                             | Ratkaisu                                                                                                    |
|-------------------------------------|----------------------------------------------------------------------------------------------------|
| Olen noudattanut kohdan             | • Paina keskuksessa  Menu > Tiedot >                                                                                                    |
| Yhdistäminen tietokoneeseen         | Langaton > Tila. tarkista, että keskuksen 🚺 tila                                                                                                    |
| ohjeita WACS7500-laitteeni          | on muutettu Ad-Hocista Infrastructureen. Tarkista                                                                                                    |
| yhdistämiseksi langattomaan         | myös, että SSID, WEP-avain tai WPA-avain vastaavat                                                                                                    |
| verkkoon, mutta 🖸 ja 🖸 eivät        | langattoman verkkosi asetuksia. Suorita samat                                                                                                    |
| vieläkään ole yhteydessä toisiinsa. | toimenpiteet asemassa 🛐.                                                                                                    |
|                                     | <ul> <li>Kokeile muuttaa reitittimesi SSID omaperäisemmäksi<br/>jos se on liian tavallinen, sillä naapurisi voivat käyttää<br/>reititintä, jossa on sama SSID.</li> <li>WACS7500 tukee sekä langatonta että lankayhteyttä<br/>samanaikaisesti. On mahdollista, että langaton IP-<br/>osoitteesi ja langallinen IP-osoitteesi ovat samassa<br/>aliverkossa, ja se häiritsee WACS7500-laitetta. Koeta<br/>muuttaa langattoman reitittimesi DHCP-aluetta niin,<br/>että WACS7500-laitteen vastaanottama langaton IP-<br/>osoite on eri aliverkossa kuin langallinen IP.</li> </ul> |
|                                     | <ul> <li>Olet saattanut unohtaa tehdä aseman S<br/>langattoman verkon asetukset. Jos et ole, noudata<br/>kohdan 12 Yhdistäminen tietokoneeseen ohjeita<br/>aseman S yhdistämiseksi verkkoon.</li> </ul>                                                                                                    |
|                                     | <ul> <li>Koeta vaihtaa kanavaa verkon asetuksista<br/>reitittimessä.</li> </ul>                                                                                                    |
|                                     | <ul> <li>Koeta käyttää reitittimessäsi WPA-avainta WEP-<br/>avaimen sijasta. Kun käytät WEP-avainta<br/>salauskoodinasi, aseta kaikki 4 merkkiä samaksi.</li> </ul>                                                                                                    |
|                                     | <ul> <li>Varmista että langattoman reitittimesi Turbo-tila on<br/>poissa päältä, jos reitittimessä on tämä toiminto.</li> </ul>                                                                                                    |
| Näytöllä näkyy viesti "Tarkista     | <ul> <li>Mene valikkoon &gt; Verkko &gt; Internet</li> </ul>                                                                                                    |
| online-CD-tietokannan Internet-     | tarkistaaksesi, onko DNS-palvelimesi oikein asetettu.                                                                                                    |
| asetukset", vaikka olen varma, että | Varmista myös, että olet asettanut proxy-palvelimen                                                                                                    |
| WACS/500 on yhdistetty              | toimintaan jos langaton verkkosi tarvitseen sellaisen                                                                                                    |
| langattomaan verkkoon, jossa on     | Internet-ynteyden muodostamiseksi.                                                                                                    |
| internet-ynteys.                    | <ul> <li>On mahdollista, että sinulla on yhteys Gracenote<sup>®</sup><br/>online-tietokantaan, mutta tietokannassa ei ole<br/>hakemaasi CD:tä.</li> </ul>                                                                                                    |

## 18 Liite

## 18.1 Aseman (13) asentaminen seinälle

### Tärkeää!

- · Asennusohjeet on tarkoitettu vain ammattilaisten käyttöön!
- Pyydä ammattitaitoiselta henkilöltä apua laitteiden seinälle asentamiseen. Asennukseen kuuluu
  reikien poraaminen seinään, kiinnikkeiden asentaminen seinään ja aseman S kiinnittäminen
  kiinnikkeisiin.

Asenna **S** seinälle jä aseta **C** pöydälle.

#### 18.1.1 Asennuspakkauksen sisältö

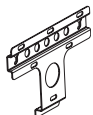

1 x seinäkiinnike asemaa **S** varten

•0

2 x ruuvi

#### 18.1.2 Mitä muuta tarvitset

- · Sopivat ruuvit ja seinäkiinnikkeet mukana toimitettavan kiinnitystelineen reikiin.
- Porakone
- Ruuvitaltta

## 18.1.3 Valmistelu

Löytääksesi sopivan asennuskohdan, kokeile tarvittavia laitteen taustapaneelin liitäntöjä sekä Wi-Fiyhteyttä keskuksen **C** JA aseman **S** välillä (ks. **3 Asennus**).

## Tärkeää!

#### Vahinkojen välttämiseksi:

- Tarkista seinien sisällä kulkevat vesiputket, sähköjohdot yms. ennen reikien poraamista.
- Valitse ruuvit, jotka kestävät aseman painon.
- Valitse sopivat poraustyökalut.
- Suorita kaikki muut tarvittavat varotoimenpiteet ennen kuin ryhdyt asentamaan.

## 18.1.4 Aseman asentaminen seinälle

Voit asentaa aseman seinälle sen mukana tulevilla seinäkiinnikkeillä.

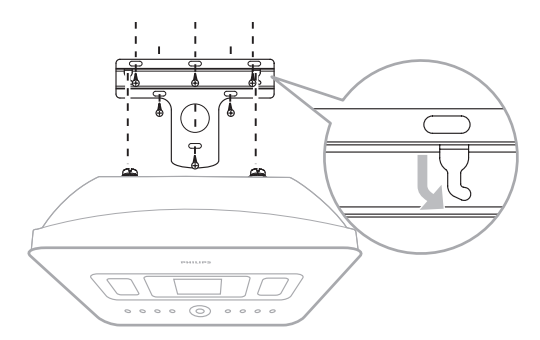

- 1 Aseta kiinnityskappale valitsemaasi kohtaan seinälle. Merkitse porauskohdat kynällä.
- 2 Poraa reiät merkittyihin kohtiin.
- 3 Kiinnitä teline seinään käyttämällä telineen reikiin sopivia ruuveja (hankittava erikseen) ja ruuvitulppia (hankittava erikseen).
- 4 Kiristä ruuvit asemaan 🛐 kuvan osoittamalla tavalla.
- 5 Aseta S paikalleen kuvan osoittamalla tavalla.

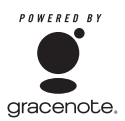

#### Lisenssisopimus

## TÄMÄN TUOTTEEN KÄYTTÖ EDELLYTTÄÄ ALLA OLEVIEN EHTOJEN HYVÄKSYMISTÄ

#### Gracenote® MusicID® Käyttöehdot

Laite sisältää Gracenote, Inc.-yhtiön (Emeryville, California ("Gracenote")) ohjelmistoja. Gracenoten ohjelmiston ("Gracenote Software") avulla laite voi tunnistaa levyt ja hakea musiikkiin liittyviä tietoja, kuten nimi-, artisti-, kappale-, ja nimiketiedot ("Gracenote Data") online-palvelimilta ("Gracenote Servers"), sekä suorittaa muita toimintoja. Gracenote-tietoja voi käyttää ainoastaan laitteen käyttäjiä varten tarkoitettujen toimintojen avulla.

Käyttäjä saa käyttää Gracenote-tietoja, Gracenote-ohjelmistoa ja Gracenote-palvelinta ainoastaan henkilökohtaisiin ei-kaupallisiin tarkoituksiinsa. Käyttäjä ei luovuta, kopioi tai siirrä Gracenoteohjelmistoa tai Gracenote-tietoja kolmansille osapuolille. KÄYTTÄJÄ KÄYTTÄÄ GRACENOTE-TIETOJA, GRACENOTE-OHJELMISTOA TAI GRACENOTE-PALVELINTA AINOASTAAN TÄSSÄ SALLITTUIHIN TARKOITUKSIIN.

Jos käyttäjä rikkoo näitä rajoituksia, lisenssi Gracenote-tietojen, Gracenote-ohjelmiston ja Gracenote-palvelimen käyttöön lakkaa. Mikäli lisenssi lakkaa, käyttäjä lakkaa käyttämästä Gracenotetietoja, Gracenote-ohjelmistoja ja Gracenote-palvelimia. Gracenote pidättää kaikki oikeudet Gracenote-tietoihin, Gracenote-ohjelmistoihin ja Gracenote-palvelimiin, mukaan lukien omistusoikeudet. Gracenote ei missään olosuhteissa ole velvollinen suorittamaan mitään maksuja käyttäjän antamista tiedoista. Gracenote, Inc. voi toteuttaa tässä sopimuksessa määriteltyjä oikeuksiaan suoraan omissa nimissään.

Gracenote MusicID Service käyttää tunnistusta kyselyjen seurantaan tilastollisia tarkoituksia varten. Satunnaisen numeerisen tunnistimen tarkoituksena on mahdollistaa kyselyjen laskeminen musiikintunnistuspalvelussa ilman, että käyttäjän henkilöllisyyttä saadaan selville. Lisätietoja Gracenote MusicID Servicen Internet-sivulla Yksityisyydensuoja (Privacy Policy) -osiossa.

Gracenote-ohjelmisto ja Gracenote-tiedot ovat lisensoitu käyttäjälle "sellaisena kuin ne ovat". Gracenote ei anna takuita minkään Gracenote-tietojen oikeellisuuden suhteen. Gracenote pidättää oikeuden poistaa tietoja Gracenote-palvelimilta sekä muuttaa tiedostoluokkia mistä tahansa riittävänä pitämästään syystä. Gracenote-ohjelmistojen ja Gracenote-palvelinten virheettömästä tai häiriöttömästä toiminnasta ei anneta takuuta. Gracenotella ei ole velvollisuutta tarjota käyttäjälle parannettuja versioita tai uusia tietotyyppejä, joita Gracenote mahdollisesti tulee tarjoamaan tulevaisuudessa, ja se voi vapaasti jatkaa Internet-palvelujaan.

GRACENOTE KIISTÄÄ KAIKKI TAKUUT, MUKAAN LUKIEN TUOTTEEN MENEKKI, TUOTTEEN SOPIMINEN TIETTYYN TARKOITUKSEEN, NIMIKE JA LOUKKAAMATTOMUUS. GRACENOTE EI ANNA TAKUUTA TUOTTEILLE TAI PALVELUILLE JOITA KÄYTTÄJÄ HANKKII KÄYTTÄMÄLLÄ GRACENOTE-OHJELMISTOLLA TAI GRACENOTE-PALVELIMILLA. GRACENOTE EI MISSÄÄN TAPAUKSESSA OLE VASTUUSSA NIISTÄ SEURAAVISTA TAI NIIHIN LIITTYVISTÄ VAHINGOISTA TAI TULON- TAI VARALLISUUDENMENETYKSESTÄ.

© Gracenote 2006

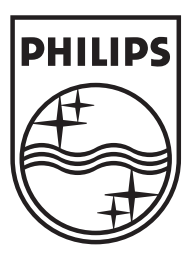

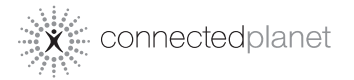

Be responsible Respect copyrights

Specifications are subject to change without notice. Trademarks are the property of Koninklijke Philips Electronics N.V. or their respective owners © 2008 Koninklijke Philips Electronics N.V. All rights reserved. www.philips.com

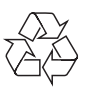

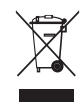

Printed in China wk8132